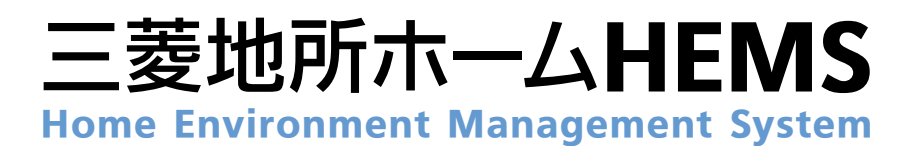

# 取扱説明書

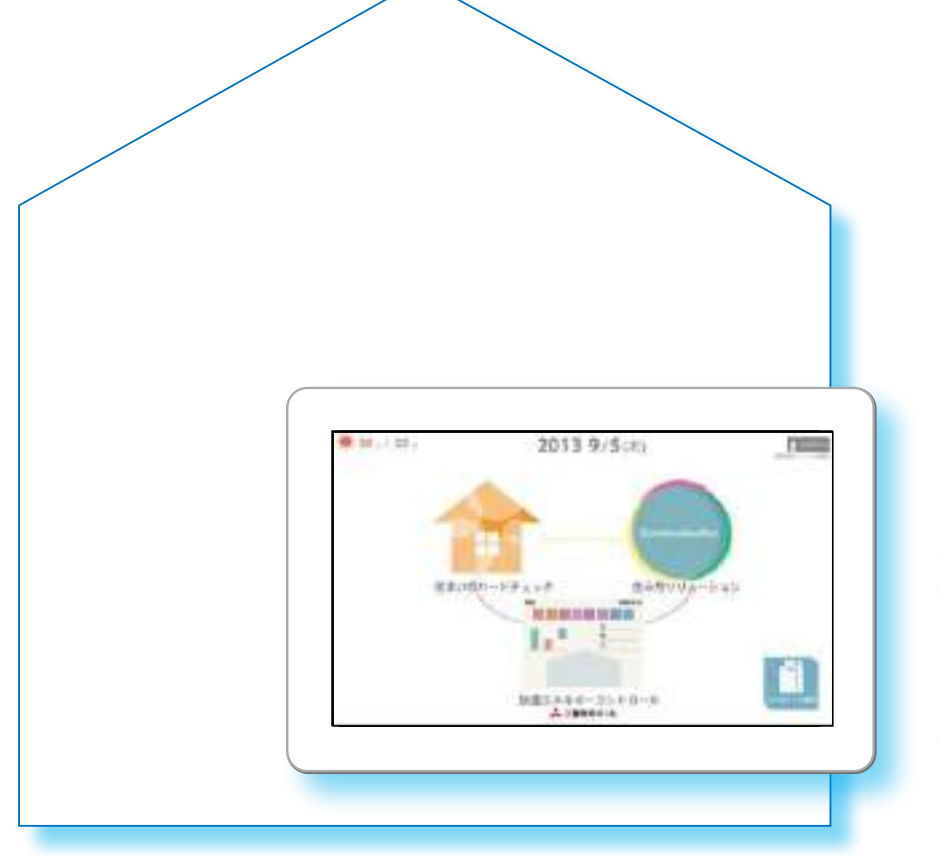

この「取扱説明書」をよくお読みになり、 正しくお使いください。 特に本書に記載されている「安全のため に必ずお守りください」(103~63ページ)、 「ご注意ください」(103~64ページ)は、使 用前に必ず読んでお使いください。

2014年 1月発行 第2版 Ver.2

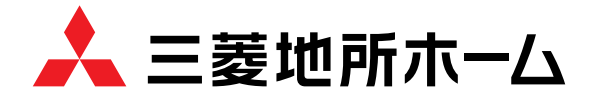

# 三菱地所ホームHEMSの特長

三菱地所ホームの「スマートハウス」の頭脳といえるシステムです。家庭内のエネルギーを見える化して管理・コントロールするだけでなく、住まう人を中心として、「暮らし」「家」「社会」「環境」との円滑なコミュニケーションをサポートする「ホームエンヴァイロメント(環境)マネジメントシステム」です。

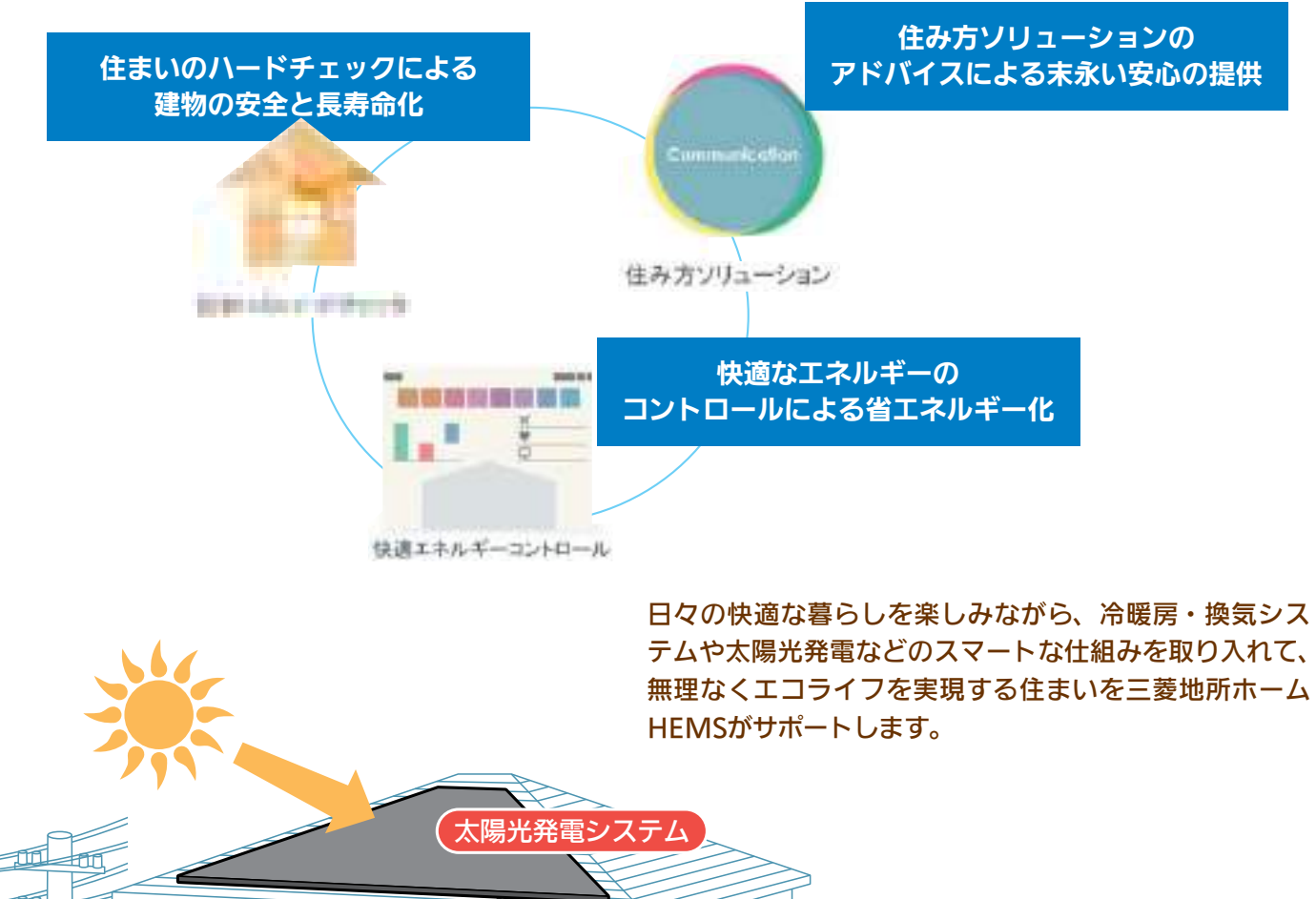

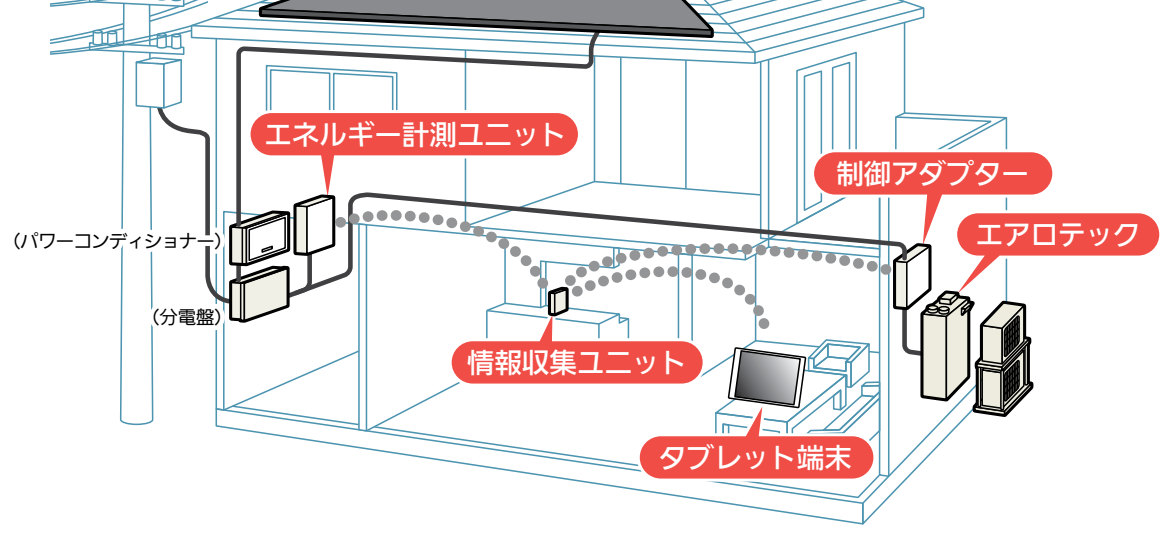

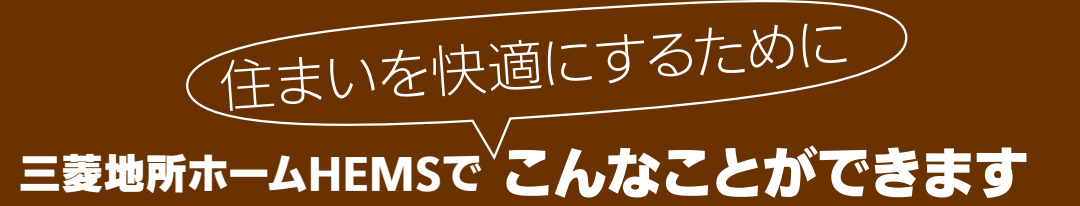

# エアロテック操作

エアロテックなどの機器を操作する

エアロテックなどの空調機器やエコキュートなどの家電機器を タブレット端末から操作できます。

# 快適エネルギーコントロール

#### 機器をまとめて操作する一一括設定

空調・家電機器をまとめて操作できます。たとえば、急な用 事で外出するときは、「外出」ボタンをタップするだけでまと めて電源をOFFにできるので、消し忘れの心配がありません。

### 電気の使用量や電気代を見える化するーエネマネグラフ

「うまく節電できてるかな?」「いま、発電量はどのくらい?」 そんなエネルギー使用量や買電・売電量など、とらえにくい 数値をわかりやすいグラフですっきり表示します。 ※「エネマネ」とは、エネルギーマネージメントの略称です。

#### 家族の予定に合わせて運転するーファミリーカレンダー

501

家族の予定をカレンダーに登録しておくと、その予定に合わせて各部 屋の空調・家電機器をコントロールします。たとえば、家族旅行を設 定すると、出発時に運転が止まり、帰宅時に合わせて再開します。

## 住まいのハードチェック

住まいと設備をチェックする

設備の状態などのお知らせや、エアロテック の上手な使い方を確認できます。

## **住み方ソリューション** 住まいの情報を見る

住まいの情報サイト「三菱ホーム倶楽部」や 「エアロテックQ&A」などを見られます。

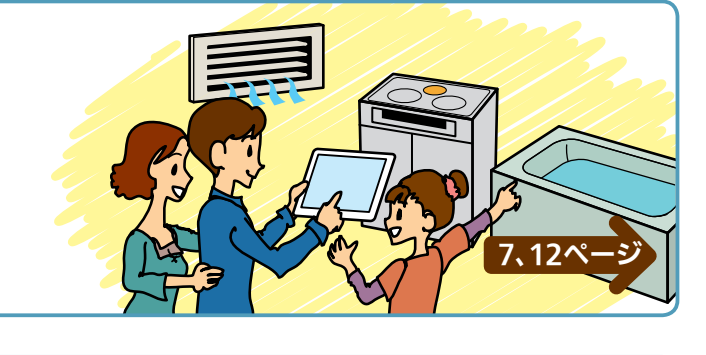

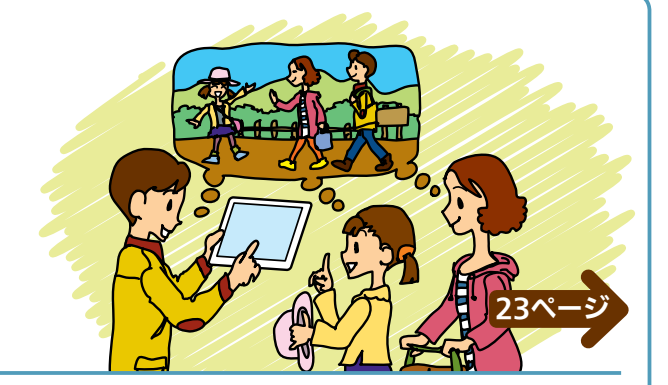

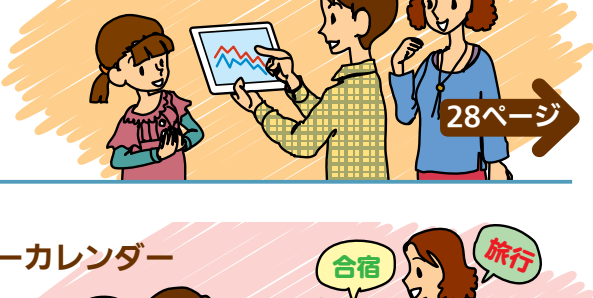

# もくじ

| 三菱地所ホームHEMSの特長<br>三菱地所ホームHEMSでこんなことができます ·                                                                          | ·· 2<br>·· 3                                  |
|----------------------------------------------------------------------------------------------------|-----------------------------------------------|
| トップ画面の見方・・・・・                                                                                                    | 5                                             |
| <b>1 エアロテック操作</b><br>エアロテックセンターコントローラーを操作す<br><br>エアロテックルームコントローラーを操作する                                             | ・・ <b>7</b><br>る<br>・・ 8<br>5                 |
| 2 その他の機器を操作する<br>エコキュート (給湯)を操作する<br>エコキュート (おふろ)を操作する<br>旧クッキングヒーターの状態を見る<br>冷蔵庫を操作する<br>テレビを操作する                  | <b>12</b><br>13<br>14<br>15<br>16<br>18<br>19 |
| 3 快適エネルギーコントロール お知らせ画面を見る 機器をまとめて操作する【一括設定】 一括設定項目を追加する 一括設定項目の内容を変更する 一括設定項目を削除する 一括設定項目の順番を変更する 電気の使用量や電気代を見える化する | <b>21</b><br>23<br>24<br>25<br>27<br>27       |
| 【エネマネグラフ】                                                                                                    | 28<br>29<br>30<br>32<br>35<br>36<br>37<br>38  |
| 家族のスケシュールを登録する                                                                                                    | 40                                            |

| 各部屋の部屋名・機器を変更する         | 43 |
|-------------------------|----|
| 部屋に配置した機器の名称変更・移動・削除・・・ | 43 |
| 機器を部屋に配置する              | 46 |
| 間取りを変更する                | 48 |
|                         |    |
| 4 住まいのハードチェック           | 50 |
| 住まいと設備をチェックする           | 50 |
| エアロテックの使い方を調べる          | 51 |
|                         |    |
| 5 住み方ソリューション            | 52 |
| 三菱木一ム倶楽部                | 52 |
| エアロテックQ&A               | 53 |
| HFMSの使いかた               | 53 |
|                         |    |
| 6 設定                    | 54 |
| *                       | 55 |
| ログインアカウントを変更する          | 55 |
| 家族情報を変更する               | 56 |
| エネマネ設定を変更する             | 58 |
| 電気代設定を変更する              | 58 |
| グラフ表示設定を変更する            | 59 |
| お知らせ設定を変更する             | 60 |
| 時刻設定を変更する               | 60 |
| バージョン情報を見る              | 61 |
| 機器操作設定を変更する             | 61 |
| データを初期化する (メンテナンス)      | 62 |
| ヘルプを見る                  | 62 |
|                         | ~~ |
| 安全のために必ずお守りください         | 63 |
| ご注意ください                 | 64 |
|                         |    |
| 祝暄かな?と思ったら              | 66 |

- お知らせが表示されたら ………………………… 70
- ・Andoroid™およびGoogle Play™は、Google Inc.の商 標または登録商標です。
- ・iOS<sup>®</sup>の商標は、Ciscoの米国およびその他の国々のライ センスに基づき使用されています。
- ・ App Store™は、Apple Inc.が運営するiPhone<sup>®</sup>、iPad<sup>®</sup>、 iPod touch<sup>®</sup>向けアプリケーションソフトウェアのダウ ンロードサービスを行えるサービスの名称です。

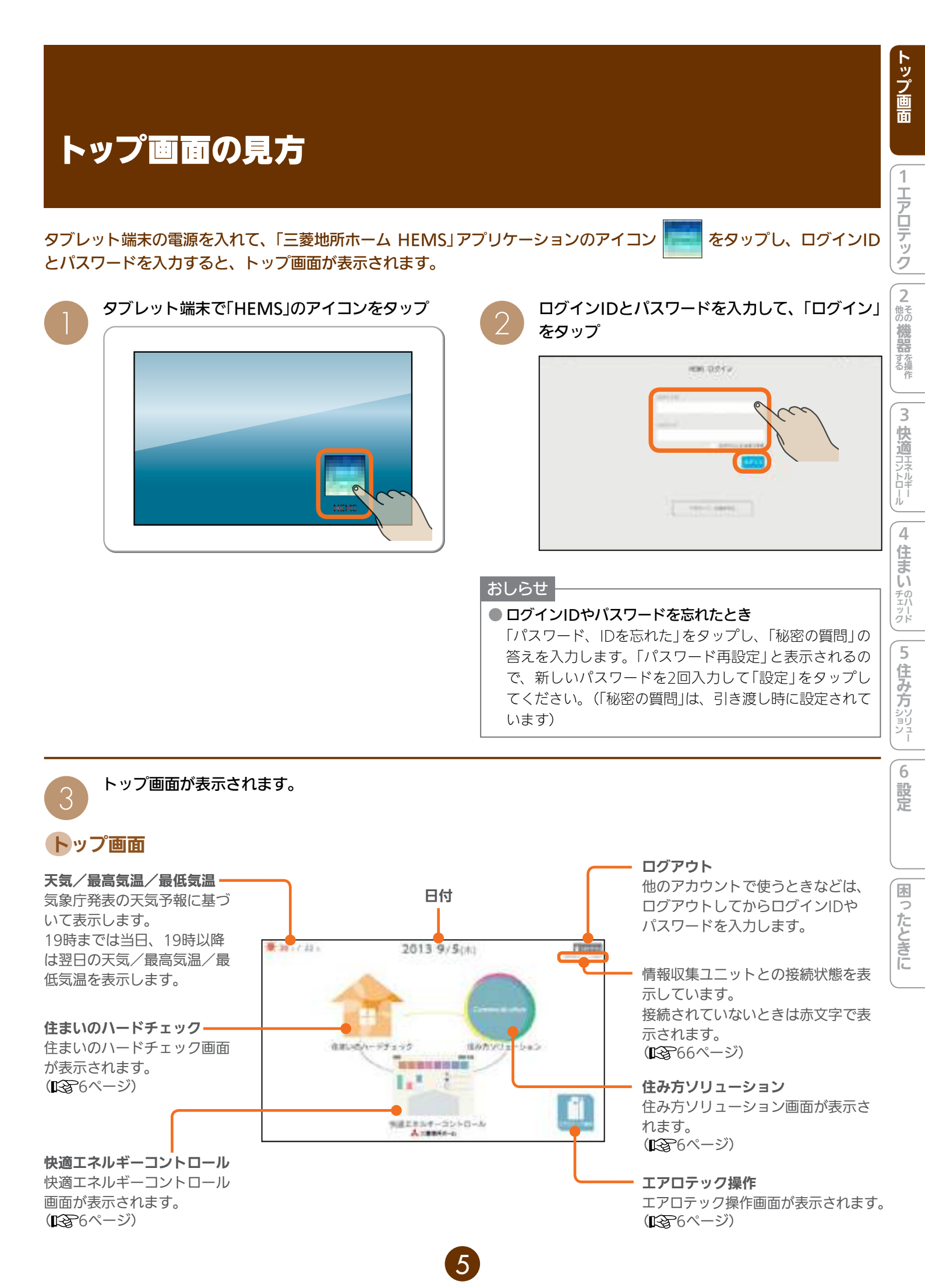

#### エアロテック操作画面

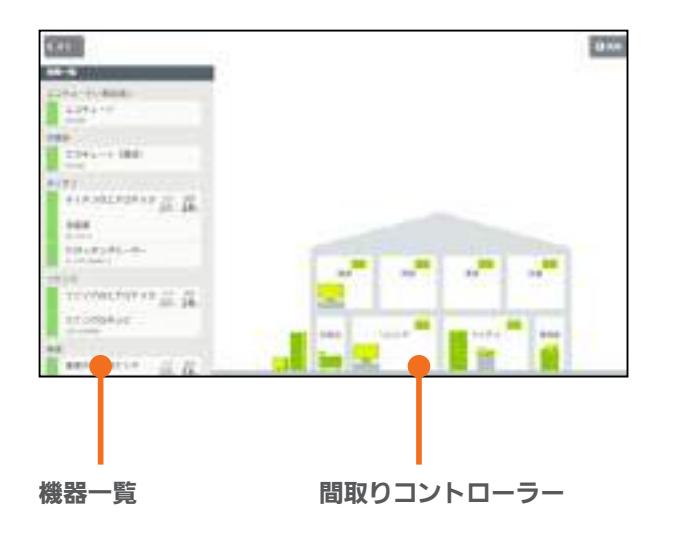

快適エネルギーコントロール画面

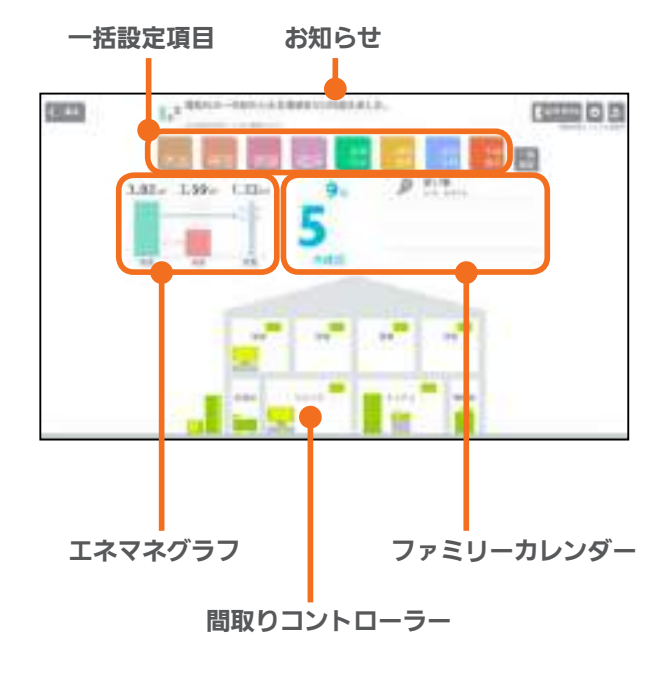

詳しくは、 12 21ページをご覧ください。

※回面はイメージです。 ご使用のタブレット端末によっては、配置などが変わる ことがあります。

#### 住み方ソリューション画面

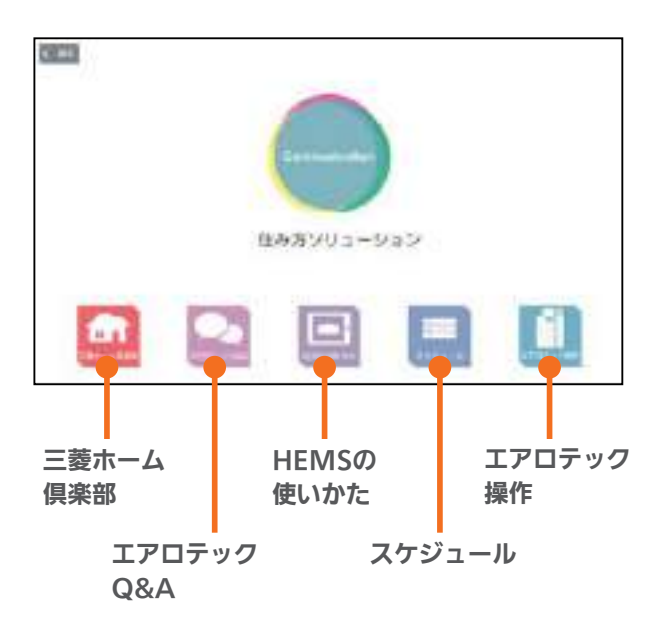

詳しくは、 13 52ページをご覧ください。

詳しくは、 12ページをご覧ください。

※画面はイメージです。

住まいのハードチェック画面

ご使用のタブレット端末によっては、配置などが変わる ことがあります。

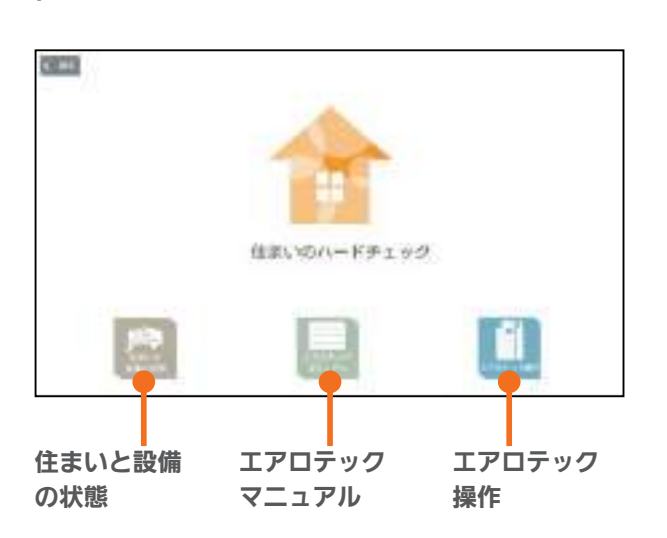

詳しくは、 😰 50ページをご覧ください。

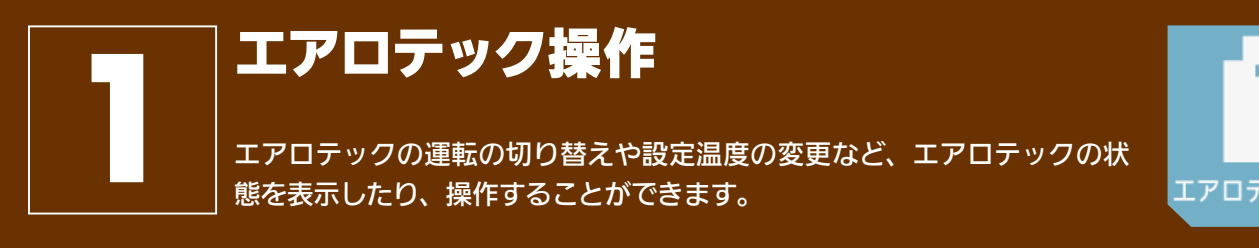

エアロテック操作

トップ画面

1 エアロテック

2 他そのの

在室以外のお部屋の機器を操作するときは、各機器やその周辺にいる人などの状態を十分確認してください。

#### エアロテック操作画面

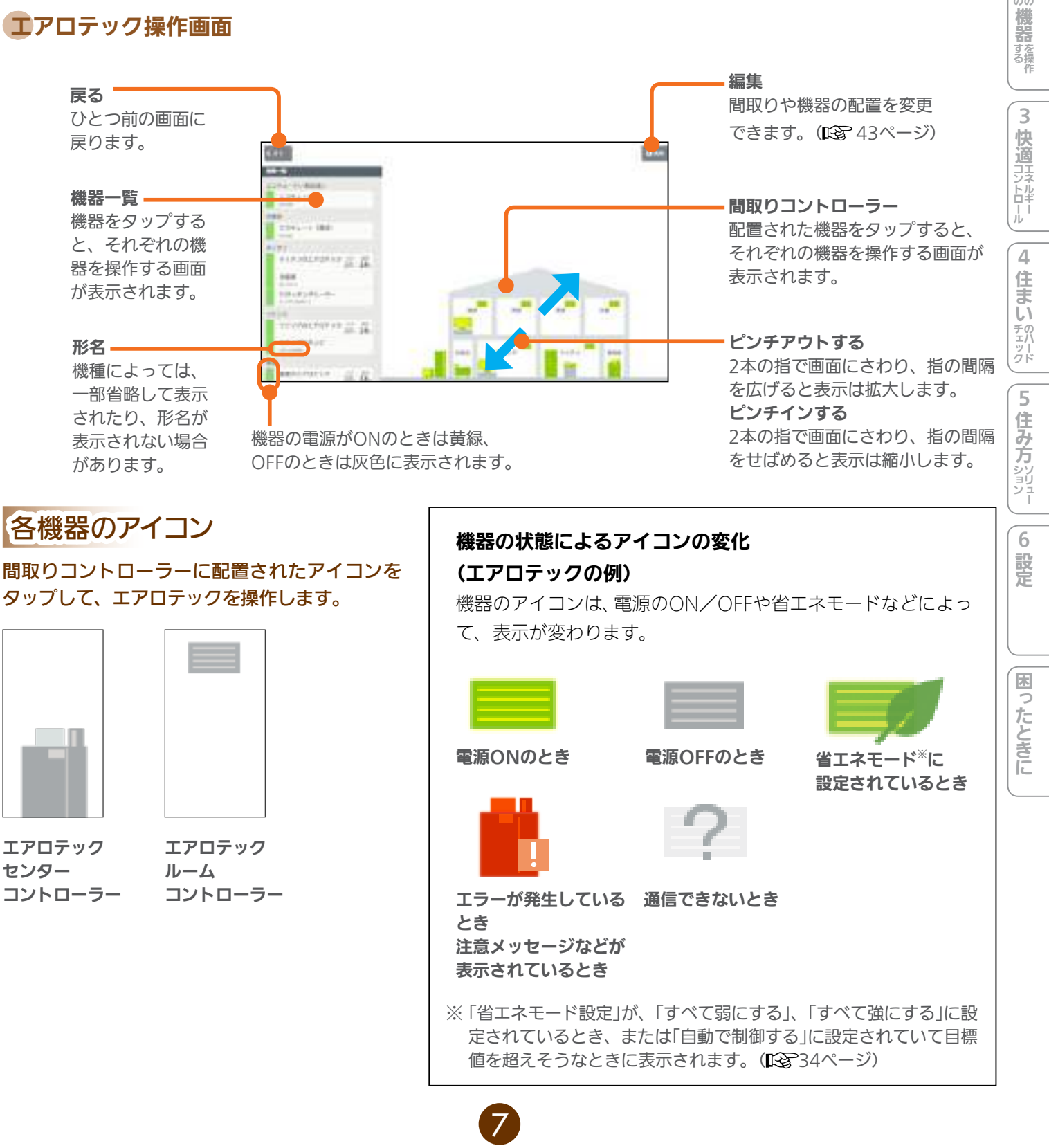

# エアロテックセンターコントローラーを操作する

エアロテックの運転のON/OFFやモードの切り替えができます。

1

エアロテック操作画面で「間取りコントローラー」 か「機器一覧」のエアロテックセンターコントロー ラーをタップ

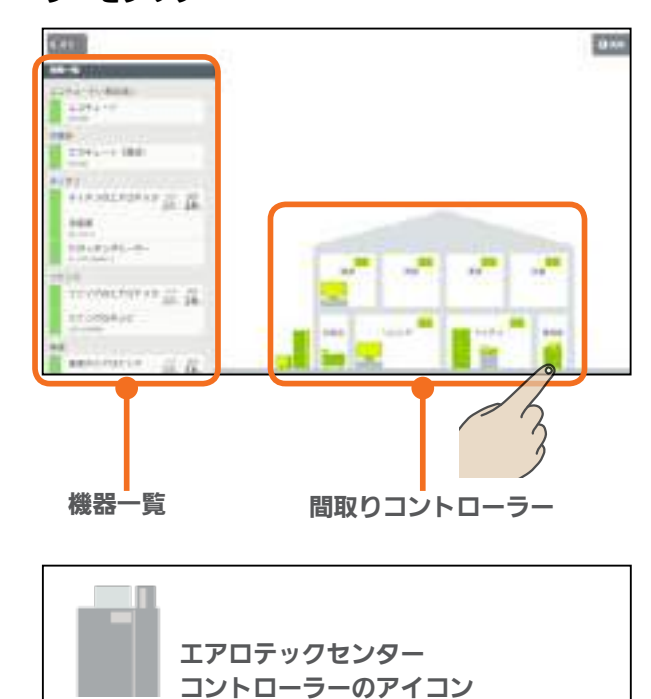

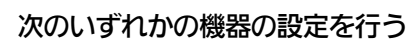

#### アロテックの運転をONにする/OFFにする

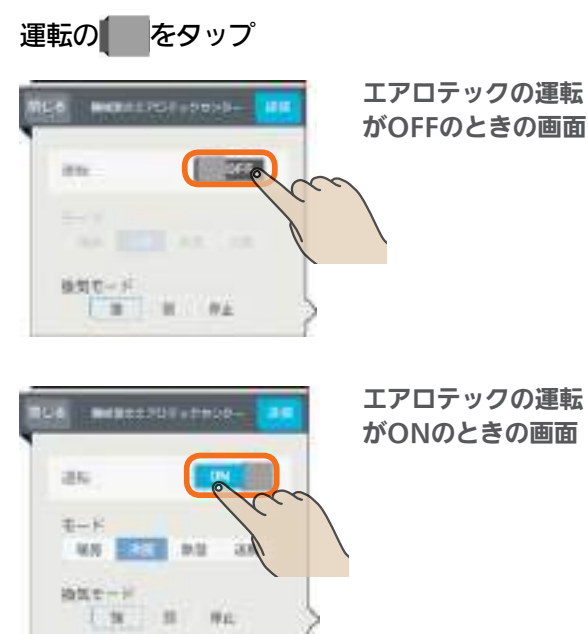

モードを切り替える

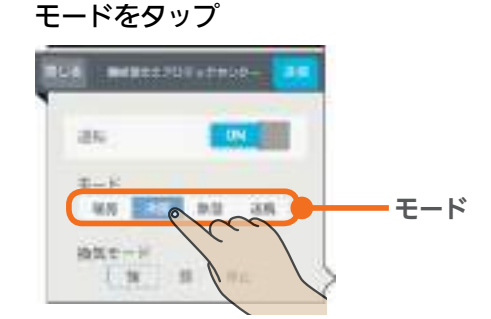

タップした運転に切り替わり、 画面の表示が変わります。

#### 暖房の画面

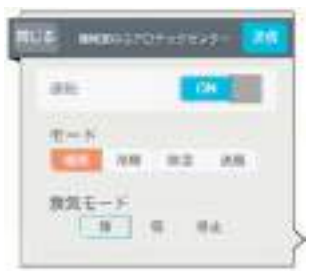

#### 冷房の画面

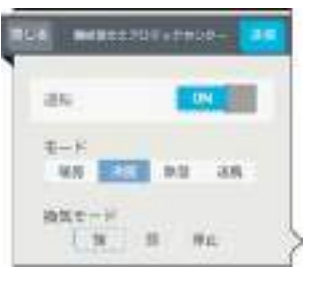

#### 除湿の画面

8

除湿モードを調節できます。

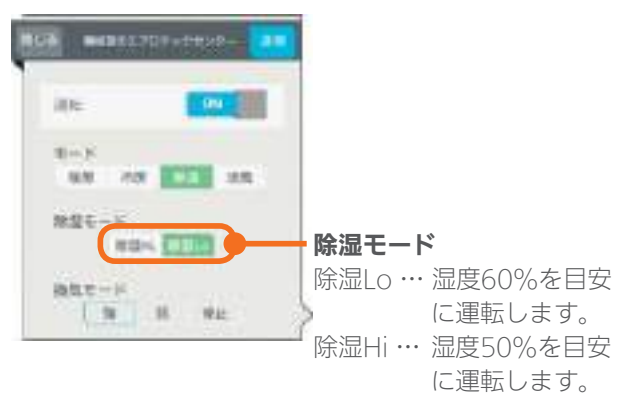

#### 送風の画面

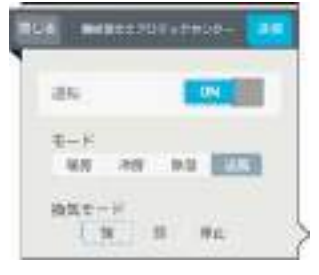

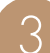

「送信」をタップ

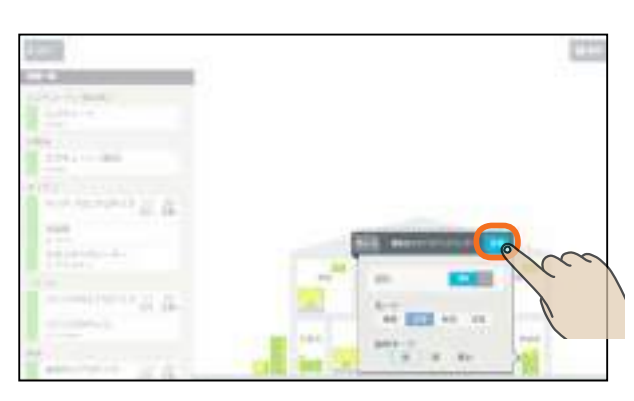

「送信しました。」と表示され、設定が完了します。

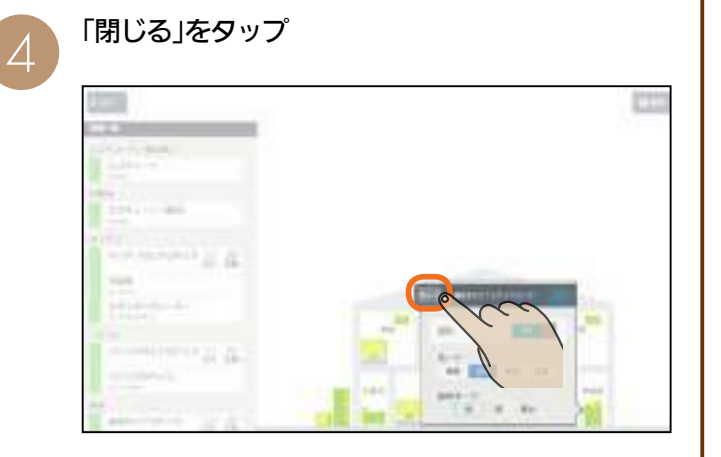

#### おしらせ

- 部屋ごとに「モード」を切り替えることはできません。(す べての部屋が同じモードになります)
- タブレット端末からセンターコントローラーの運転を ONにした場合は、ルームコントローラーは前回の運転 状態になりません。個別にルームコントローラーの運転 を設定してください。
- ●「換気モード」ではエアロテックセンターコントローラー の設定を確認できます。タブレット端末からは変更でき ません。
- 空気清浄フィルターの清掃時期になると、エアロテック センターコントローラー画面にお知らせが表示されます。 「フィルター清掃方法」の手順に従い、エアロテックの運 転をOFFにしてからお手入れを行ってください。 お手入れが終了したら、エアロテックの運転をONにし て「フィルターリセット」をタップしてください。

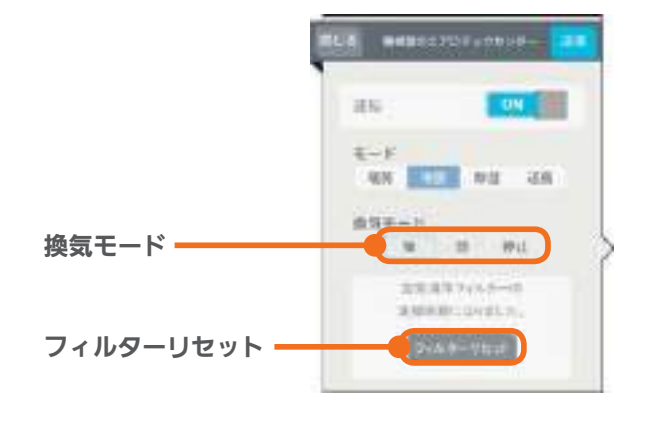

9

トッ

2 他そのの

# エアロテックルームコントローラーを操作する

#### 部屋に設置されたエアロテックを操作します。

暖房・冷房・除湿・送風の切り替えは、エアロテックセンターコントローラー(12328~9ページ)で行ってください。

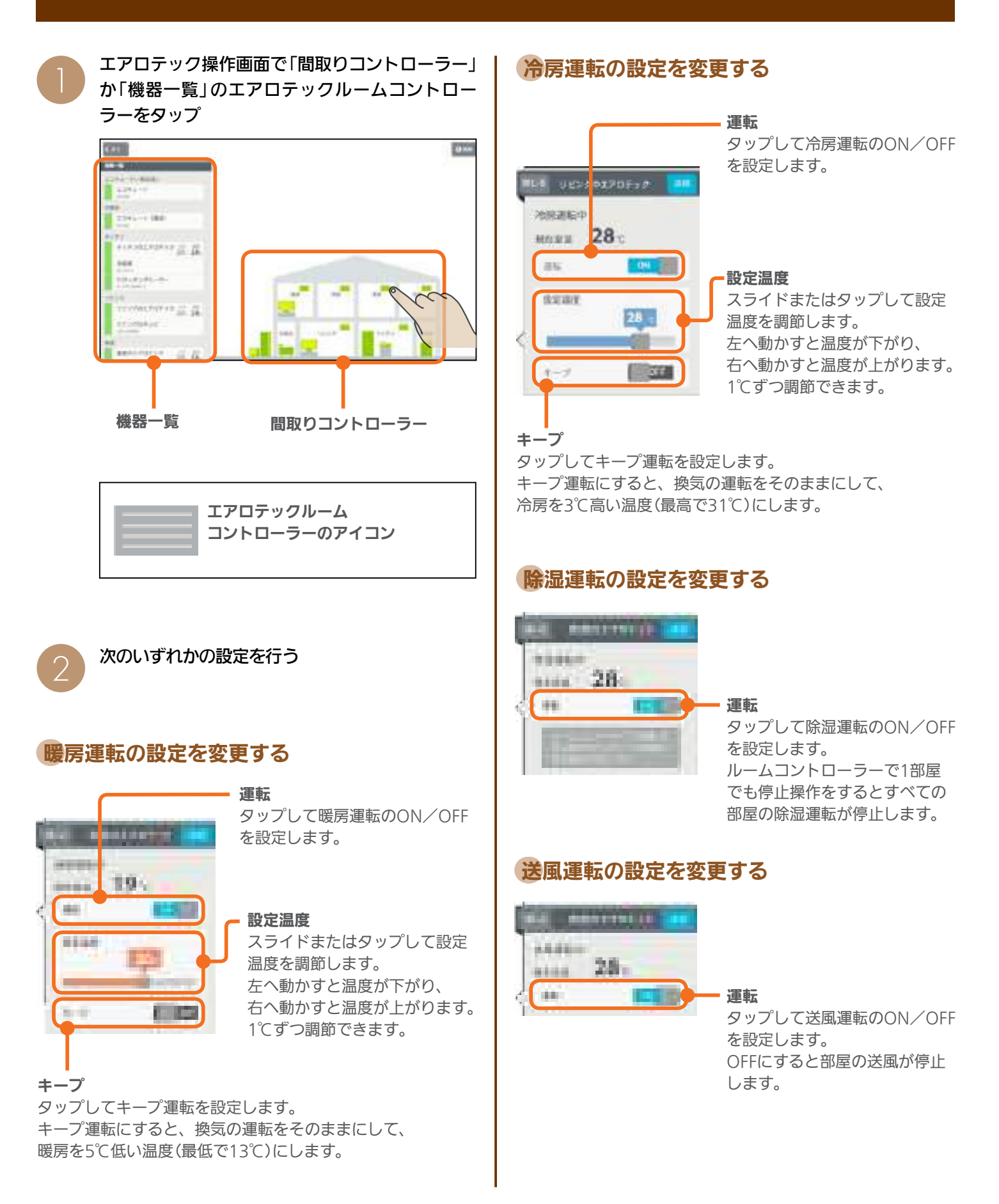

3

 $\Delta$ 

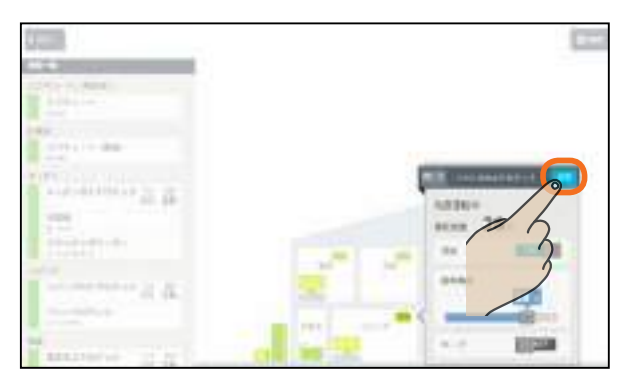

「送信しました。」と表示され、設定が完了します。

#### 「閉じる」をタップ

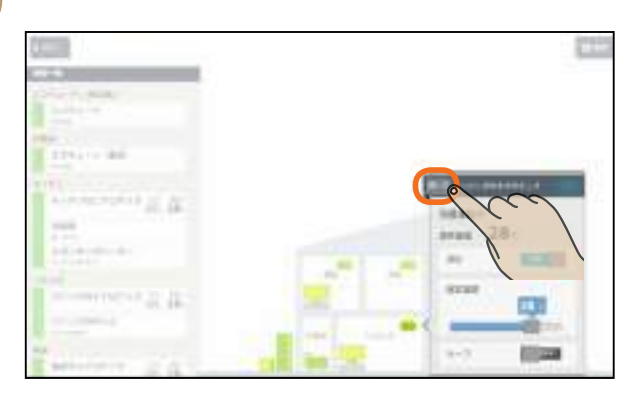

#### おしらせ

- ●おすすめの設定温度
   暖房 18~20℃
  - 冷房 28~30℃
- ●冷房は16~31℃、暖房は13~31℃の範囲で設定できます。 「キープ運転」でもこの範囲で運転します。
- ●キープ運転にすると、換気の運転はそのままにして、空調だけを控えめにします。冷房時は3℃高い温度(最高で31℃)に、暖房時は5℃低い温度(最低13℃)になります。お出かけ時、就寝時にお使いください。
- ●キープ運転にしているときや運転を停止しているときは、 設定温度を変更できません。キープ運転を解除するか、運転を再開してから温度を調節してください。
- 外気条件、お部屋の状態によって、設定温度まで到達しな いことがあります。

11

- エアロテックの設定温度と室温について 各部屋の設定温度差が大きいときは、熱負荷等の関係で必ずしも設定どおりにならないことがあります。また、冷房中の室温は設定より下がり気味に、暖房中は上がり気味になることがあります。(設定温度は目安になります) タブレット端末に表示される室温は、エアロテックルームコントローラー内の温度センサーで感知した温度です。お部屋に置いた温度計とタブレット端末に表示される室温と差が生じることがあります。
- ●エアロテックのルームコントローラーで入/切タイマー 運転を設定しているときに、タブレット端末で運転ON/ OFF、キープON/OFFにすると、タイマー運転が解除さ れます。(タブレット端末にはタイマー運転は表示されま せん)

2

他そのの

ル

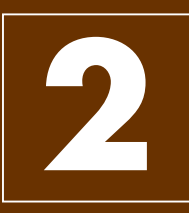

# その他の機器を操作する

エコキュート、冷蔵庫、テレビ、エアコンなどの操作や、IHクッキングヒーターの状態の確認ができます。

三菱地所ホームHEMSで操作できる機器と機種については、次のホームページをご覧ください。 『三菱電機 HEMS:製品情報』 http://www.mitsubishielectric.co.jp/home/hems/product/ 接続機器の追加をご希望の場合は、「三菱地所ホーム アフターメンテナンス受付センター」(1237 74ページ) または、「三菱電機 ご相談窓口・修理窓口」(1237 72ページ)にご相談ください。 在室以外のお部屋の機器を操作するときは、各機器やその周辺にいる人などの状態を十分確認してください。

エアロテック操作画面

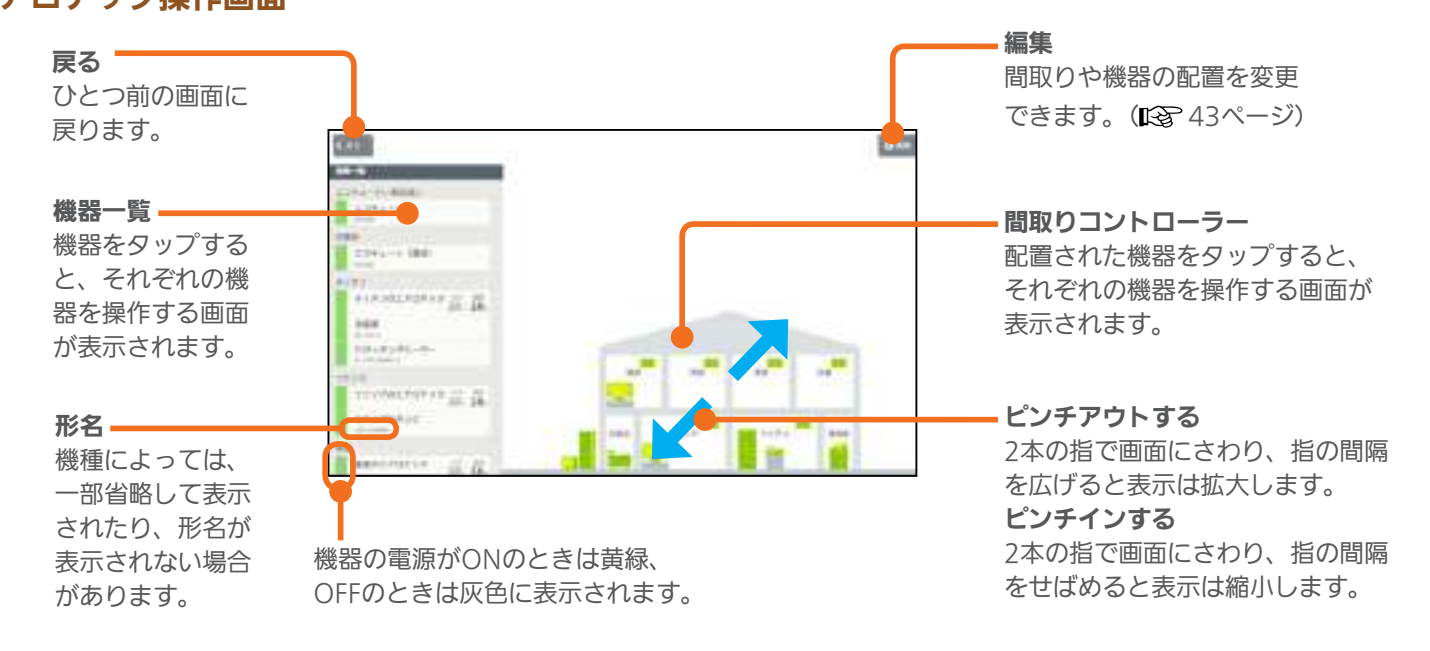

#### 各機器のアイコン

間取りコントローラーに配置された各機器のアイコンをタップして、機器を操作します。

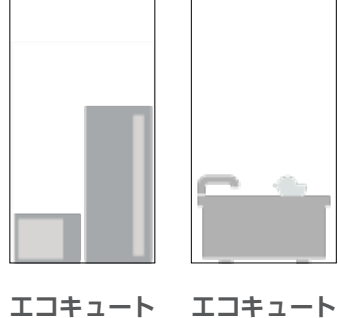

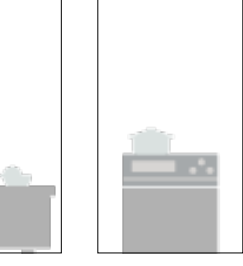

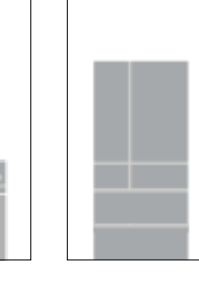

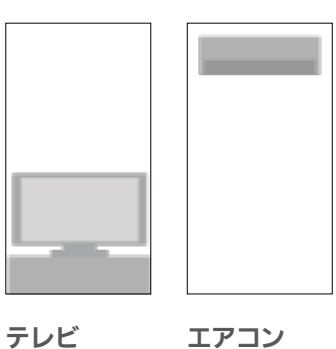

**エコキュート エコキュ** (給湯) (おふろ)

おしらせ

● エコキュート (おふろ) では、「湯はり中」または「ふろ自動中」のときには きには が表示されます。

ヒーター

IHクッキング 冷蔵庫

が、「湯はり中」または「ふろ自動中」以外のと

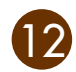

# エコキュート(給湯)を操作する

エコキュート(給湯)のお湯の量や使用量などの確認、「満タン」の設定や解除ができます。

エアロテック操作画面で「間取りコントローラー」 か「機器一覧」のエコキュート(給湯)をタップ COL 100 A ST. T. SANGALASING (PALTOP #3 22 22 機器一覧 間取りコントローラー エコキュート(給湯)のアイコン エコキュート(給湯)の画面で設定や確認を行う

#### エコキュート(給湯)の画面

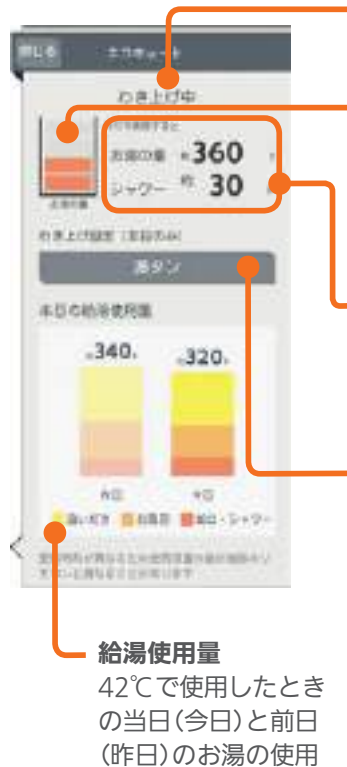

量が表示されます。

わき上げ中 わき上げ時に表示します。

お湯の量(レベル表示) タンクにある45℃以上のお湯 の量を4つの目盛りでレベル表 示します。

お湯の量、シャワー(42℃換算) 42℃で使うときのお湯の量と シャワーに使うときの時間の目 安が表示されます。

満タン/満タンを解除

お湯が減るとそのつどお湯をわ き上げるように設定するときは 「満タン」をタップします。 「満タン」を解除するときは「満 タンを解除」をタップします。

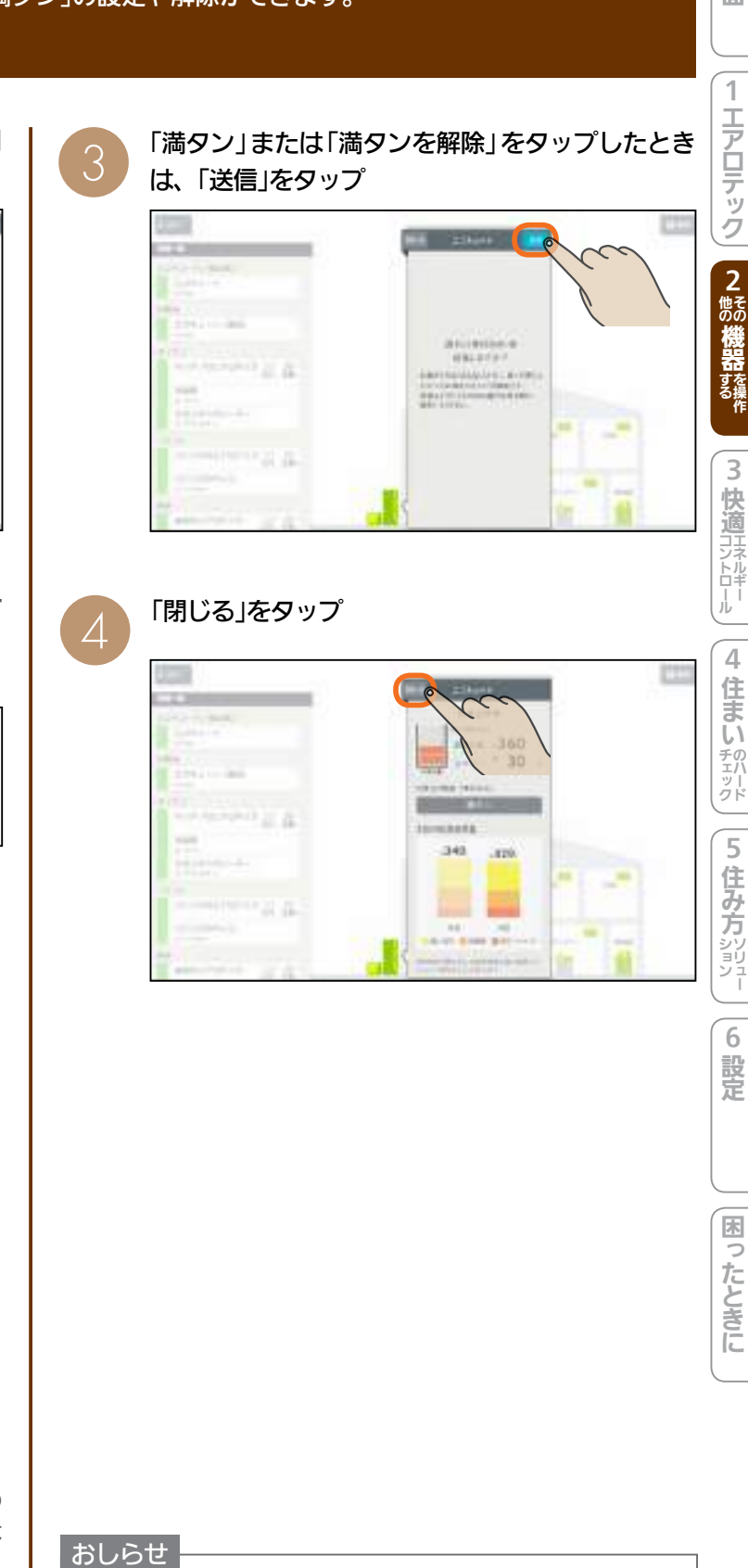

トッ

プ画面

エアロテック

2 その機器する

3

4

5

6

設定

困ったときに

- お湯の量 (レベル表示)の目盛りが同じでも、季節やタン クの温度によって、42℃で使用できる量や時間は変わり ます。
- ●「満タン」の設定は夜間時間帯に自動的に解除されます。 夜間時間帯は電力契約によって異なります。
- 3

# エコキュート(おふろ)を操作する

エコキュート(おふろ)の状態の確認、「ふろ自動」の設定や解除ができます。

エアロテック操作画面で「間取りコントローラー」 か「機器一覧」のエコキュート(おふろ)をタップ CYCLE: 010 1.75 TRA-L INC ALF IN ALE ALE ALE ALE 10.0101-0 Constraints and the IT OTHER 機器一覧 間取りコントローラー エコキュート(おふろ)のアイコン エコキュート(おふろ)の画面で設定や確認を行う エコキュート (おふろ)の画面 ふろ自動状態 湯はり中は「湯はり中」、 ふろ自動中は「ふろ自動 潮は9中 中」と表示されます。 MERA 200. nman 40. 設定湯量 おふろの設定湯量が表示 55088**9**4 されます。 設定温度 おふろの設定温度が表示 されます。 ふろ自動/ふろ自動を停止 おふろにお湯を入れたいときは 「ふろ自動」をタップします。 湯はりを中止するときは「ふろ 自動を停止」をタップします。

「ふろ自動」または「ふろ自動を停止」をタップしたときは、「送信」をタップ

ARREST. 81.848-

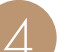

#### 「閉じる」をタップ

A 10 10 10

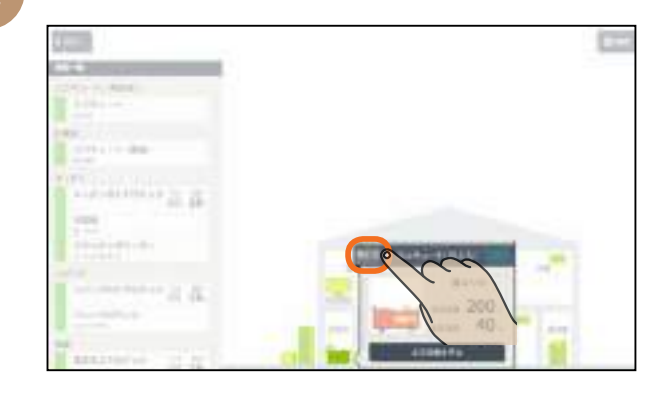

#### おしらせ

- タブレット端末から「ふろ自動」を設定する場合は、お風 呂の栓を閉めてから設定してください。
- ●設定湯量、設定温度はタブレット端末からは変更できません。変更するときは、エコキュートの専用リモコンから操作してください。
- 給湯専用タイプのエコキュートを使用されている場合は、
   エコキュート(おふろ)のアイコンは表示されません。

# IHクッキングヒーターの状態を見る

IHクッキングヒーターの状態を確認できます。

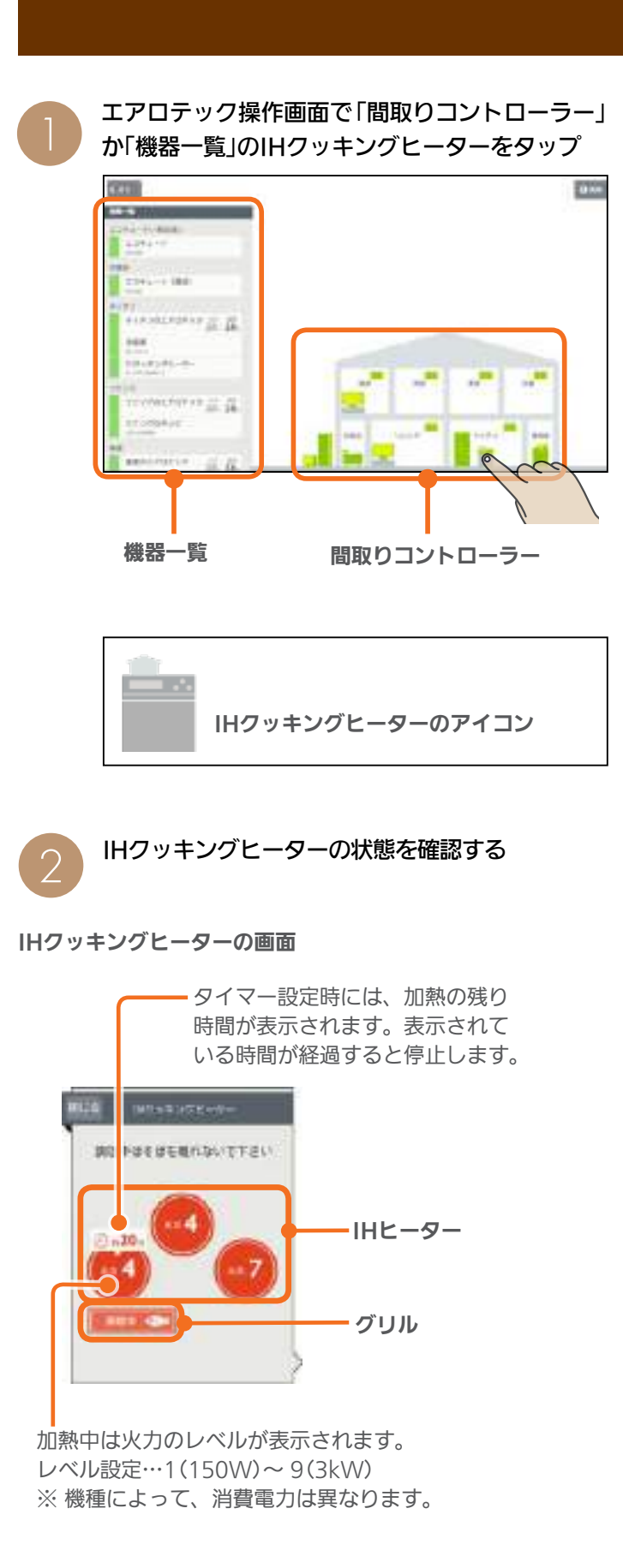

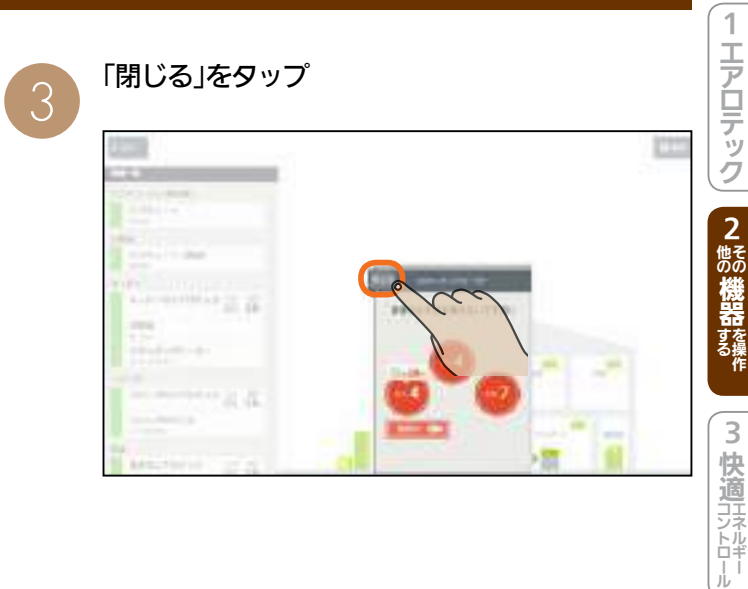

#### おしらせ

#### ●「?」画面が表示されたとき

電源が切れているか、通信が不安定になっている可能性 があります。 詳しくは、IHクッキングヒーターの取扱説明書をご覧く ださい。

15

4

住まいのハード

5

住み方ション

6 設定

トップ画面

# 冷蔵庫を操作する

冷蔵庫のドアの開閉回数や時間の表示、温度の設定などができます。 冷蔵庫を操作するためには、無線LANアダプター(別売)が必要です。

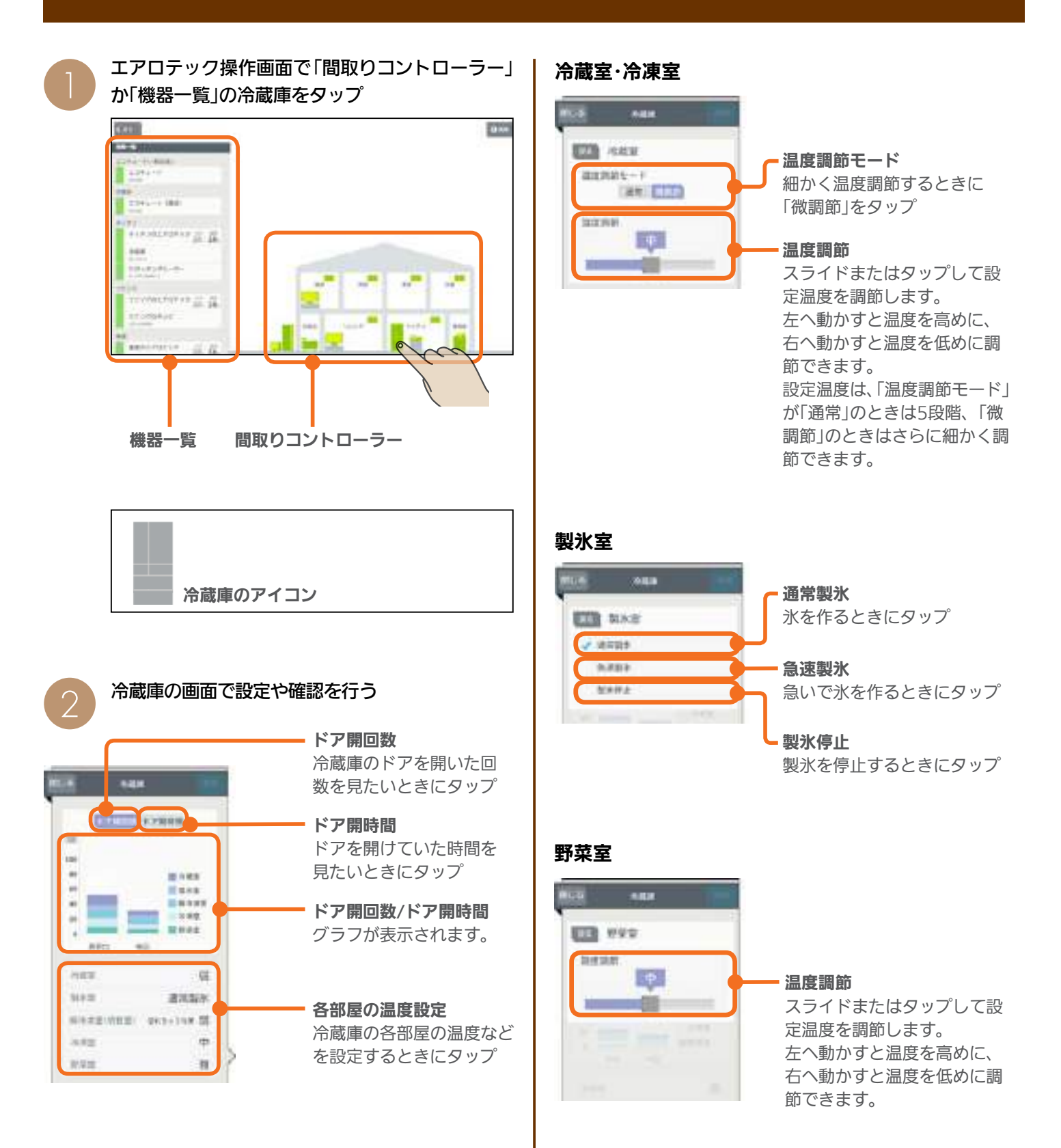

#### 瞬冷凍室(切替室)

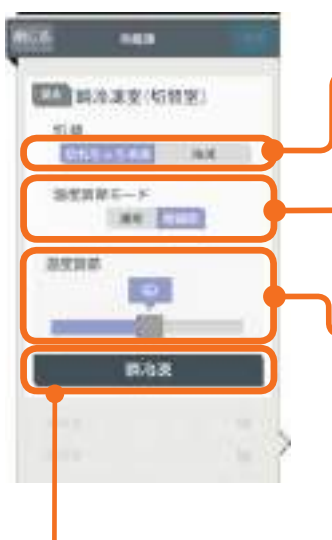

#### 瞬冷凍

「瞬冷凍」を開始するときに タップ 開始後は、「瞬冷凍を停止」 と表示され、タップすると 「瞬冷凍」を解除します。

「戻る」をタップ

#### - 切替

「切れちゃう冷凍」か「冷凍」を タップして切り替えます。

#### 温度調節モード

細かく温度調節するときに 「微調節」をタップ

#### 温度調節

スライドまたはタップして設 定温度を調節します。 左へ動かすと温度を高めに、 右へ動かすと温度低めに調節 できます。 「切れちゃう冷凍」で「温度調節 モード」が「通常」のときは3段 階、「微調節」のときは5段階 で調節できます。 「冷凍」で「温度調節モード」が 「通常」のときは3段階、「微調 節」のときはさらに細かく調節 できます。 「閉じる」をタップ

5

# Gul

3

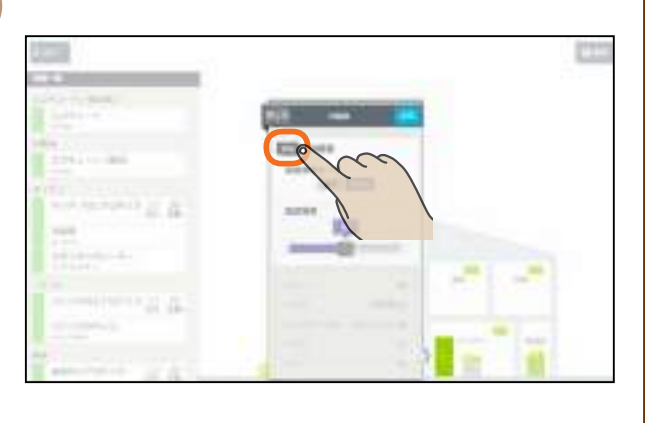

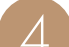

#### 「送信」をタップ

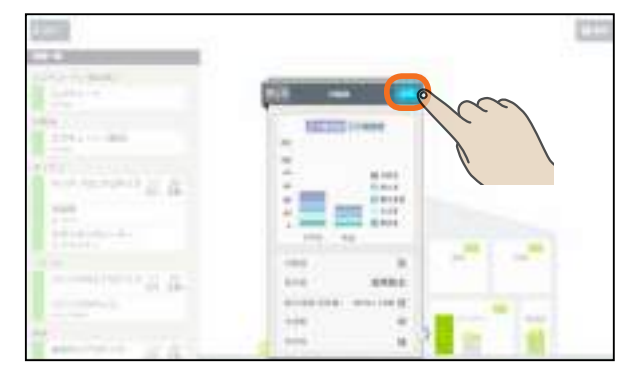

「送信しました。」と表示され、設定が完了します。

#### おしらせ

17

温度調節モードで「通常」にした場合と「微調節」にした場合とでは、温度調節のスライダーの位置が少しずれることがあります。

● 冷蔵庫でパワーセーブモードが設定されているときは、 部屋名の右に「パワーセーブモード」と表示されます。 現在の設定と同じ内容で「送信」をタップしたときは、パ ワーセーブモードが解除されないことがあります。

# 住み方ション-6設定

トッ

プ画面

1

エアロテック

2 他の機器を操作

3

快適エネルギー

4

住まいのハード

# テレビを操作する

テレビの電源OFFの操作や節電の設定ができます。また、テレビから他の機器の操作もできます。 テレビを操作するためには、テレビ背面の「LAN1端子」とブロードバンドルーターのLANポートをLANケーブルで接 続してください。(ブロードバンドルーターがない場合は、情報収集ユニットのLANポートに接続してください)

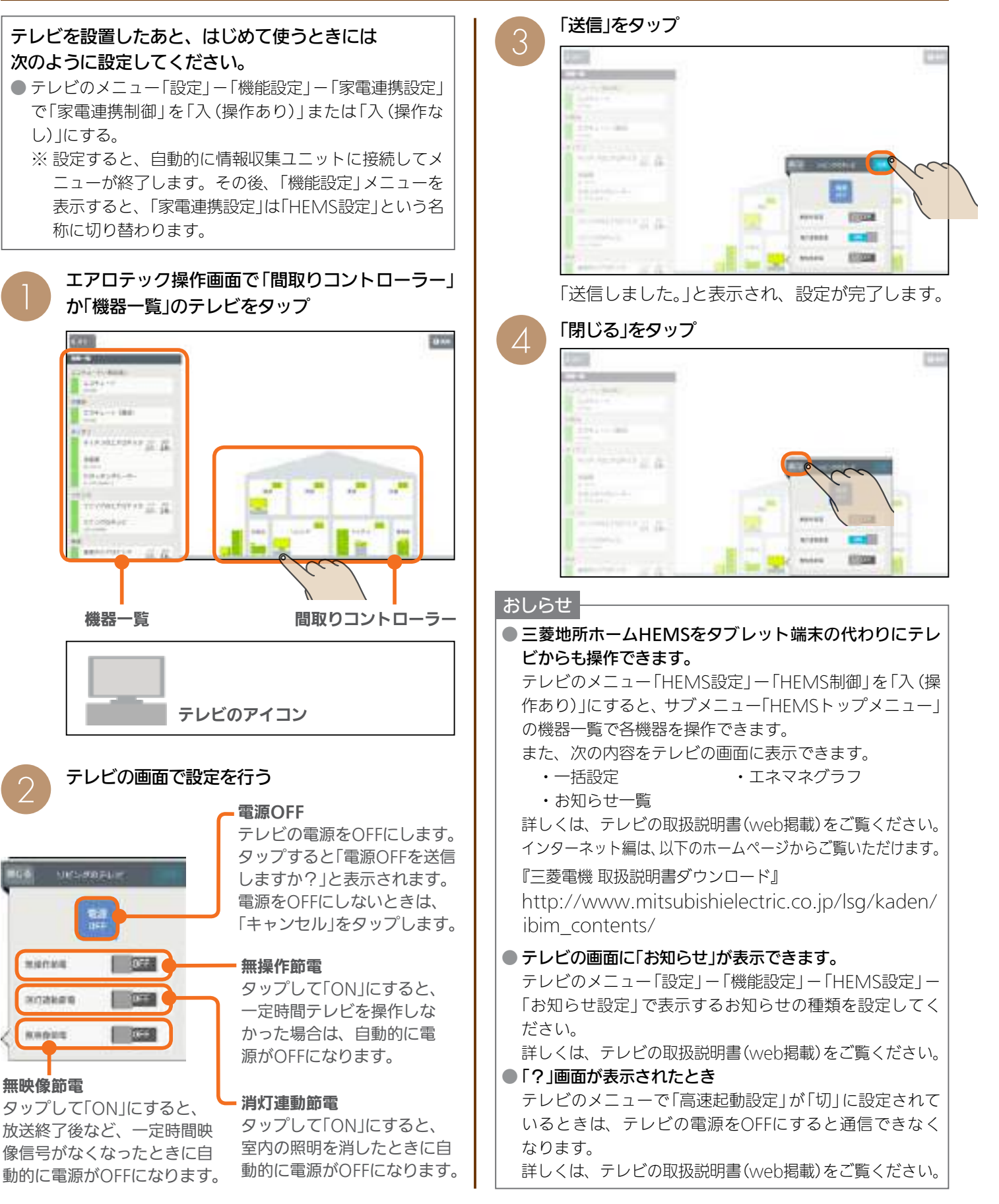

# エアコンを操作する

エアコンの運転のON/OFFやモードの切り替えなどの設定ができます。 エアコンを操作するには、無線LANアダプター(別売)が必要です。

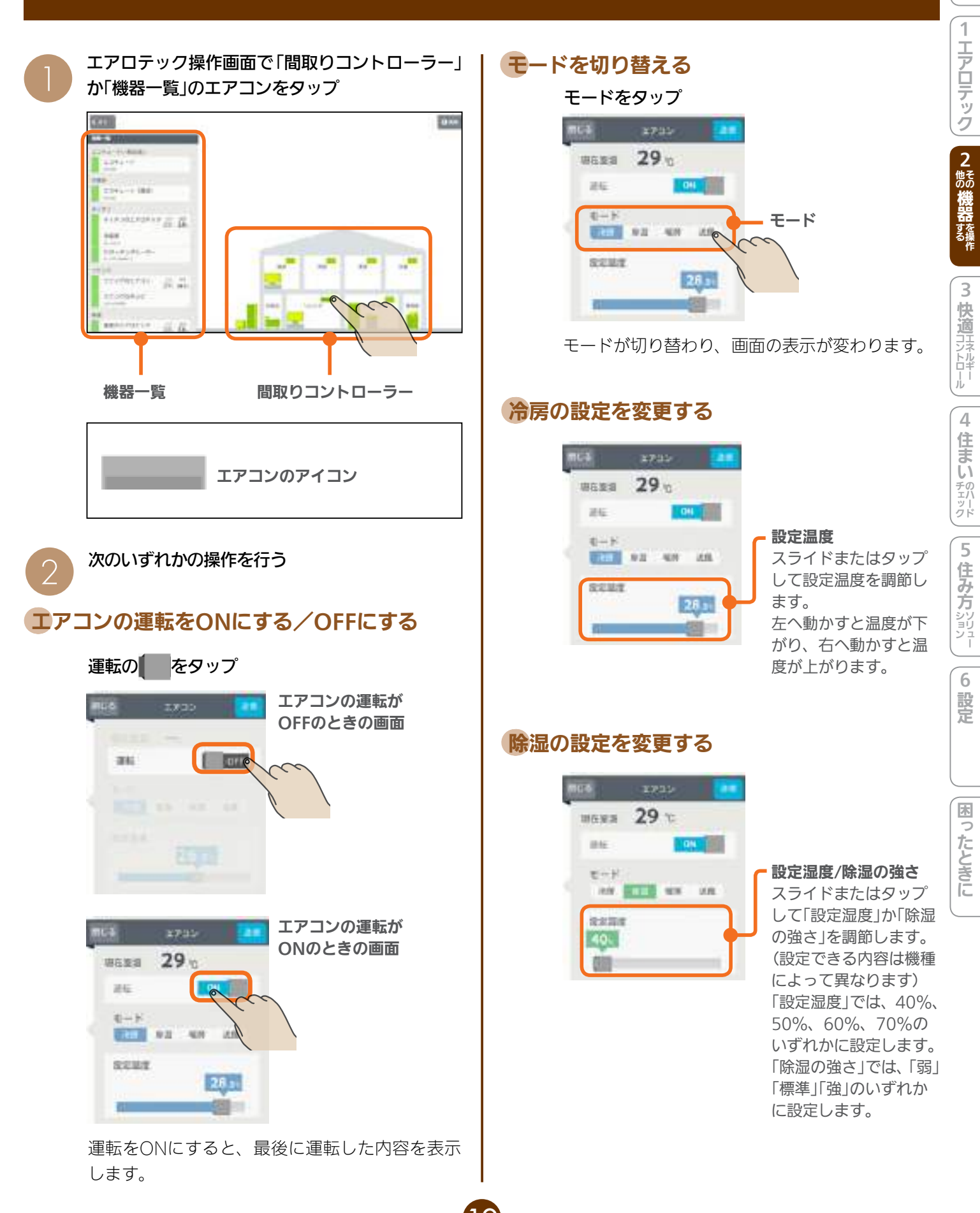

#### 暖房の設定を変更する

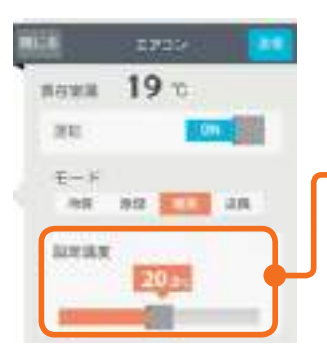

#### 設定温度

スライドまたはタップ して設定温度を調節し ます。 左へ動かすと温度が下 がり、右へ動かすと温 度が上がります。

#### 送風の設定を変更する

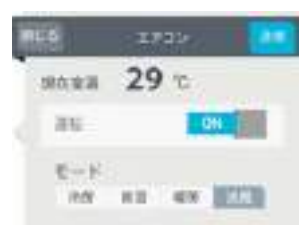

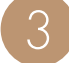

4

「送信」をタップ

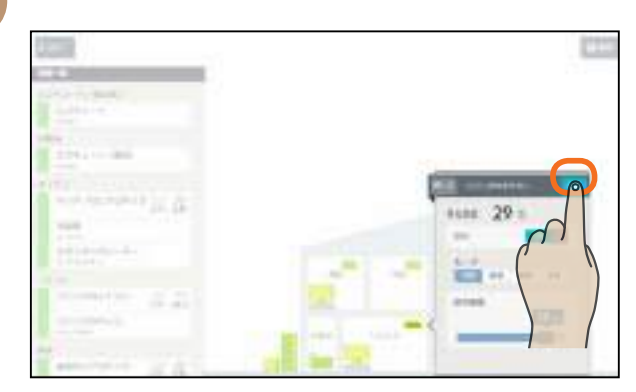

「送信しました。」と表示され、設定が完了します。

#### 「閉じる」をタップ

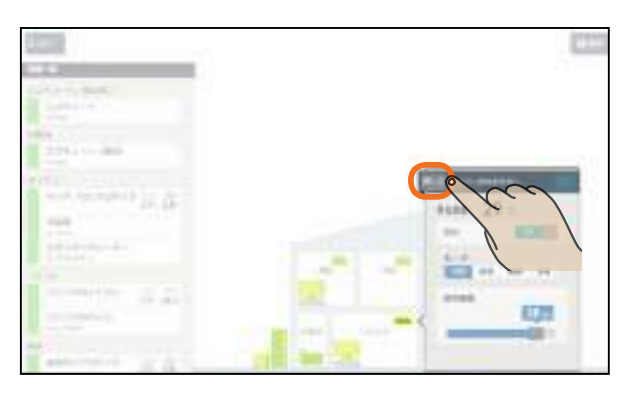

#### おしらせ

● タブレット端末で操作した内容は、エアコン付属のリモ コン表示部には反映されません。

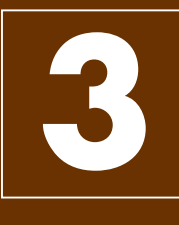

# 快適エネルギーコントロール

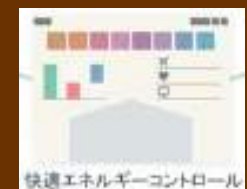

空調・家電機器を一括設定でまとめて操作したり、電気の使用量を確認したり、スケジュールを登録して関連する機器を自動でコントロールすることができます。

#### 快適エネルギーコントロール画面

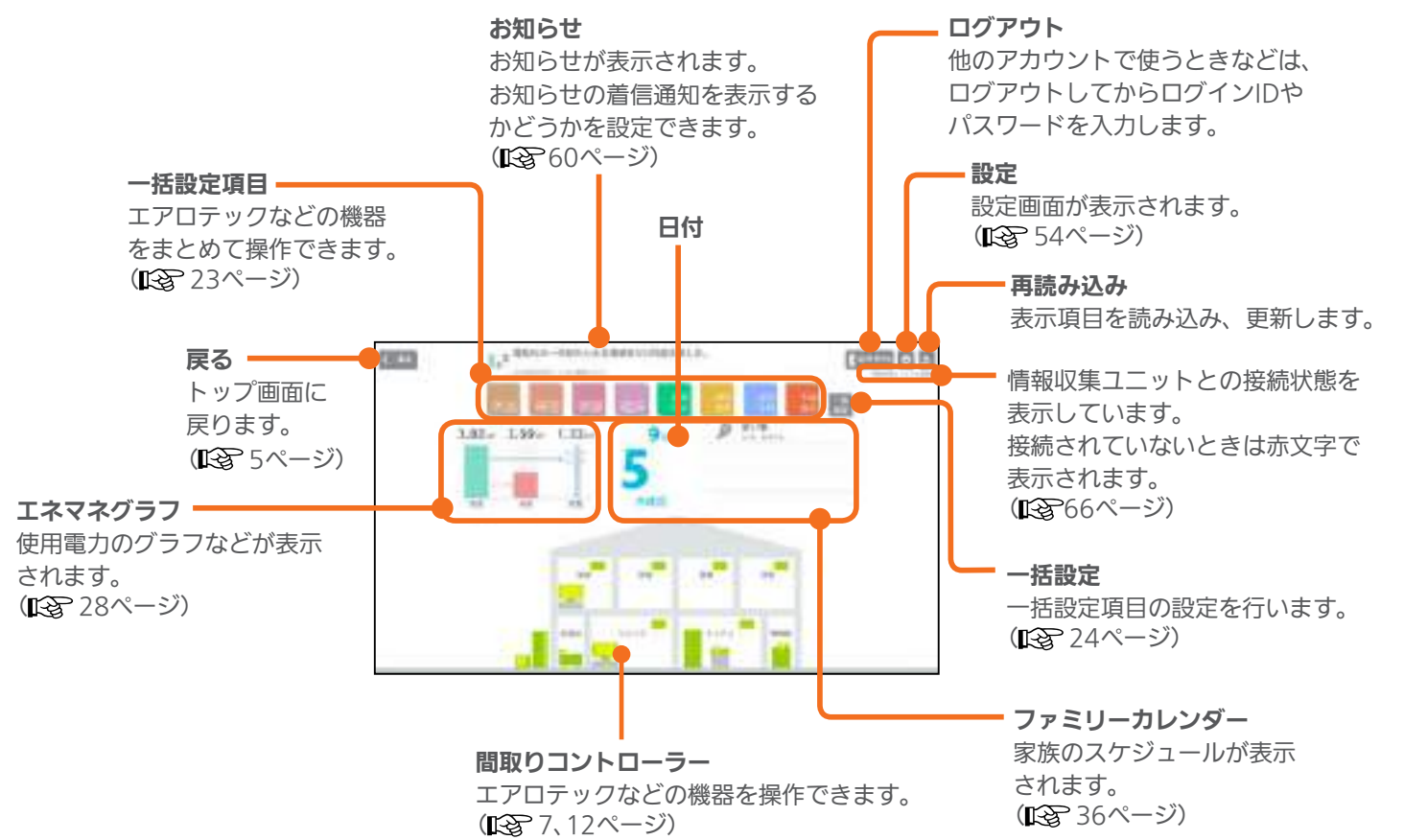

# お知らせ画面を見る

最新のお知らせは、快適エネルギーコントロール画面の上部に表示されます。 「お知らせ一覧」画面では、お知らせの詳しい内容を見ることができます。

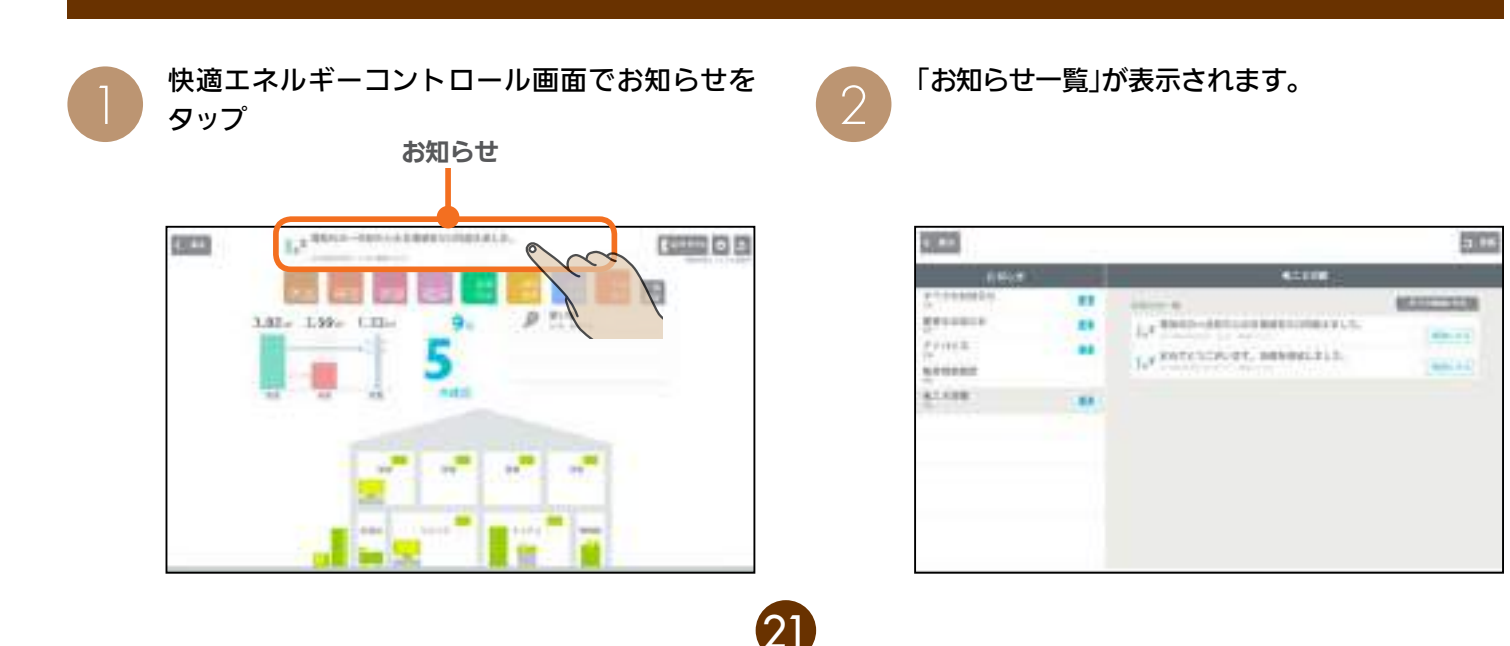

1

エアロテック

2

他そのの

機器を操作

3 快適コントロール

4

住まい

チェック

5

困ったときに

#### お知らせ一覧画面

#### タップすると、 000 「お知らせ一覧」 には項目ごとに ... \*\*\*\*\*\* .... お知らせの内容 ù rentrief, several hit. 1.1 が表示されます。 ..... 11100 お知らせ一覧 それぞれのお知ら せをタップすると、 詳しい内容が表示

**更新** 最新のお知らせに更新します。

#### すべてを既読にする

タップすると、お知らせ一覧に表示されている お知らせがすべて「既読」になります。 快適エネルギーコントロール画面のお知らせには 「未読のお知らせはありません」 と表示されます。

既読にする

タップすると、 **(加速する)** の表示が消えて 「既読」になります。

#### アイコンの意味

|   | 節電に関するお知らせです。                      |
|---|------------------------------------|
|   | ファミリーカレンダーに関するお知らせです。              |
|   | エアロテックセンターコントローラーに関するお<br>知らせです。   |
|   | エコキュート(給湯)に関するお知らせです。              |
|   | エコキュート(おふろ)に関するお知らせです。             |
|   | IHクッキングヒーターに関するお知らせです。             |
|   | 冷蔵庫に関するお知らせです。                     |
|   | テレビに関するお知らせです。                     |
| _ | エアコンに関するお知らせです。                    |
| ŀ | 注意が必要なお知らせです。<br>各機器が赤色で表示されます。 例: |

#### 機器の運転に関するお知らせ

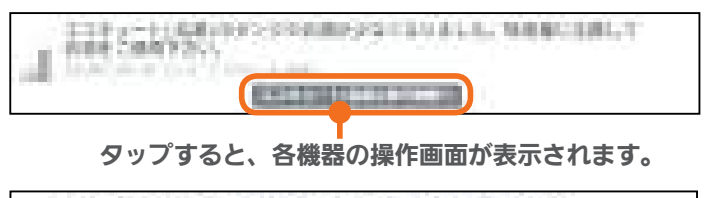

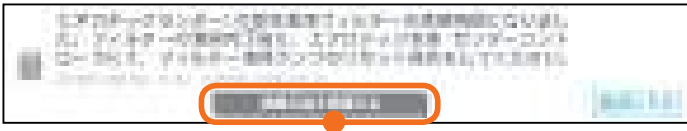

#### タップすると、清掃方法が表示されます。

#### おしらせ

れます。

#### ● テレビの画面に「お知らせ」を表示できます。

テレビのメニュー「設定」ー「機能設定」ー「HEMS設定」ー 「お知らせ設定」で表示するお知らせの種類を設定してく ださい。詳しくは、テレビの取扱説明書(web掲載)をご 覧ください。(LNT)18ページ)

# お知らせは100件まで保存されます。 100件を超えると、過去のお知らせから自動的に削除さ

#### お知らせの種類

されます。

| 重要なお知らせ | エアロテックのフィルター交換時期や清<br>掃時期の通知、各機器との接続状態など<br>が表示されます。 |
|---------|------------------------------------------------------|
| アドバイス   | 各機器の運転状態などが表示されます。                                   |
| 機器稼働履歴  | 各機器の稼働履歴が表示されます。                                     |
| 省エネ目標   | 節電目標に対する達成度などが表示され<br>ます。                            |

#### お知らせ一覧の表示例

#### 目標電気代に関するお知らせ

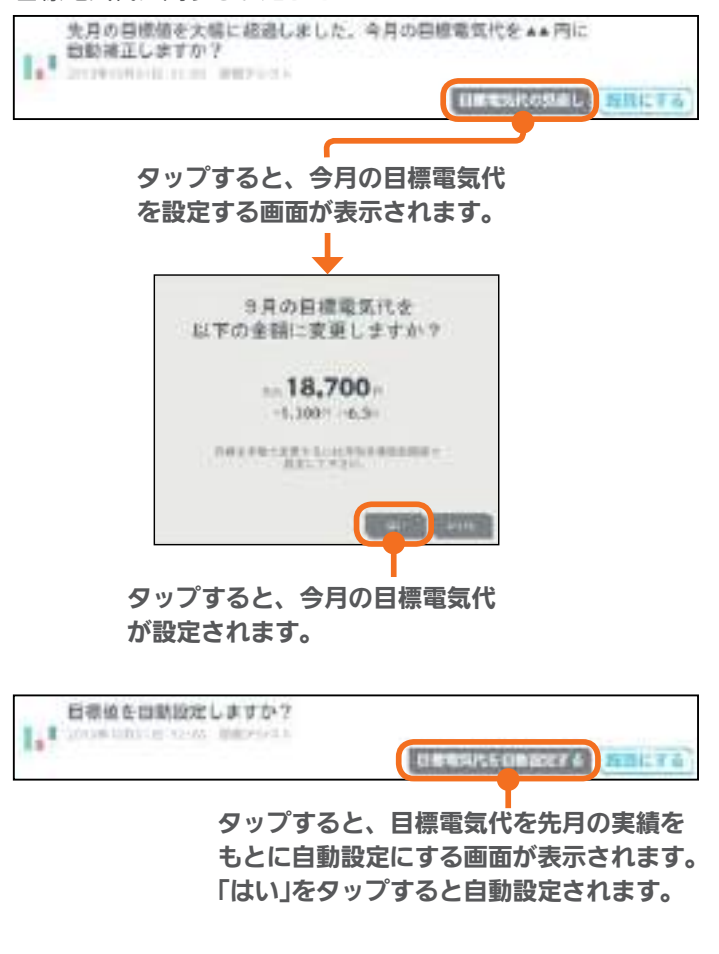

# 機器をまとめて操作する【一括設定】

一括設定項目で、複数の機器をまとめて操作できます。

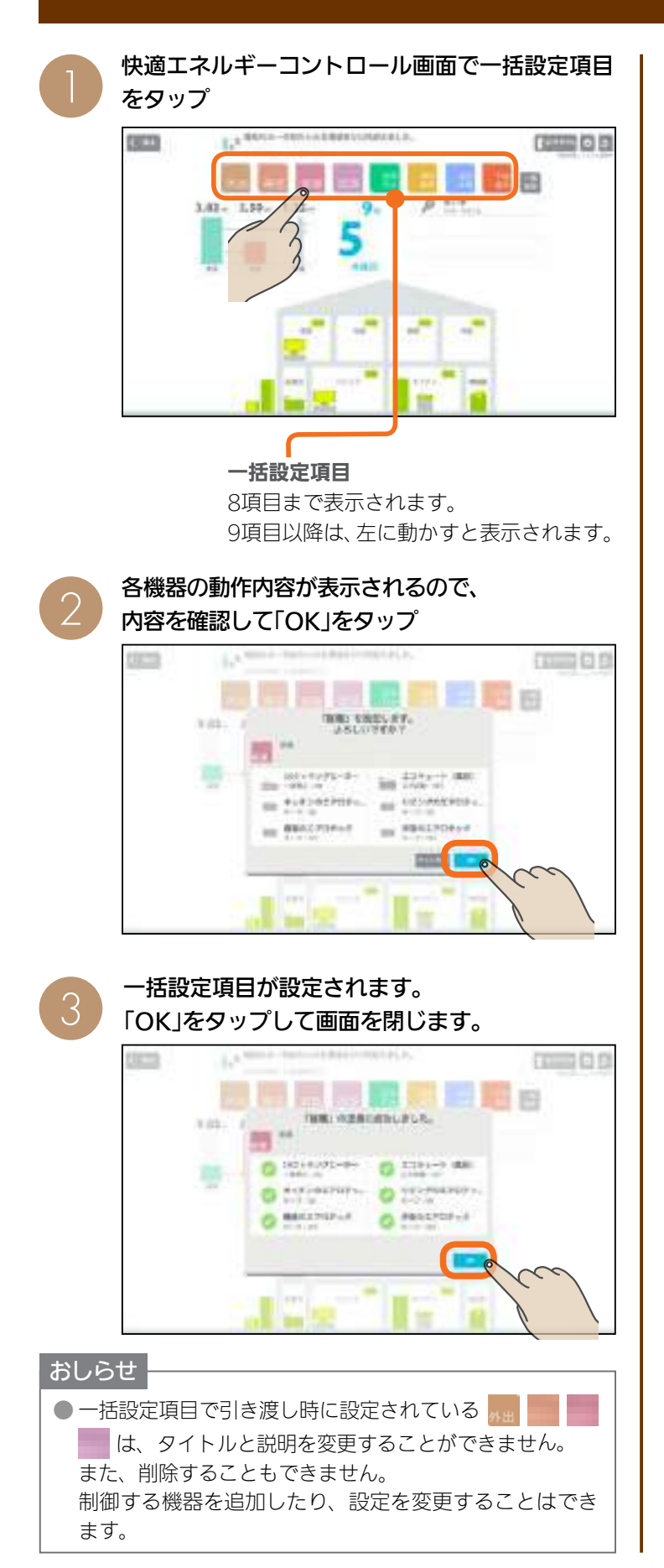

#### 一括設定項目の設定例(引き渡し時)

|                                       | · · · · · · · · · · · · · · · · · · · | 1                    |                 |
|---------------------------------------|---------------------------------------|----------------------|-----------------|
| 外出                                    | キッチン                                  | エアロテックルーム<br>コントローラー | キープ運転 (※1)      |
|                                       |                                       | 旧クッキングヒーター           | - 電源OFF         |
|                                       | ダイニング                                 | エアロテックルーム<br>コントローラー | キープ運転 (※1)      |
|                                       |                                       | エアコン                 | 運転OFF           |
|                                       | リビング                                  | エアロテックルーム<br>コントローラー | キープ運転 (※1)      |
|                                       |                                       | テレビ                  | 電源OFF           |
|                                       |                                       | エアコン                 | 運転OFF           |
|                                       | 寝室                                    | エアロテックルーム<br>コントローラー | キープ運転 (※1)      |
|                                       |                                       | テレビ                  | 電源OFF           |
|                                       |                                       | エアコン                 | 運転OFF           |
| 帰宅                                    | リビング                                  | エアロテックルーム<br>コントローラー | キープ運転解除(※2)     |
|                                       |                                       | エアコン                 | 運転ON            |
| 就寝                                    | キッチン                                  | エアロテックルーム<br>コントローラー | キープ運転 (※1)      |
|                                       |                                       | 旧クッキングヒーター           | ·運転OFF          |
|                                       | ダイニング                                 | エアロテックルーム<br>コントローラー | キープ運転 (※1)      |
|                                       |                                       | テレビ                  | 電源OFF           |
|                                       |                                       | エアコン                 | 運転OFF           |
|                                       | リビング                                  | エアロテックルーム<br>コントローラー | キープ運転 (※1)      |
|                                       |                                       | テレビ                  | 電源OFF           |
|                                       |                                       | エアコン                 | 運転OFF           |
|                                       | 寝室                                    | エアロテックルーム<br>コントローラー | キープ運転解除(※2)     |
|                                       |                                       | テレビ                  | 電源OFF           |
|                                       |                                       |                      | 運転ON            |
|                                       |                                       | ・(おふろ)               | ふろ目動停止          |
| 起床                                    | タイニング                                 | エアロテックルーム<br>コントローラー | キープ運転解除(※2)     |
|                                       |                                       | エアコン                 | 運転ON            |
|                                       | リビング                                  | エアロテックルーム<br>コントローラー | キープ運転解除(※2)     |
|                                       |                                       | エアコン                 | 運転ON            |
| 長期<br>外出                              | エアロテックセン<br>コントローラー                   | ンター                  | 運転OFF           |
| 通常                                    | 全室                                    | エアロテックルーム            | 暖房運転            |
| 暖房                                    |                                       |                      | 設定温度20℃         |
| 通常                                    | 全室                                    | エアロテックルーム<br>コントローラー | 冷房運転            |
| 巾仿                                    |                                       |                      | 設正温度28℃         |
| 予暖<br>運転                              | 全至                                    | エアロテックルーム<br>コントローラー | 碳房運転<br>設宁温度10℃ |
| ~~~~~~~~~~~~~~~~~~~~~~~~~~~~~~~~~~~~~ | 全安                                    | エアロテックルーム            |                 |
| 運転                                    |                                       |                      | 設定温度31℃         |

一括設定項目の名称は、6文字以内で設定してください。 ※1:通常運転時は、キープ運転に切り替わります。 ※2:キープ運転時は、キープ運転が解除されます。

1 エアロテック 2 他そのの の機器を操作

トップ画面

5

住み方ジョンー

6 設定

#### 括設定項目を追加する

#### -括設定項目は、最大30項目まで登録できます。

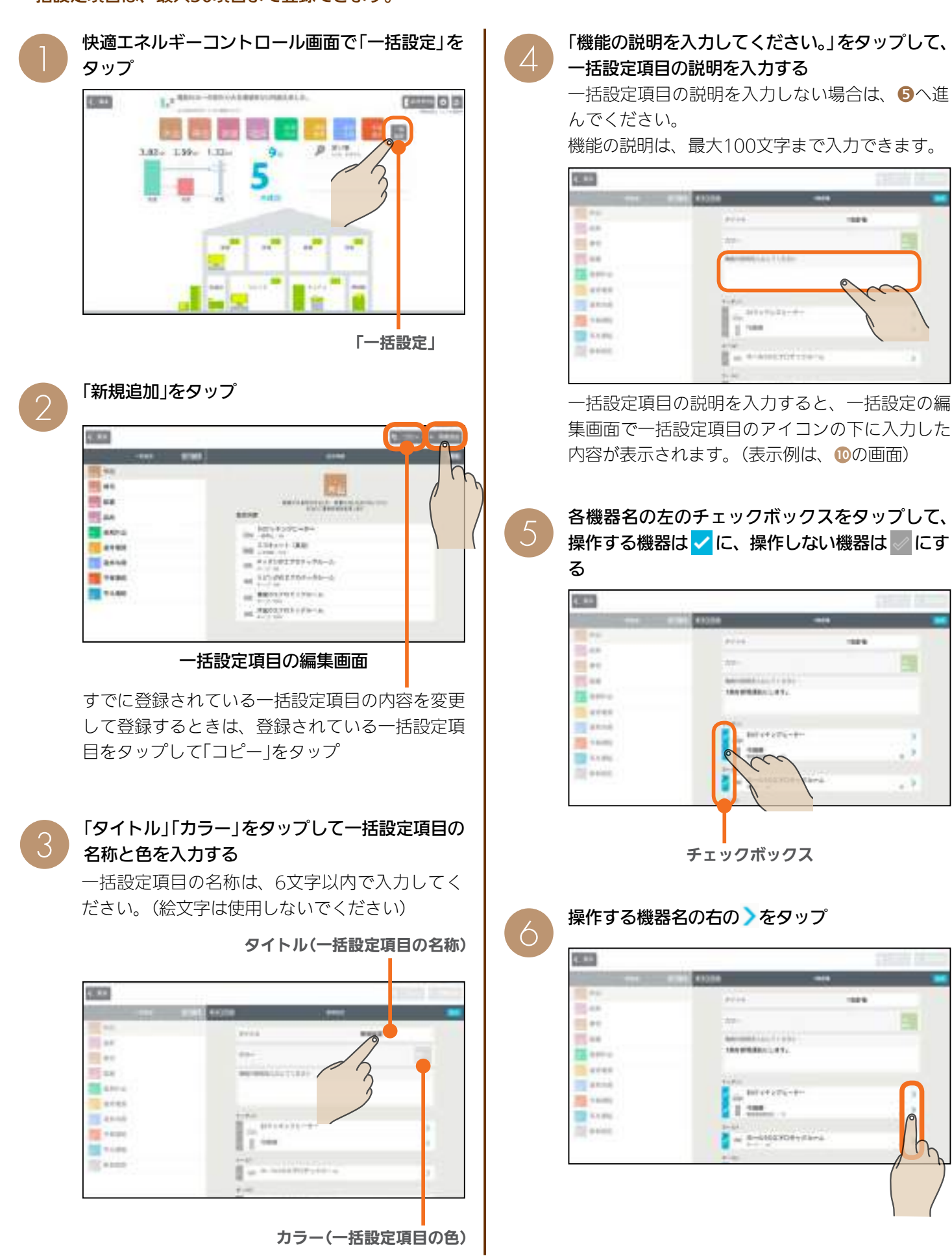

-

100.0

-----

- 1

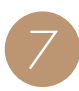

#### 運転内容を設定する

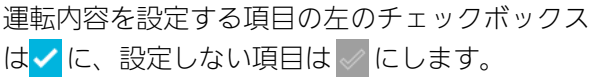

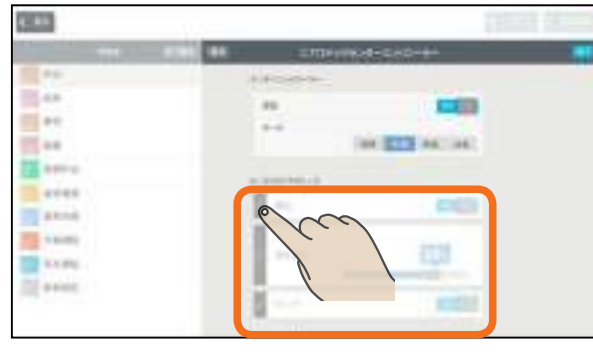

エアロテックルームコントローラーの例

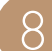

「完了」をタップ

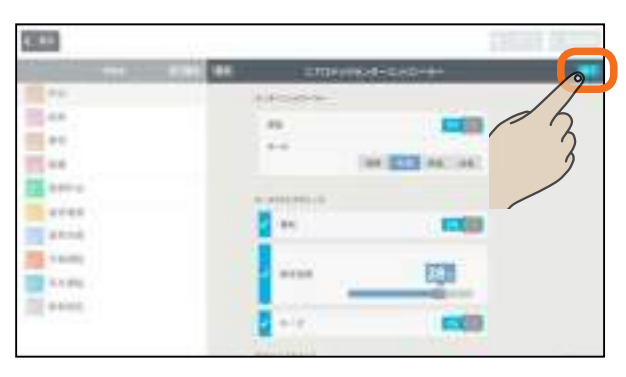

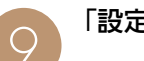

| ()

「設定」をタップ

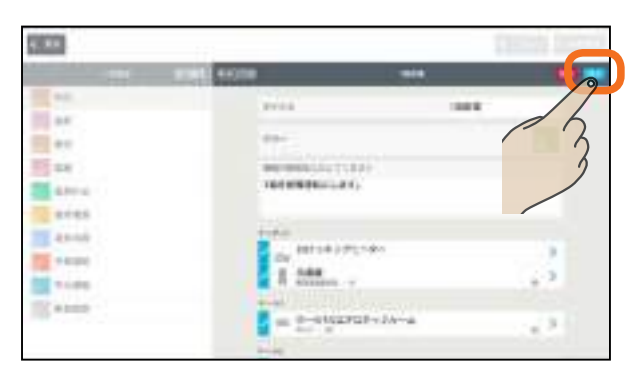

一括設定欄に追加した項目が表示されます。

⑤で✓にした機器が設定されていることを確認 してください。

|       | 48.) (ana               |       |
|-------|-------------------------|-------|
| 541   |                         |       |
| ***   |                         |       |
| 10.0  | Taxaaa artic            |       |
| 10.00 | 8810                    |       |
| AATU  | (1 + 2 + + + + (0 + 4)) |       |
| 4140  | 1                       | 11.0  |
| 41-14 | m 8-0100220F-24+0       | 2.8   |
| 1444  | an #+43833991114-6      |       |
| 1.44  |                         |       |
| -     | 10 PRAIDTO-10-4         | 1.0   |
|       | # #F0F; ##              | - 208 |
|       | AR 117 (B)              |       |

機能の説明

25

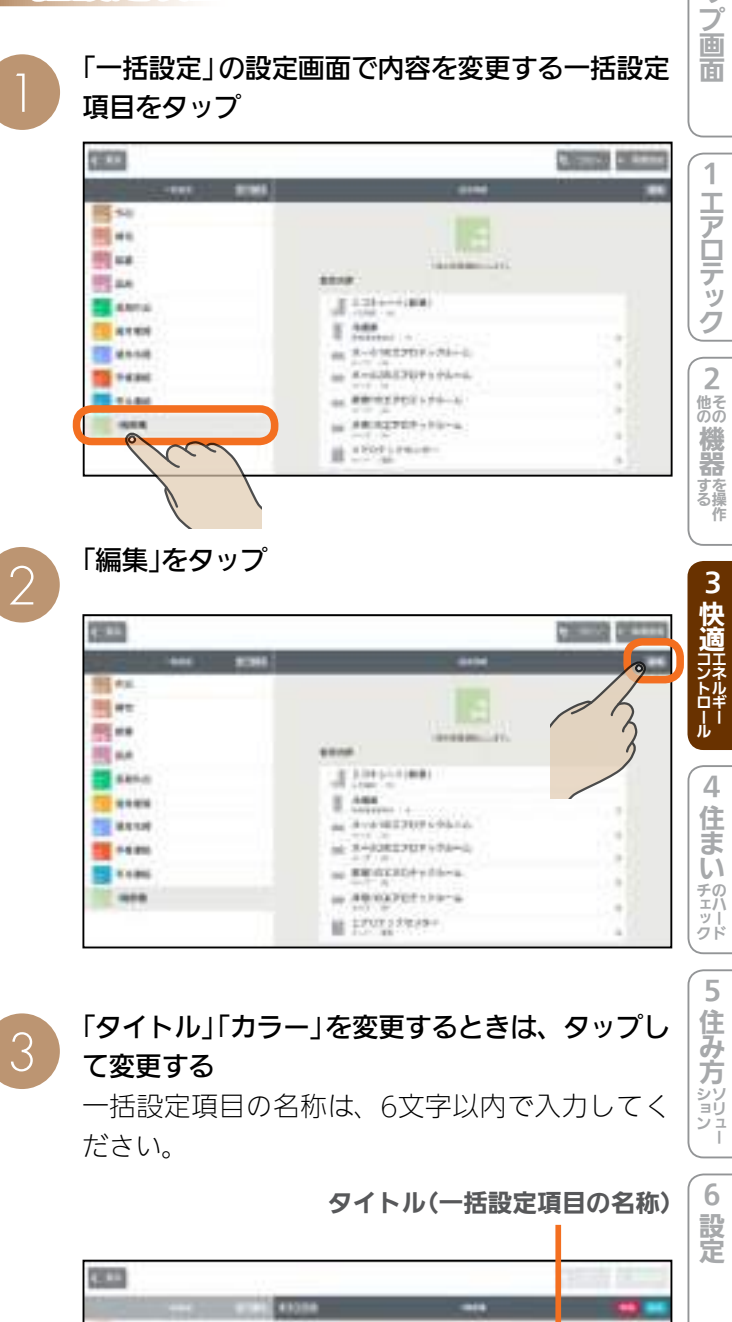

括設定項目の内容を変更する

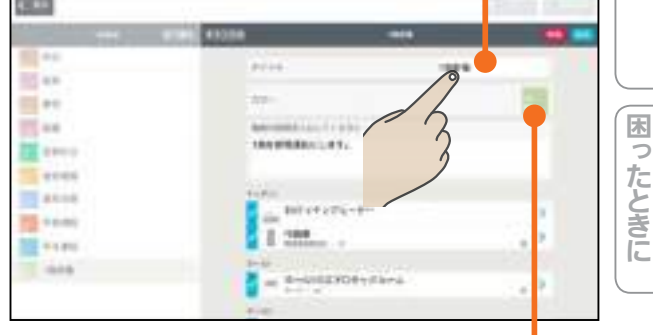

カラー(一括設定項目の色)

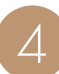

#### 説明を変更するときは、「機能の説明を入力して 運転内容を設定する 運転内容を設定する項目の左のチェックボックス ください。」をタップして説明を変更する 機能の説明は、最大100文字まで入力できます。 はくに、設定しない項目は、にします。 1..... 1000 \*\* 100.0 A ..... 12.44 10.00 .... ---10.00 15 44 101010-001-01-----0 ----- $\sim$ ange an ..... and and 801144125-4 -----1 244 10 - 6.00 . -----T. 1 411 ----a s-useroetitara 1.7 -操作する機器を変更するときは、各機器名の左の チェックボックスをタップして変更する 8 一括設定項目で操作する機器は 🗸 に、操作しな 1000 い機器は 🧹 にします。 4.88 10.00 ---15 44 100.0 11.44 -----... ange a 44.44 10.00 TRANSPORT OF A 12 ++++ 10 - 6.00 aresi aresi 1 1 4 4 K 1000 1 4min 41114311-0 10 - 6.00 144 3 -----< < ..... 13 9 4.00 チェックボックス 10.44 運転内容を変更するときは、変更する機器名の右 -6 の〉をタップ 10.00 A ..... ..... 1000 ..... -----\*\*\*\* 1000 -----10.00 -144 ----10.00 B1.0x 7 1 8 8 -----12 ..... and and 40010.000-0 12 - 6.00 10 8 1000 ···· -----..... - 0-0122721-1A-4 1.00 11 A 1 --10 ma -------------

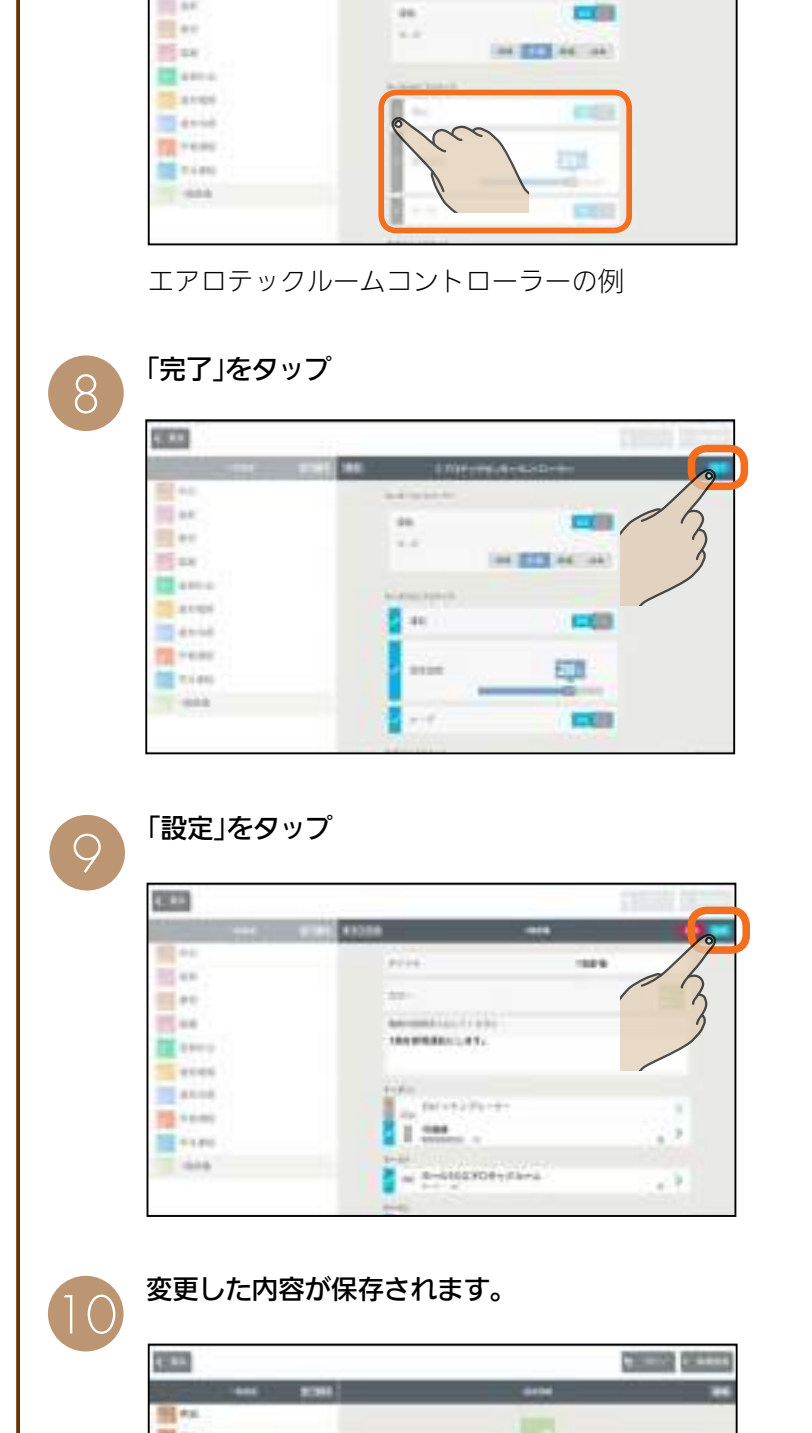

A 100111-000

at 8-1082707+78-0 or REALIZING them.

+ 40/03/01129-a

1 1707 170 190 190

.

1 144 as designing others.

|   | _/ |
|---|----|
|   |    |
|   |    |
| _ | -  |

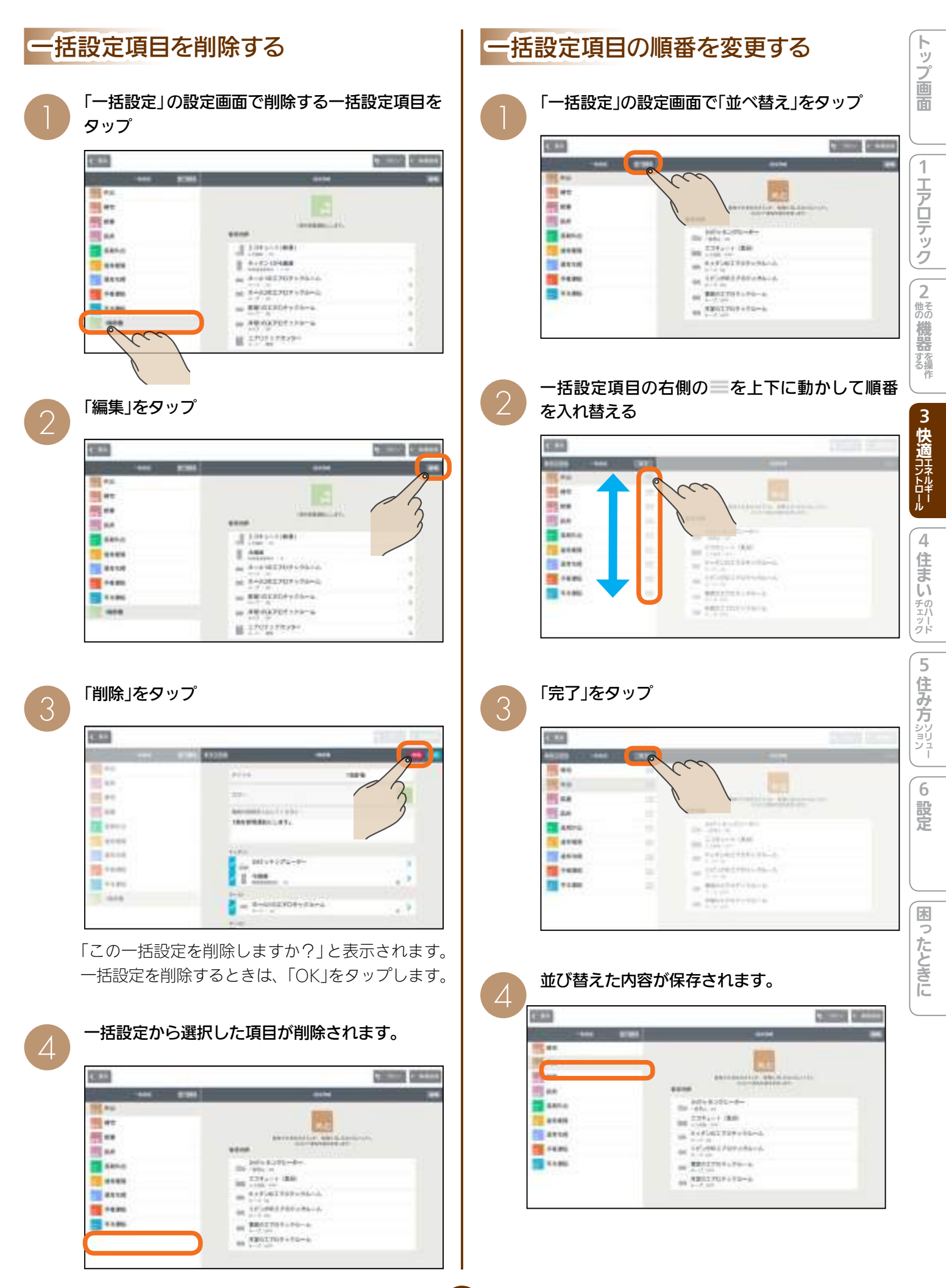

# 電気の使用量や電気代を見える化する [エネマネグラフ]

電気の使用量や電気代、節電目標の達成度などをわかりやすいグラフで表示します。

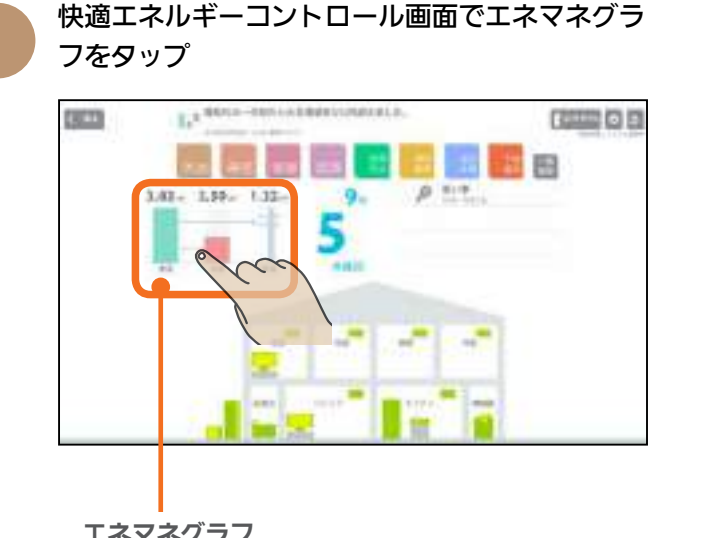

エネマネグラフ画面が表示されます。 THEFT MANNER エネマネグラフ MANGAGE. 8408 11 11 Research and 12. 49218 STAR. h 100= -The second second second

エネマネグラフ

#### エネマネグラフ画面

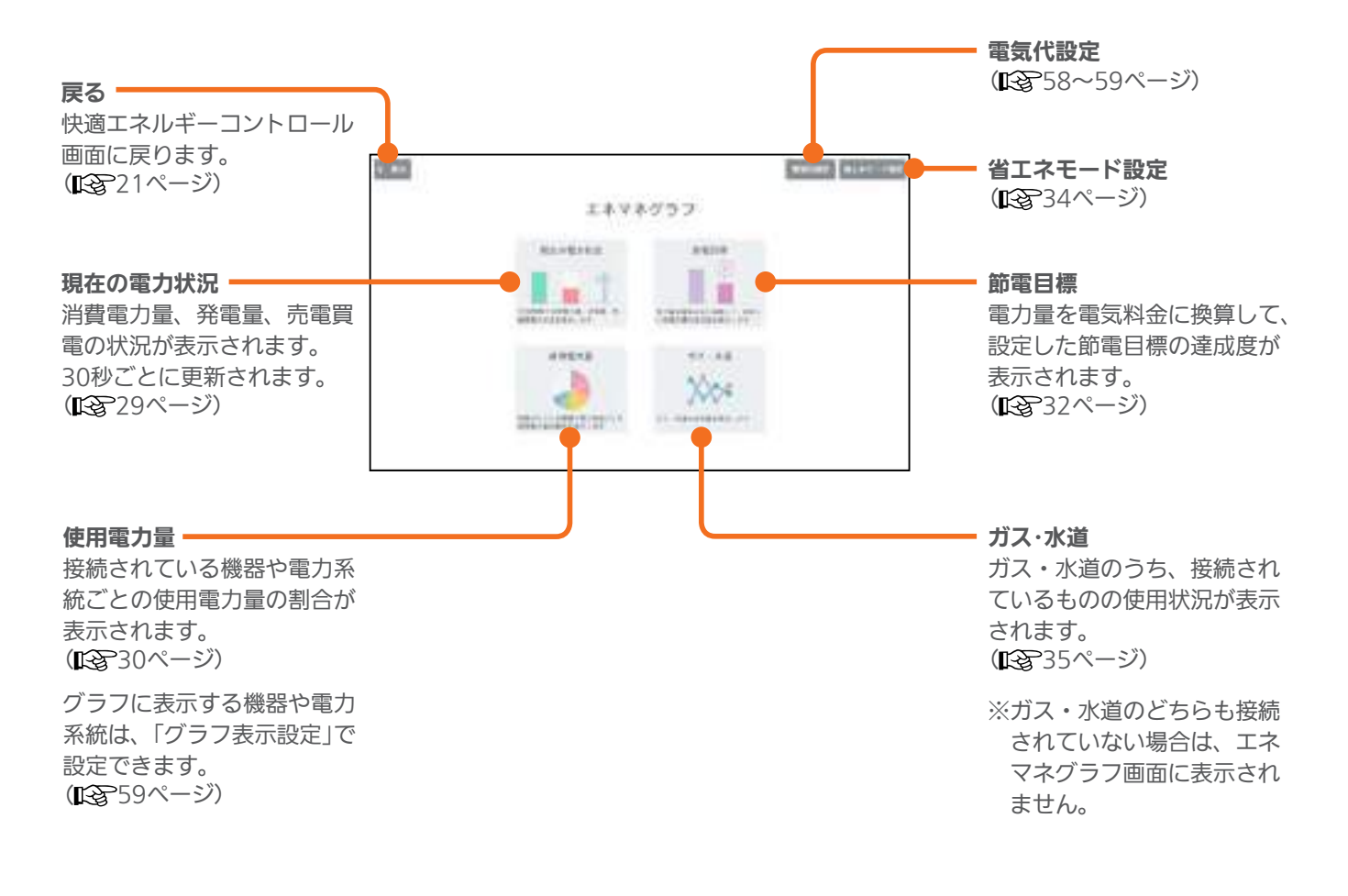

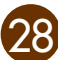

#### 現在の電力状況を見る

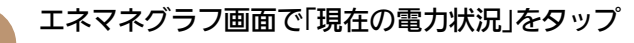

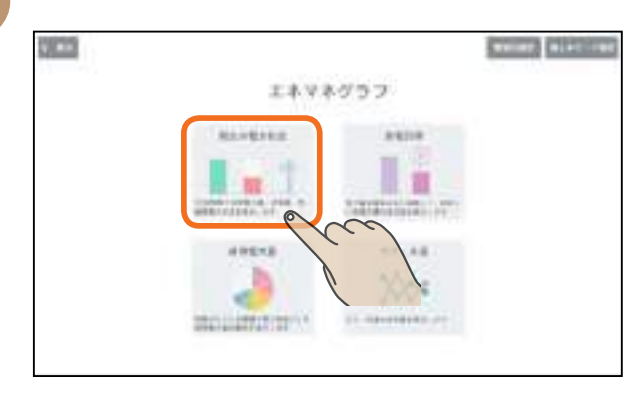

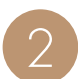

売電量、買電量、消費電力量のグラフが表示され ます。

(30秒ごとに更新されます)

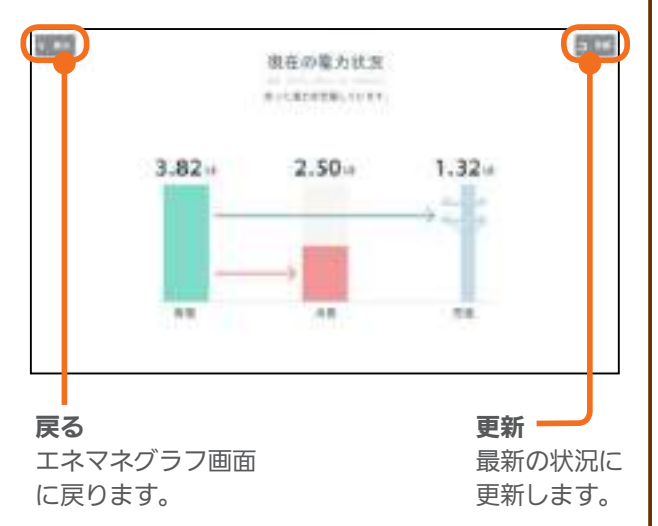

#### 現在の電力状況画面

#### 太陽光発電の設備を接続しているとき(売電時)

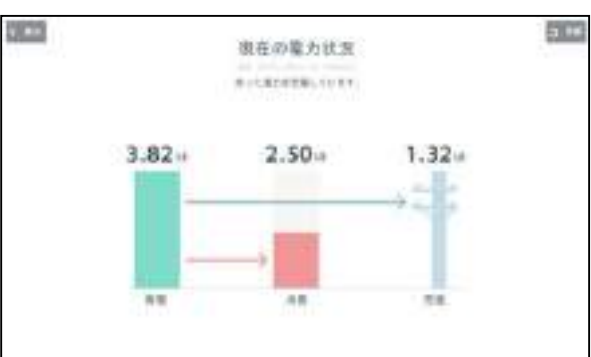

#### 太陽光発電の設備を接続しているとき(買電時)

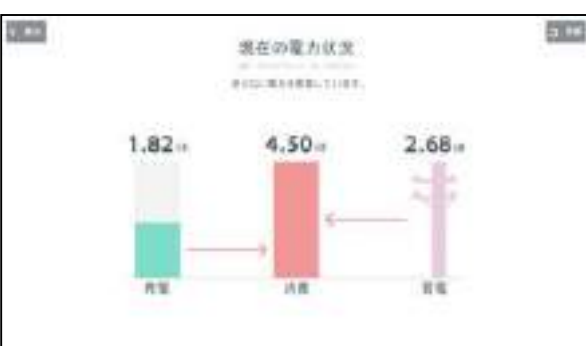

#### 太陽光発電の設備を接続していないとき

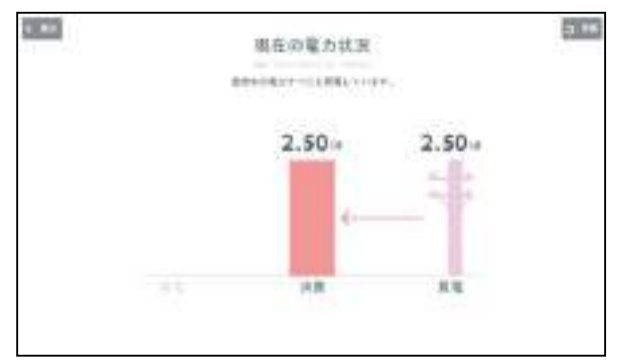

困ったときに

トップ画面

#### 使用電力量を見る

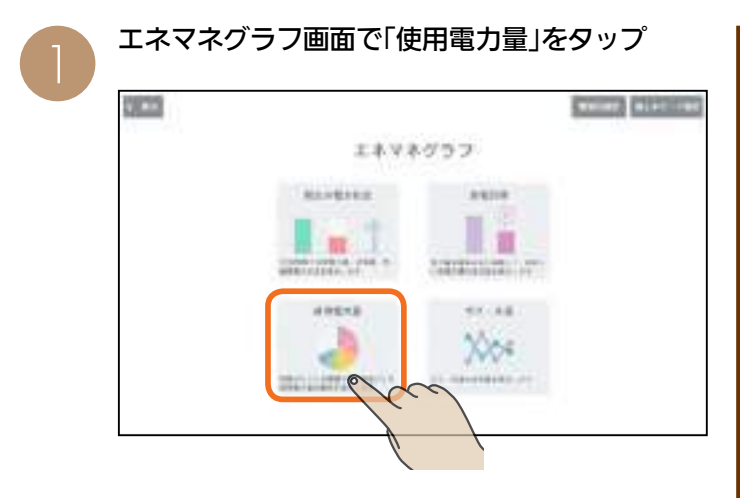

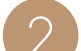

機器別の使用電力量のグラフが表示されます。

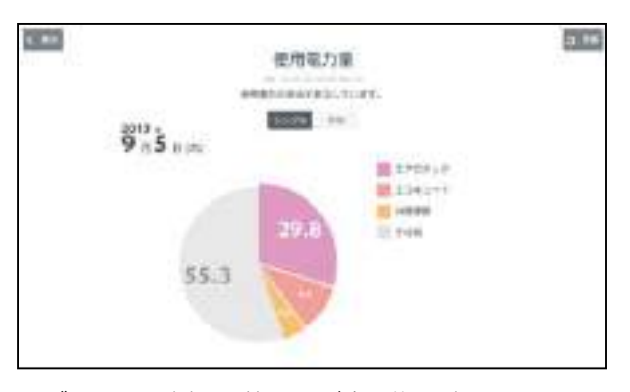

円グラフと凡例は、使用量が多い順に表示されます。

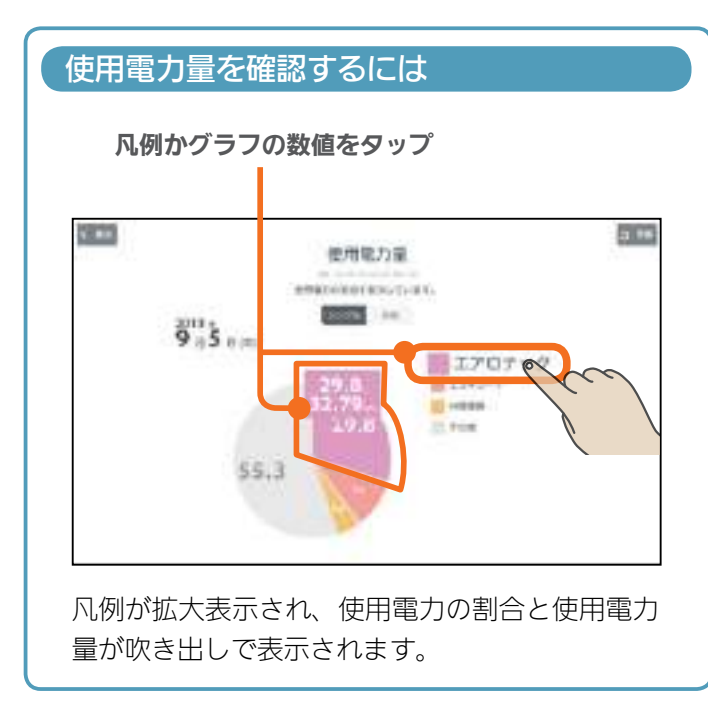

#### おしらせ

● 円グラフには、使用量が多い順に8つまで表示されます。 それ以外は「その他」に合算されます。

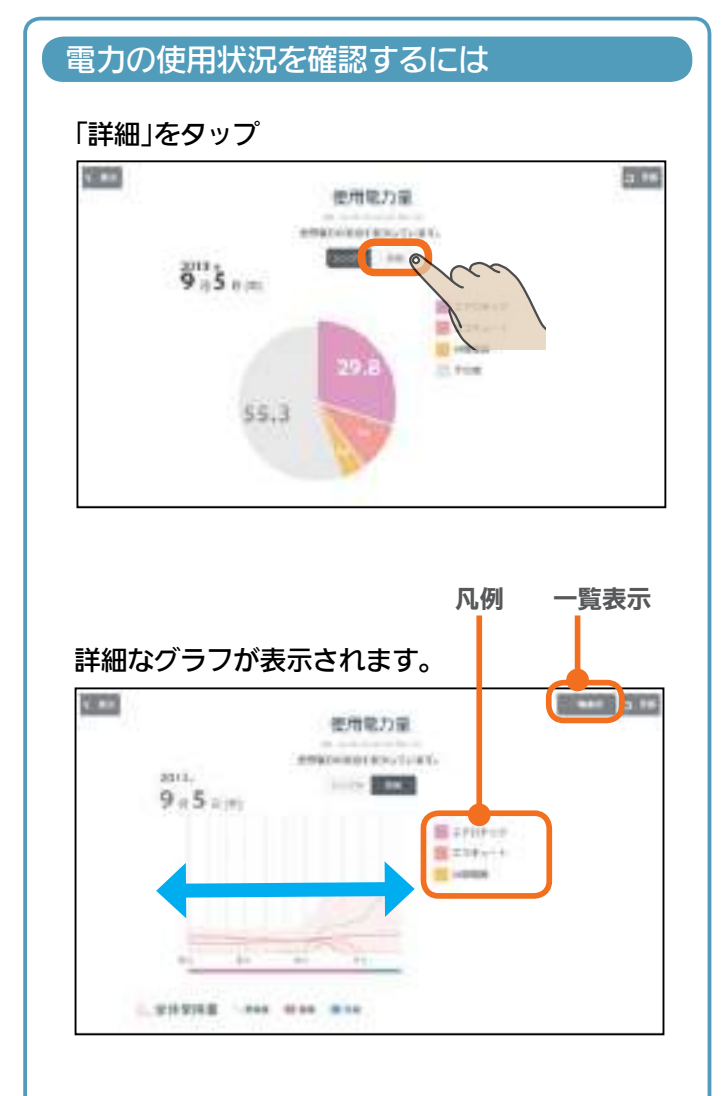

全体使用量、発電量、買電、売電別の折れ線グラ フが表示されます。グラフを左右に動かすと前後 の時間の使用電力量が表示されます。

凡例をタップすると、対応する機器の最大使用量 が表示されます。

「一覧表示」をタップすると、1時間ごとの消費電 力量などが表示されます。

|     | BREAK (MI) | MART OF | 041410 | NAMES IN |
|-----|------------|---------|--------|----------|
|     | 1756       | 1280    | .0     |          |
| 1   | 1262       | 1290    | 0      |          |
| 8   | 1913       | 1326    |        | . 8      |
|     | 1007       | 1280    | - 2    |          |
| - 4 | 1644       | 1282    | 0      | 0        |
| 4   | 1610       | 1348    | 0      | . 16     |
|     | 1519       | 1290    | . 0    | .350     |
| 7   | 1525       | 1257    | 0      | 1069     |
|     | 1993       | 1248    | -0     | 1786     |
|     | 1961       | 1644    | 48.9   | : 3427   |
| 10  | 3484       | (544    | 494    | 3104     |
| 11  | 1650       | 1610    | 1339   | 12.98    |
| 13  | 1029       | 1210    | 424    | 386      |
|     | 1.1011     | (1101)  | 144    |          |

#### 表示する期間を変更するには

#### 日付をタップ

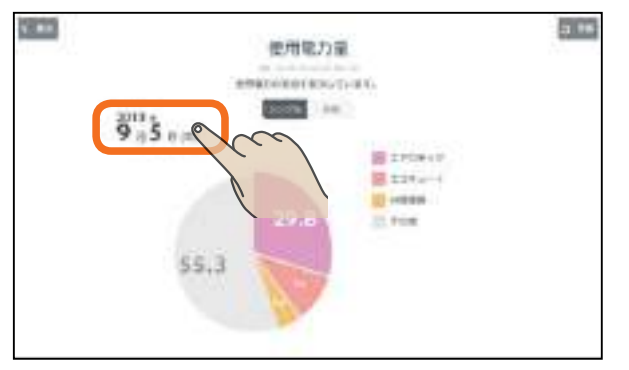

「年単位で表示」「月単位で表示」「日単位で表示」の いずれかをタップし、年(月、日)を上下に動かし て表示する年(月、日)を選ぶ

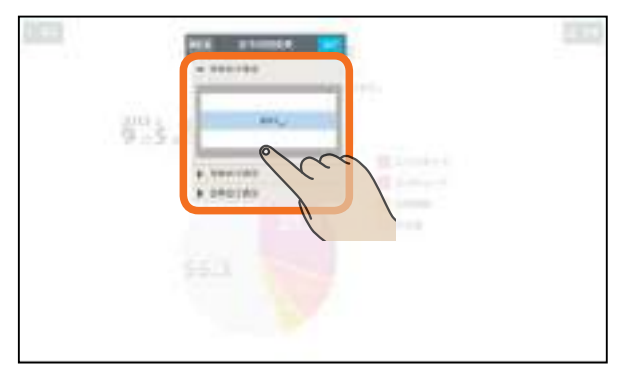

日付を設定するときは、年、月、日の順で選んで ください。

#### 「完了」をタップ

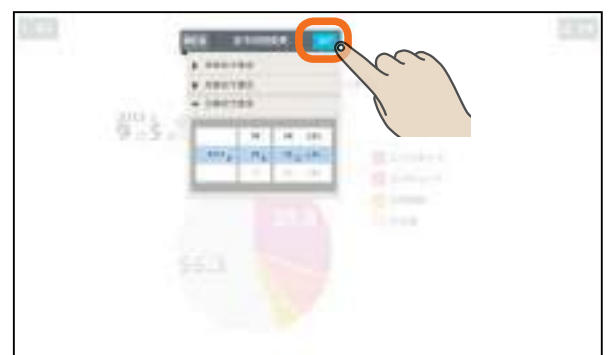

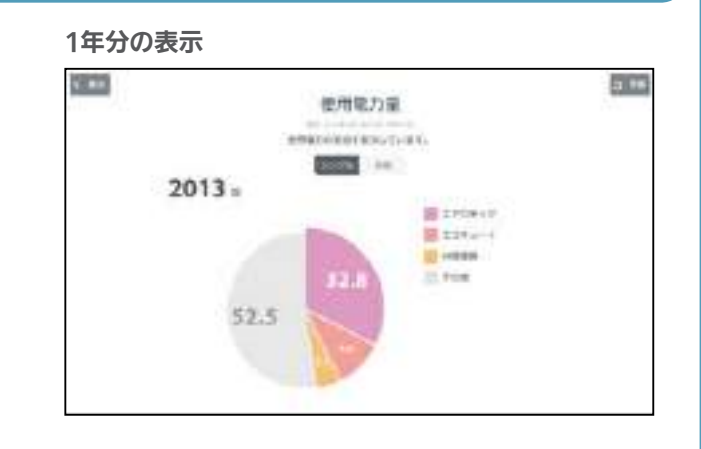

#### 1か月分の表示

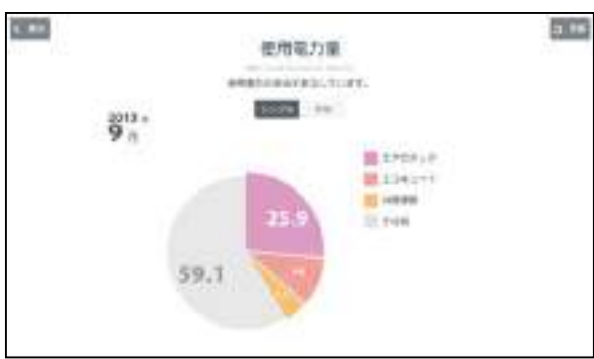

# 1日分の表示

トップ画面

1

エアロテック

2 他での

【困ったときに

#### 節電目標を見る

#### 設定した節電目標、前年と今年の同月の電気代を表示します。

引き渡し時は、自動で目標値を設定するように設定されています。引き渡し後、25日間(月をまたぐ場合、 最大2か月間)は目標電気代が表示されません。

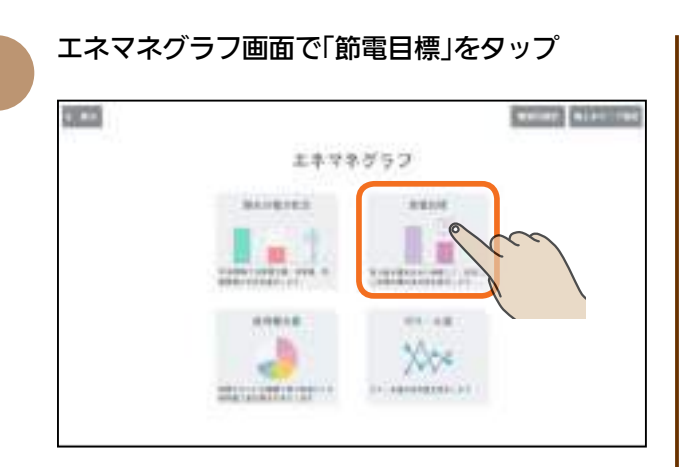

節電目標値に対する今月(または今日、今年)と前 年同月(または前年同日、前年)の電気料金の目安 が表示されます。

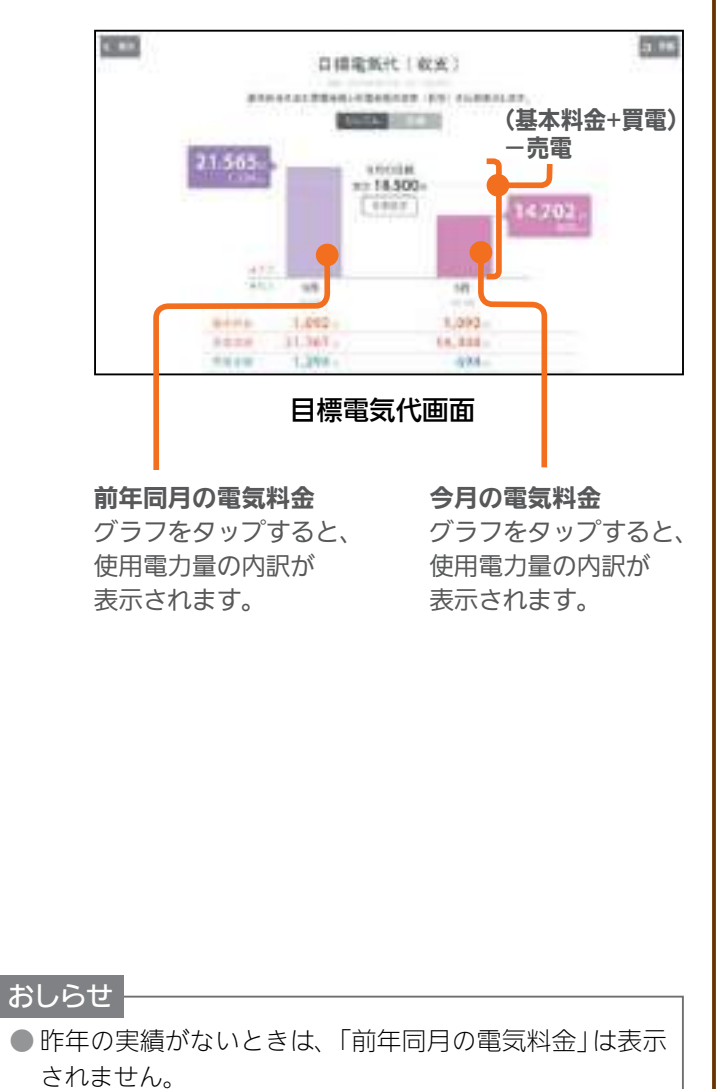

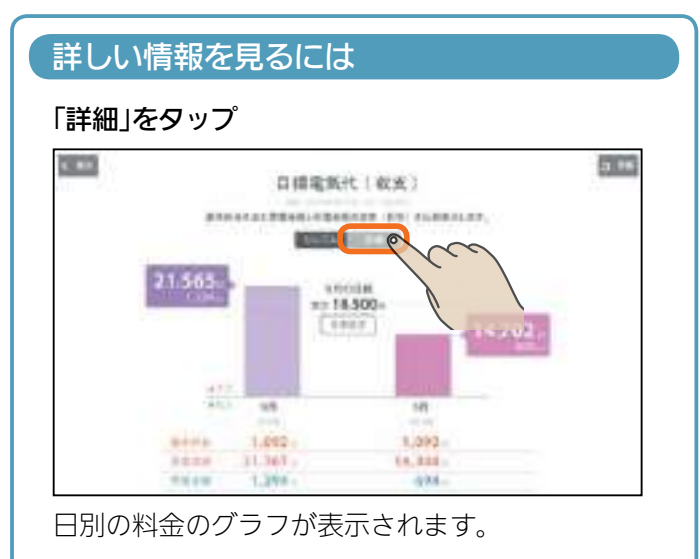

#### 買電の目標を設定しているとき

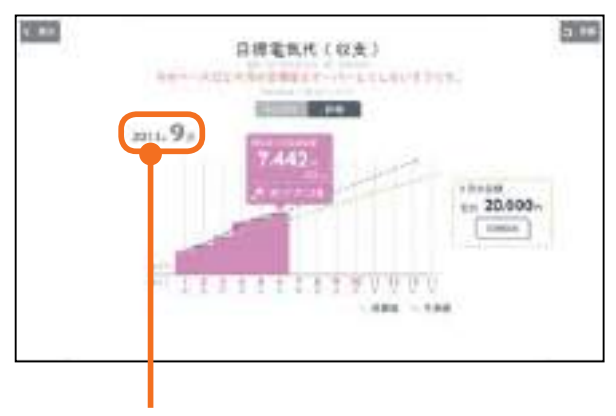

タップすると、年、月の表示を変更できます。

#### 売電の目標を設定しているとき

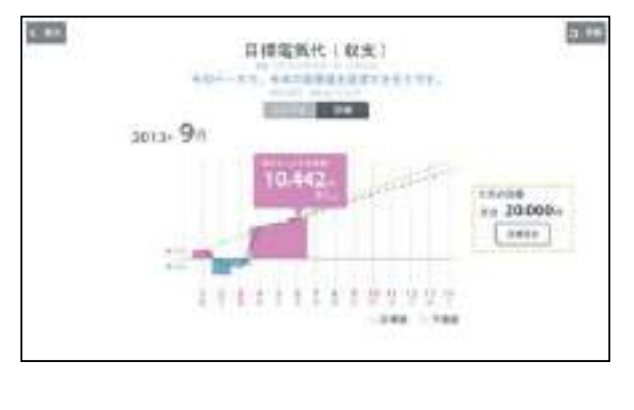

#### 表示する期間を変更するには

#### 年月の日付表示をタップ

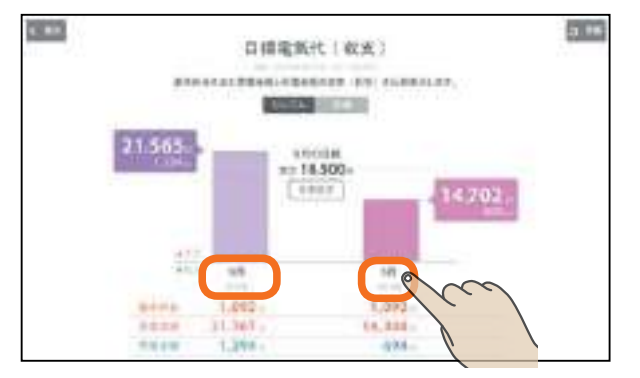

#### 年、月を上下に動かして表示する月を選ぶ

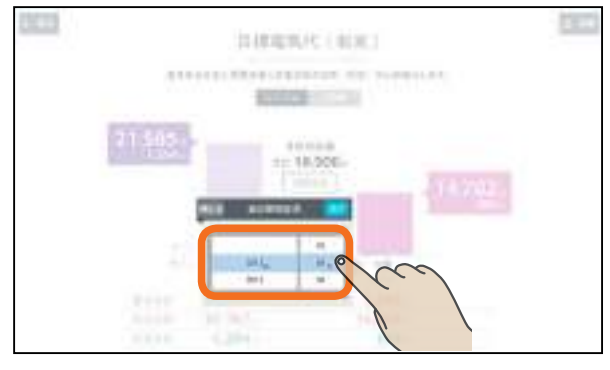

日付を設定するときは、年、月の順で選んでくだ さい。

#### 「完了」をタップ

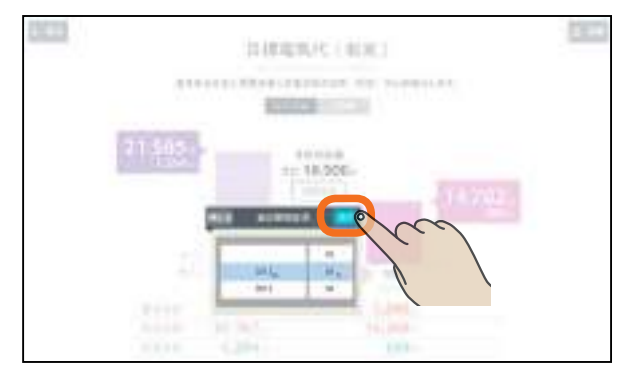

#### 選んだ月の電気料金の目安が表示されます。

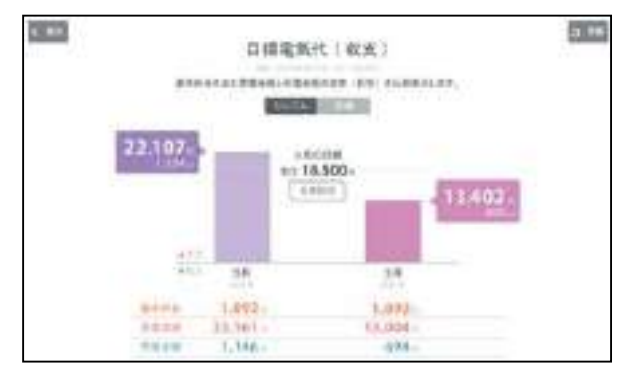

#### 月別目標一覧を見るには

#### 目標電気代の詳細画面 (年表示) で「月別目標一覧」 をタップ

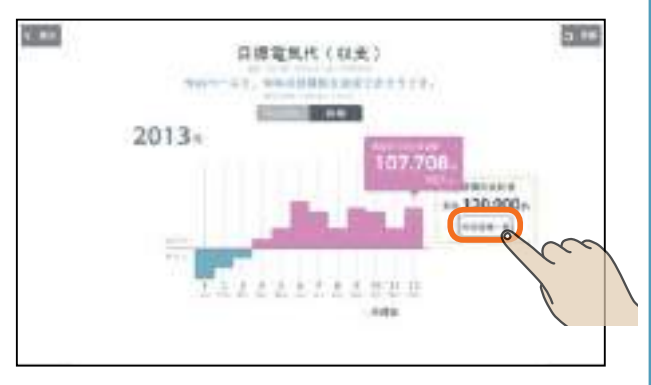

#### 月別目標一覧が表示されます。

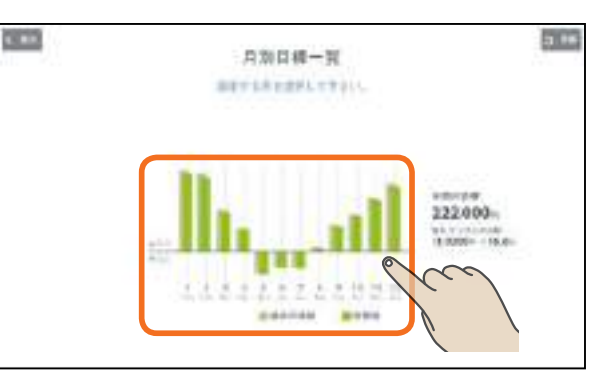

#### 各月の月表示やグラフをタップすると、その月の 節電目標設定画面が表示されます。 (目標設定画面 🍄 34ページ)

#### おしらせ

33

● 過去の実績がないときは、過去の実績値は「-円」と 表示されます。 1

#### 節電目標を変更するには

#### 月別の節電目標を変更できます。 目標を変更する月を表示してから操作してください。

#### 目標電気代画面で「目標設定」をタップ

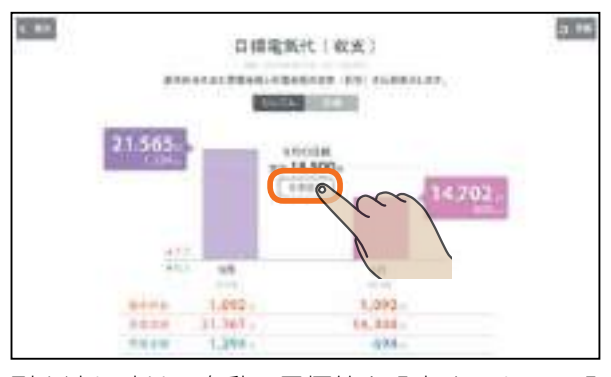

引き渡し時は、自動で目標値を設定するように設 定されています。「目標設定」をタップすると「目 標値の自動設定が解除されます」と表示されます。 目標値を変更するときは、「はい」をタップしてく ださい。

#### 「支出」か「収入」をタップして目標金額を入力し、 「OK」をタップ

太陽光発電で売電する電気代が電力消費より大き くなるように目標を設定するときは「収入」を、そ うでないときは「支出」をタップします。

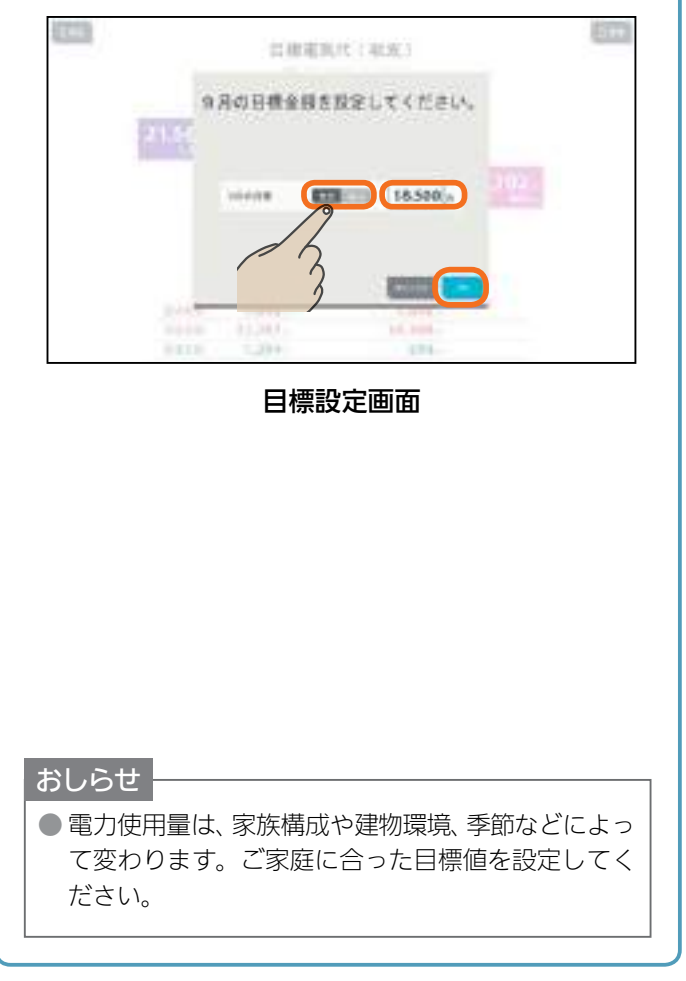

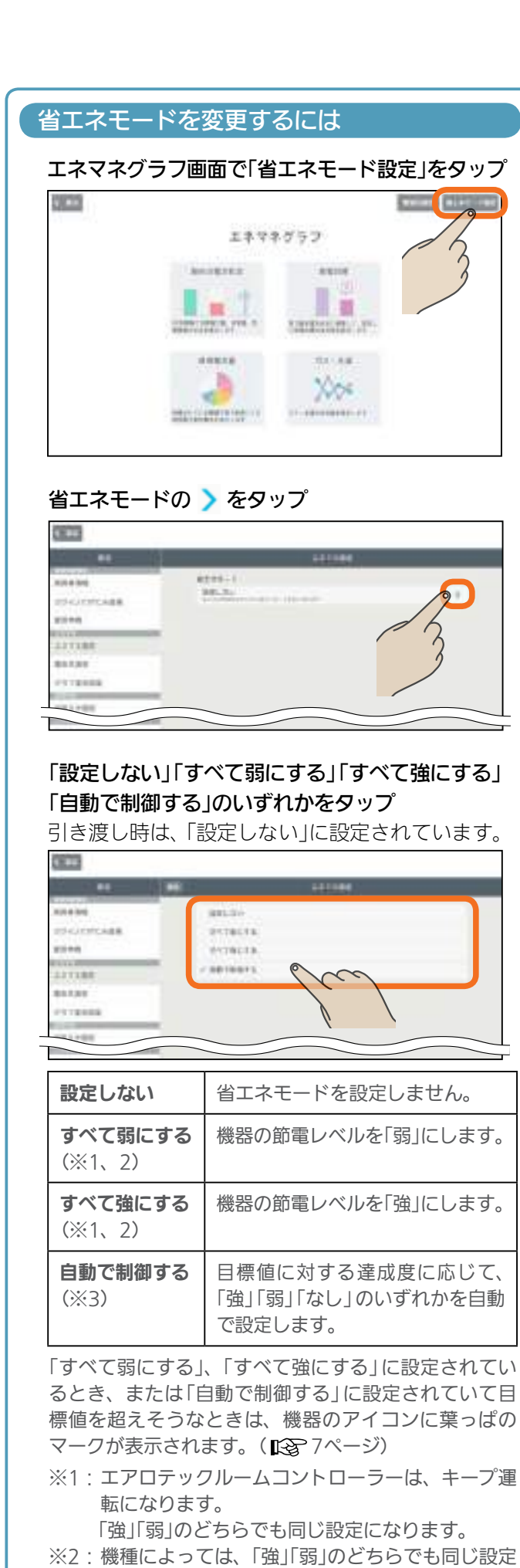

- ※2: 機種によっては、「強」「駒」のとちらでも向し設定 になります。
- ※3:「強」「弱」の設定になったとき、エアロテックルームコントローラーは、キープ運転になります。

#### ガス・水道の使用量を見る

#### ガス・水道の1日の最大使用量と推移をグラフで見ること ができます。

ガス・水道のうち、接続されているものが表示されます。

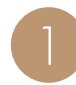

エネマネグラフ画面で「ガス・水道」または「ガス」 「水道」をタップ \_\_\_\_\_\_

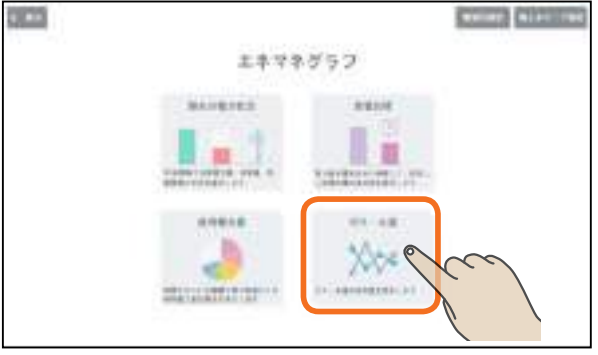

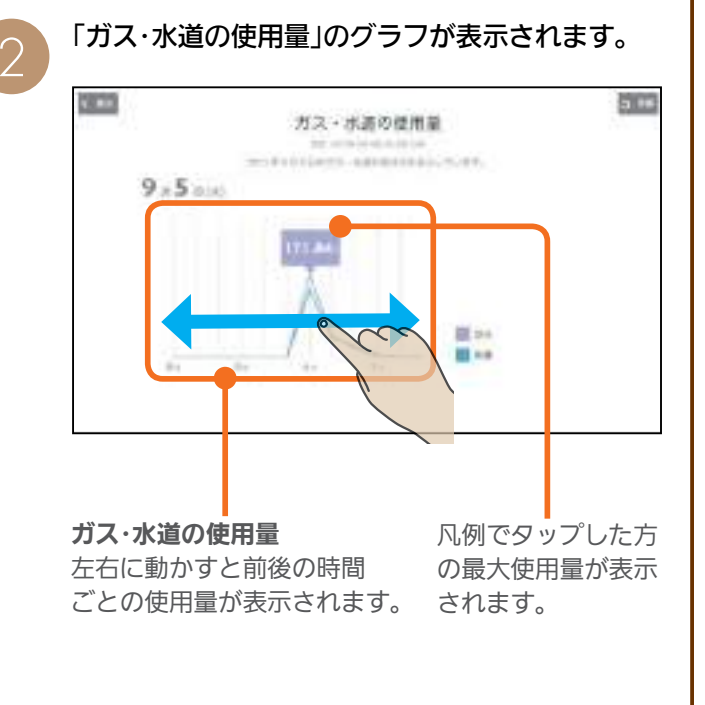

#### 表示する期間を変更するには

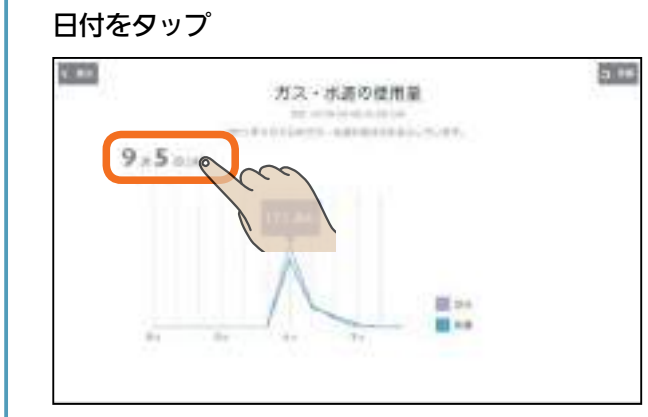

#### 年、月、日の日を上下に動かして、当日(今日)また は前日(昨日)の日付を選択する

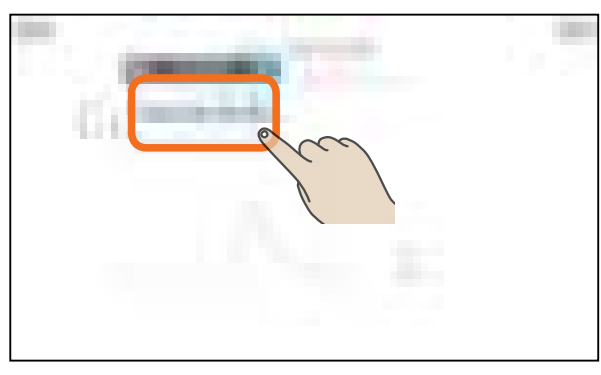

日付を設定するときは、年、月、日の順で選んで ください。

#### 「完了」をタップ

35

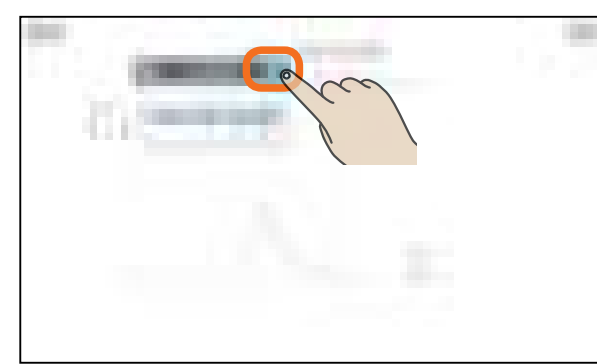

設定
困ったときに

トップ画面

1

エアロテック

2

他の機器を操作

3 快適エネルギー

4

住まいのハード

5

住み方ジョンー

# 家族の予定に合わせて運転する 【ファミリーカレンダー】

エアロテックなどの機器の運転の予定(HEMSイベント)や家族の予定(家族イベント)を設定することで、機器を自動的に操作できます。上手な活用のために、家族情報を正しい情報に設定しておくことをおすすめします。(「家族情報を変更する」 🖙 56~57ページ)

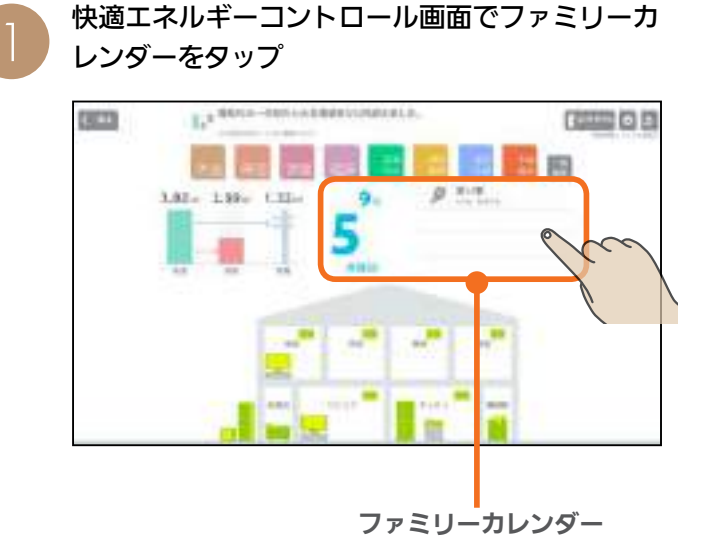

ファミリーカレンダー画面 (週表示) が表示されます。

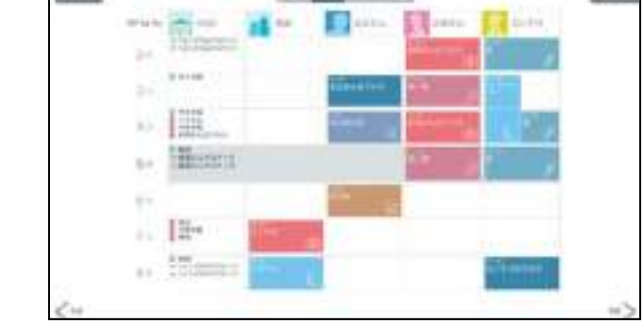

#### ファミリーカレンダー画面(週表示)

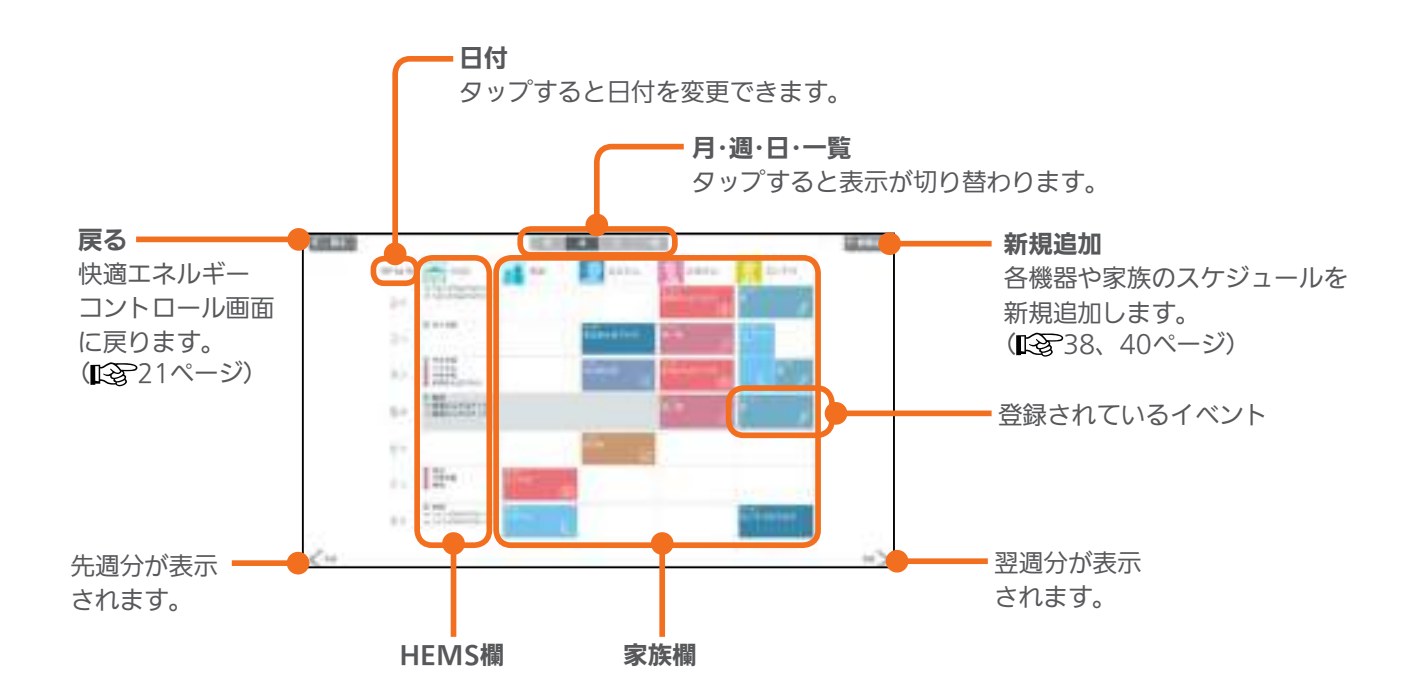
#### 表示を切り替える

ファミリーカレンダー画面は、「月」「週」「日」「一覧」に切り替えられます。

#### 「月」表示画面

1か月分の予定が表示されます。

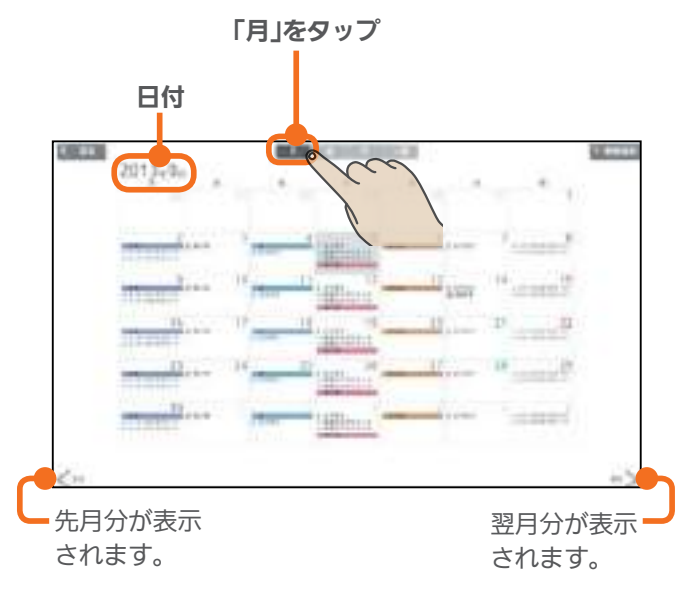

イベントのタイトルだけ表示されます。 (節電イベントにリンクされる一括設定は表示されません)

#### 日」表示画面

1日の予定が家族別に表示されます。 上下に動かすと、表示される時間帯が変わります。

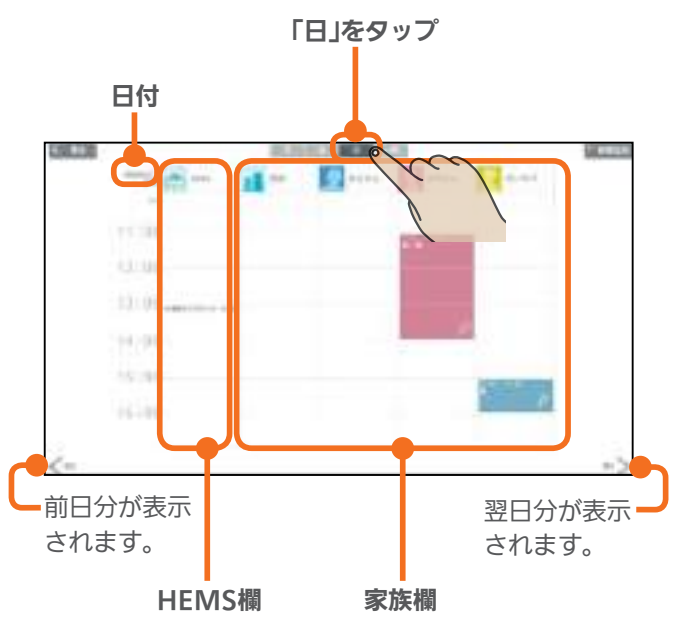

#### 「週」表示画面

日別や機器別・家族別に1週間分の予定が表示されます。

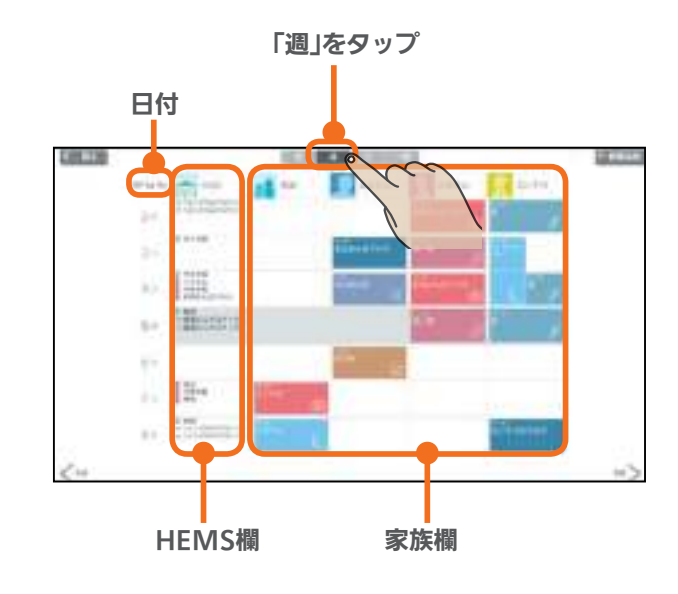

#### おしらせ

- 日付欄で日付を変更するときは、年、月、日の順で選ん でください。
- ファミリーカレンダーの「週」表示と「日」表示に表示され る写真は縮小表示されます。顔写真を登録するときは、 顔を大きく写した写真にすることをおすすめします。 「家族情報を変更する」(■3756~57ページ)

#### 「一覧」表示画面

登録されている1週間分のイベントの一覧が表示されます。

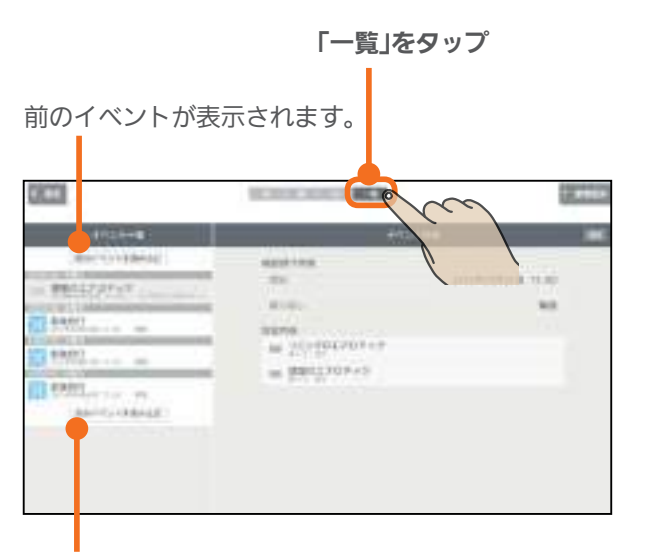

次のイベントが表示されます。

該当する週にイベントが登録されていないときは表 示されません。 トッ

プ画面

エアロテック

4

困ったときに

#### 各機器のスケジュールを登録する

#### エアロテックなど、三菱地所ホームHEMSに接続された機器の運転の予定(HEMSイベント)を登録します。 HEMSイベントは一括設定で100件、機器操作で100件(合計200件)まで登録できます。

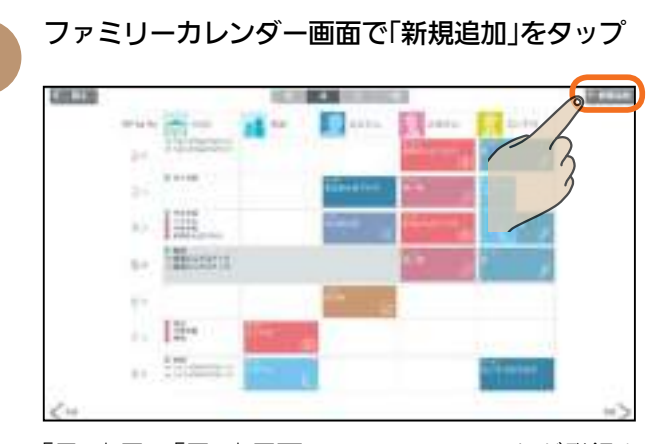

「月」表示や「日」表示画面でHEMSイベントが登録されていない部分をタップしてイベントを登録することもできます。その場合は3へ進んでください。

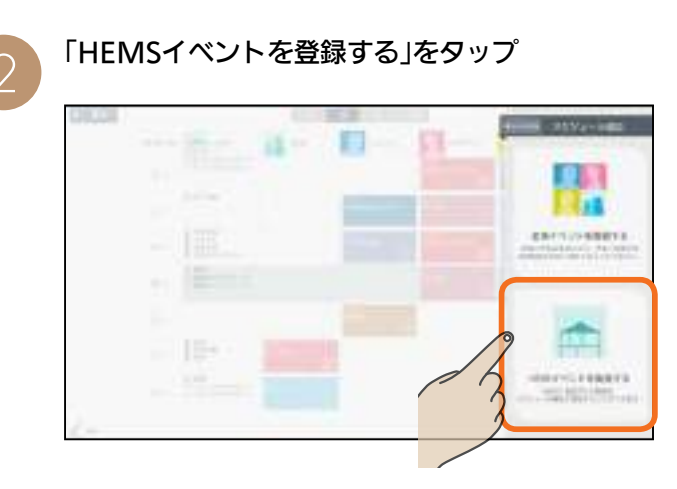

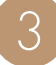

機器の運転内容を「一括設定」から選ぶか、「機器 操作」で設定する

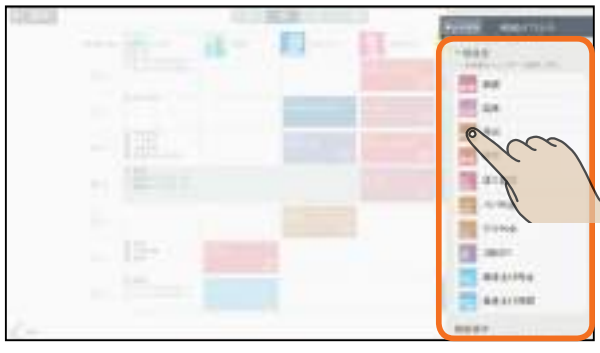

一括設定

あらかじめ設定されている項目から登録します。

一括設定項目の設定例(引き渡し時)

| 外出       | キッチン                | エアロテックルーム            | キープ運転 (※1)      |
|----------|---------------------|----------------------|-----------------|
|          |                     |                      | ·電源OFF          |
|          | ダイニング               | エアロテックルーム            | キープ運転 (※1)      |
|          |                     | エアコン                 | 運転OFF           |
|          | リビング                | エアロテックルーム            | キープ運転 (※1)      |
|          |                     | テレビ                  | 雷源OFF           |
|          |                     | エアコン                 | 運転OFF           |
|          | 寝室                  | エアロテックルーム<br>コントローラー | キープ運転 (※1)      |
|          |                     | テレビ                  | 電源OFF           |
|          |                     | エアコン                 | 運転OFF           |
| 帰宅       | リビング                | エアロテックルーム<br>コントローラー | キープ運転解除(※2)     |
|          |                     | エアコン                 | 運転ON            |
| 就寝       | キッチン                | エアロテックルーム<br>コントローラー | キープ運転 (※1)      |
|          |                     | 旧クッキングヒーター           | ·運転OFF          |
|          | ダイニング               | エアロテックルーム<br>コントローラー | キープ運転 (※1)      |
|          |                     | テレビ                  | 電源OFF           |
|          |                     | エアコン                 | 運転OFF           |
|          | リビング                | エアロテックルーム<br>コントローラー | キープ運転 (※1)      |
|          |                     | テレビ                  | 電源OFF           |
|          |                     | エアコン                 | 運転OFF           |
|          | 寝室                  | エアロテックルーム<br>コントローラー | キープ運転解除(※2)     |
|          |                     | テレビ                  | 電源OFF           |
|          |                     | エアコン                 | 運転ON            |
|          | エコキュート              | (おふろ)                | ふろ自動停止          |
| 起床       | ダイニング               | エアロテックルーム<br>コントローラー | キープ運転解除 (※2)    |
|          |                     | エアコン                 | 運転ON            |
|          | リビング                | エアロテックルーム<br>コントローラー | キープ運転解除 (※2)    |
|          |                     | エアコン                 | 運転ON            |
| 長期<br>外出 | エアロテックセン<br>コントローラー | 19-                  | 運転OFF           |
| 通常       | 全室                  | エアロテックルーム            | 暖房運転            |
| 暖房       |                     |                      | 設定温度20℃         |
| 通常       | 全室                  | エアロテックルーム<br>コントローラー | 冷房運転            |
| 市房       | A                   |                      | 設定温度28℃         |
| 予暖<br>運転 | 全室                  | エアロテックルーム<br>コントローラー | 暖房運転            |
|          |                     |                      | 設正温度して          |
| ア 同 正 転  | 王主                  | エアロテックルーム<br>コントローラー | 巾厉運転<br>設定温度31℃ |
|          |                     |                      |                 |

ー括設定項目の名称は、6文字以内で設定してください。 ※1:通常運転時は、キープ運転に切り替わります。 ※2:キープ運転時は、キープ運転が解除されます。

#### 機器操作

選んだ機器の運転内容を登録します。

画面例(エアロテックセンターコントローラー)

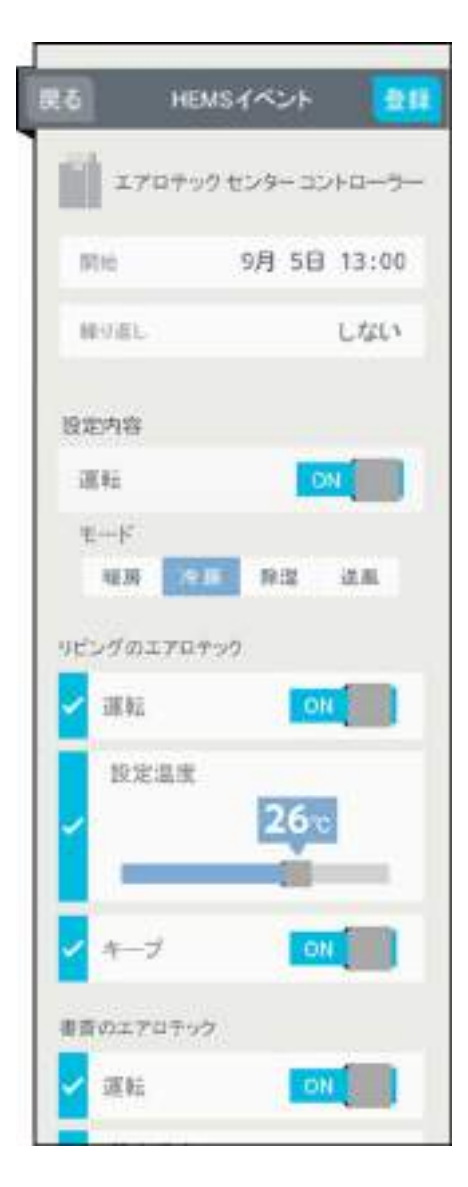

#### 一括設定を選んだとき

「開始」(日時)、「繰り返し」をタップして設定し、「設 定内容」を確認してから、「登録」をタップ

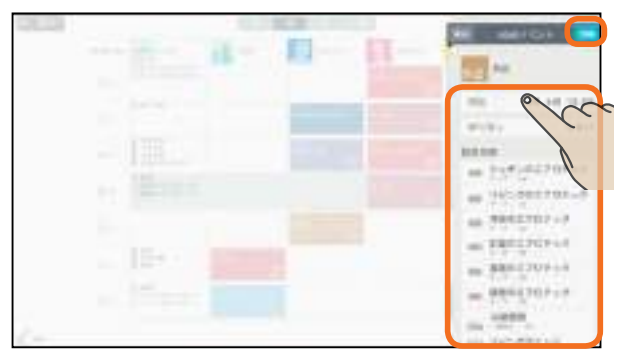

#### 個別に機器操作を選んだとき

「開始」「繰り返し」「事前確認」「設定内容」をタップ して設定してから、「登録」をタップ

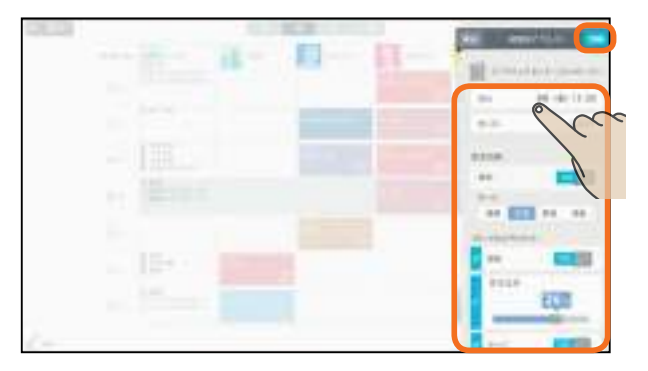

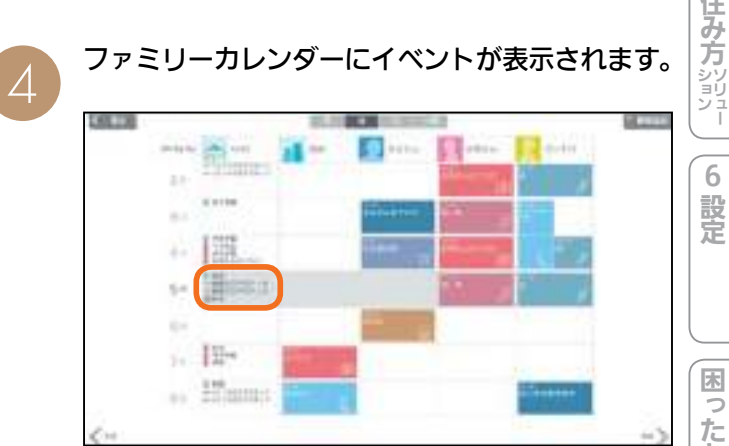

登録した日付を確認してください。

# 困ったときに

#### おしらせ

39

● ファミリーカレンダーに設定した予定と一括設定による 操作の時期が重複したときは、あとから設定した方が優 先されます。

トッ ノプ画面

#### 家族のスケジュールを登録する

家族の予定(家族イベント)を登録したり、予定に合わせて機器の運転内容を登録します。 家族イベントは100件まで登録できます。

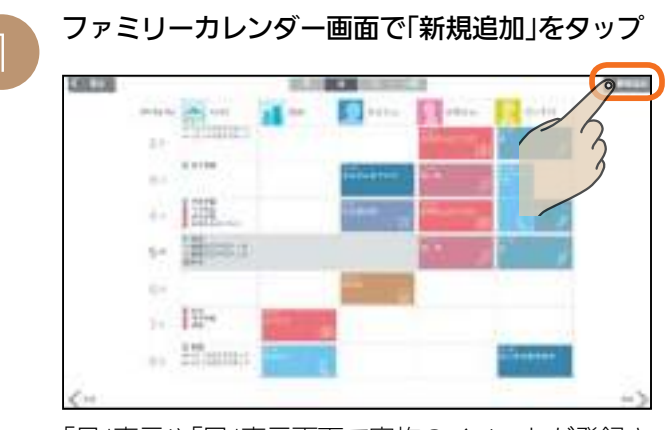

「月」表示や「日」表示画面で家族のイベントが登録されていない部分をタップしてイベントを登録する こともできます。その場合は**3**へ進んでください。

「家族イベントを登録する」をタップ

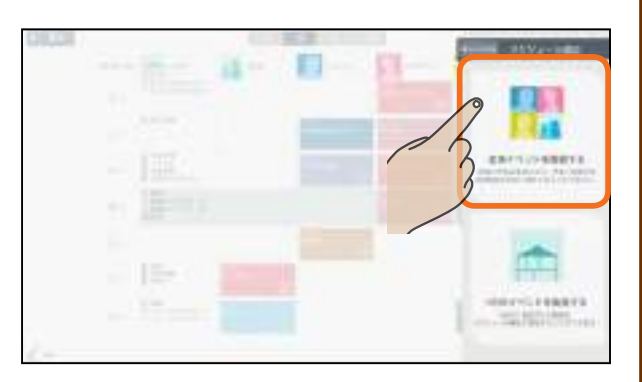

3

イベントの種類をタップ

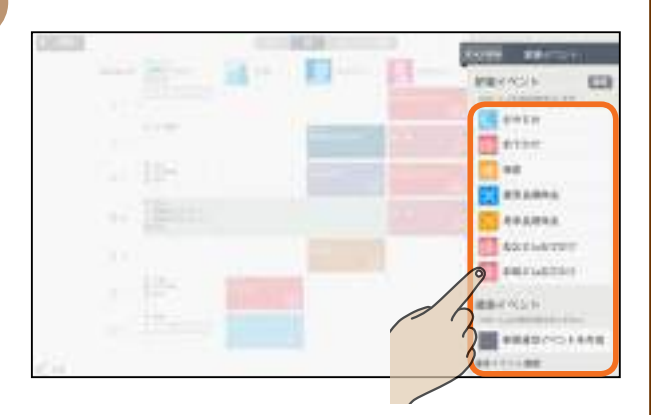

家族イベントには、「節電イベント」と「通常イベ ント」があります。

#### 節電イベント

あらかじめ設定した一括設定項目を使って、家族の予 定に合わせて、エアロテックなどの機器を操作します。

#### 通常イベント

エアロテックなどの機器の操作を行いません。ご家族 それぞれの予定を設定しておくと、ファミリーカレン ダーを家族の予定表として活用することができます。 新たに節電イベントを追加する

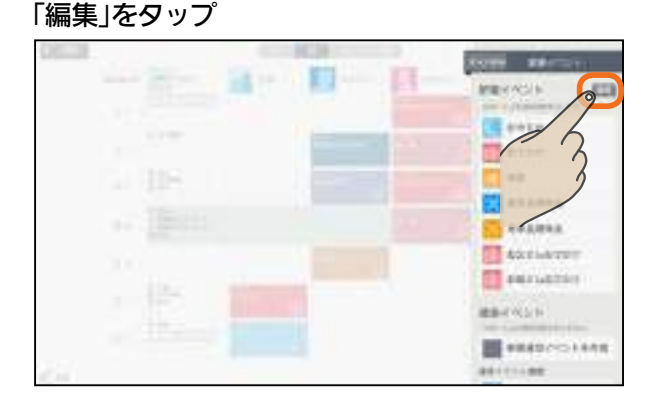

#### 「ひな形を追加する」をタップ

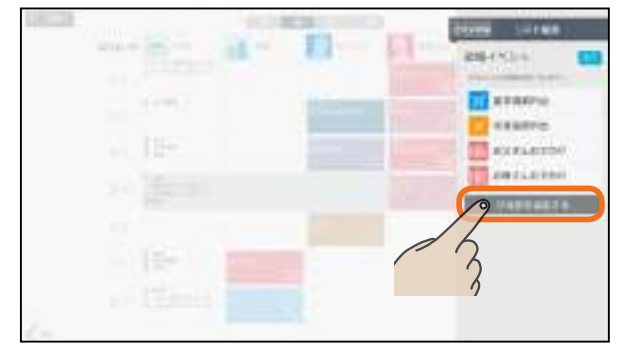

#### 各項目を設定する

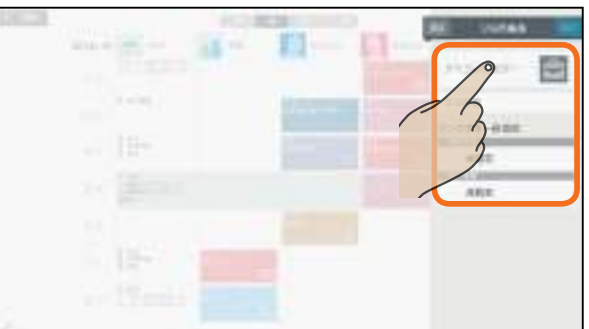

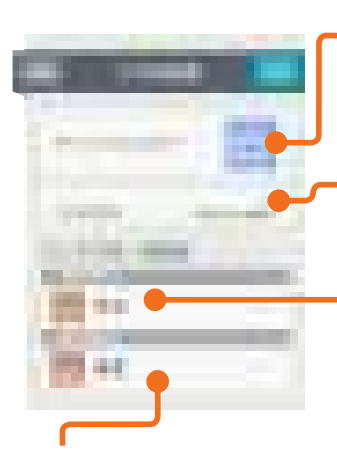

#### **アイコンとカラー** タップすると、アイコンと力 ラーを設定する画面が表示さ

ラーを設定する画面が表示されます。(103~41ページ)

#### ひな形名

ひな形の名称を入力します。 最大10文字まで入力できます。

#### 開始時刻

タップすると一括設定項目の選 択画面が表示されます。 イベント開始時に実行する 一括設定項目を選択します。

#### 終了時刻

タップすると一括設定項目の選択画面が表示されます。 イベント終了時に実行する一括設定項目を選択します。

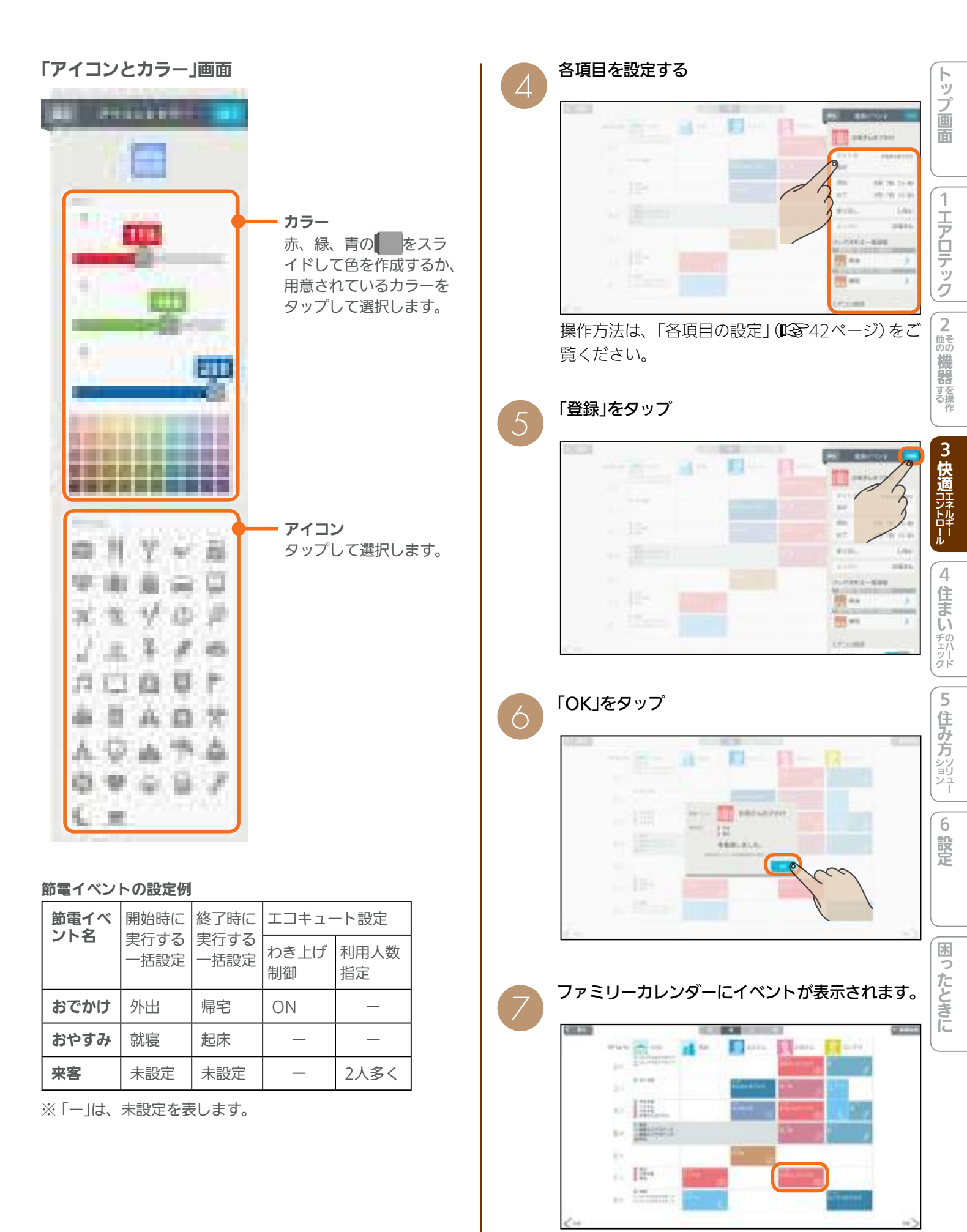

登録した日時を確認してください。

#### 各項目の設定

以下の画面は、節電イベントの設定例です。 通常イベントで設定できる項目は以下のとおりです。 ・アイコンとカラー ・タイトルと場所 ・開始、終了 ・繰り返し/終了日 ・メンバー

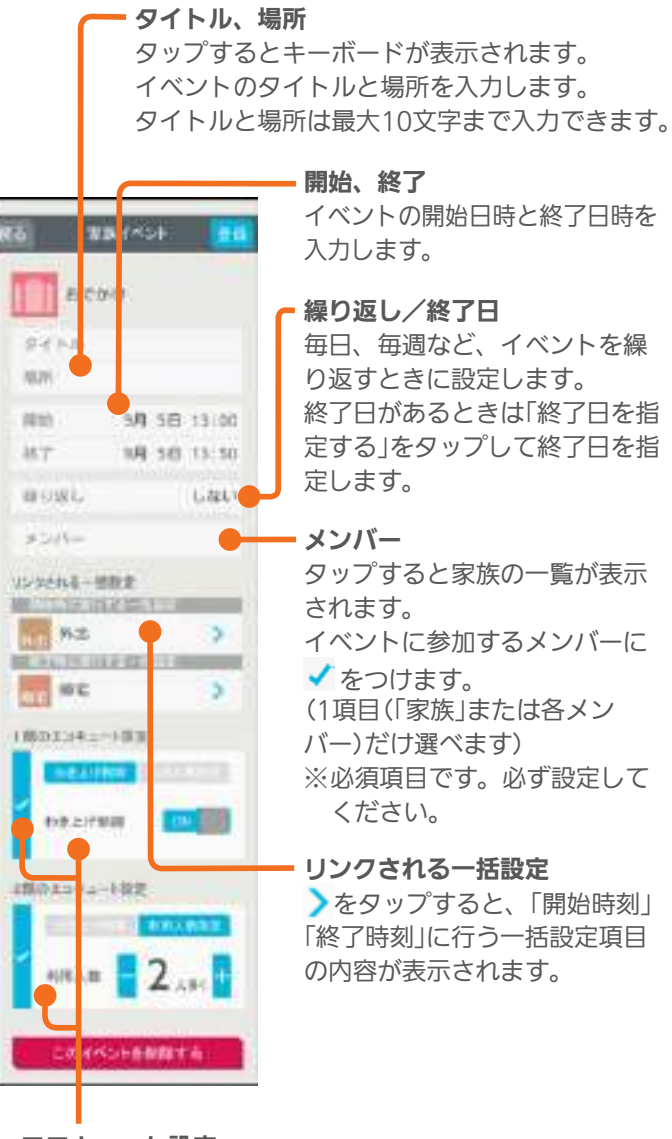

#### エコキュート設定

エコキュートの設定を行うときは、チェックをタップして ✓ にします。(設定を行わないときは、 にします) 「わき上げ制御」「利用人数指定」のいずれかを選択します。

・「わき上げ制御」 タップしてわき上げ制御のON/OFFを設定します。 ONにすると、イベント開始日時にエコキュートのわき 上げを停止し、イベント終了日時にはお湯が使えるよう に事前にわき上げを再開します。

「利用人数指定」
 シャワーの利用人数がいつもよりも多くなる場合は、ここで人数を設定します。(4人まで設定できます)
 設定した人数分だけイベント日のお湯の量を増やすことができます。5人以上で使う場合は、「エコキュート(給湯)」でわき上げ設定を「満タン」にしてください。
 (12) 13ページ)

#### おしらせ

- 文字入力には絵文字は使用しないでください。登録時に フリーズしたり、画面の表示ができなくなる場合があり ます。
- ファミリーカレンダーに設定した予定と一括設定による 操作の時期が重複したときは、あとから設定した方が優 先されます。
- 家族イベントに表示される通常イベント履歴には、当月 に登録されている通常イベントの最新10件分が表示され ます。(登録されていないときは表示されません)
- 新規イベントを追加するときは、 このイベントを削除する は 表示されません。
- ●開始、終了日時や繰り返しで終了日を設定するときは、年、 月、日の順で選んでください。
- エコキュート設定の「利用人数指定」は、イベント前日の 21時までに設定してください。イベント前日の21時以降 に設定したときは「利用人数指定」は動作せず、わき上げ湯 量を増やせないことがあります。

また、イベント当日に設定したときも「利用人数指定」は 動作せず、わき上げ湯量は増やしません。イベント当日 に湯量を増やすときは、「エコキュート(給湯)」でわき上 げ設定を「満タン」にしてください。(ICT)13ページ)

- エコキュート設定の「わき上げ制御」をONに設定しても、 イベント終了日時にお湯をわかしておく必要があるため、 短期間の設定では、わき上げが停止しないこともあります。
- 間取りコントローラーにエコキュートが1台も登録され ていないときは、エコキュート設定の項目は表示されま せん。(登録されている台数分だけ表示されます)
- 1か月以上外出する場合にエコキュート設定の「わき上げ 制御」をONに設定しているときは、エコキュートの取扱 説明書に従い、水を抜いてください。

# 各部屋の部屋名・機器を変更する

間取りコントローラーの部屋名や機器名、機器の配置、間取りなどを変更できます。引き渡し後に、機器の増減や間 取りの変更があったときは、間取りコントローラーの機器や間取りを変更してください。 トップ画面

1

エアロテック

#### 部屋に配置した機器の名称変更・移動・削除

機器の名前を変更するときや、引き渡し後に機器を移動したとき、機器を減らすときは、間取りコントローラーに配置されている機器の設定を変更してください。

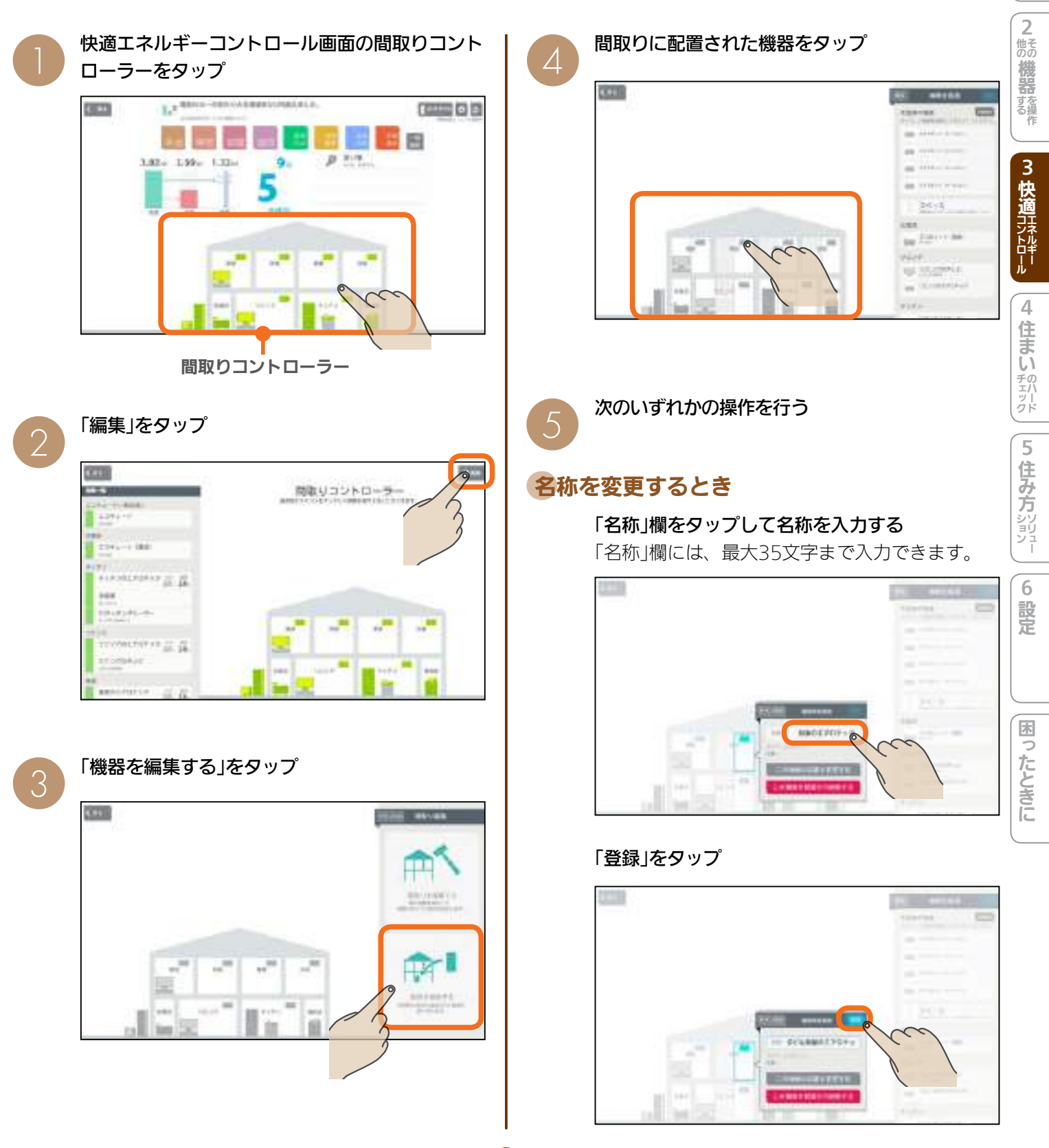

#### 配置されている部屋を変更するとき

#### 「この機器の位置を変更する」をタップ

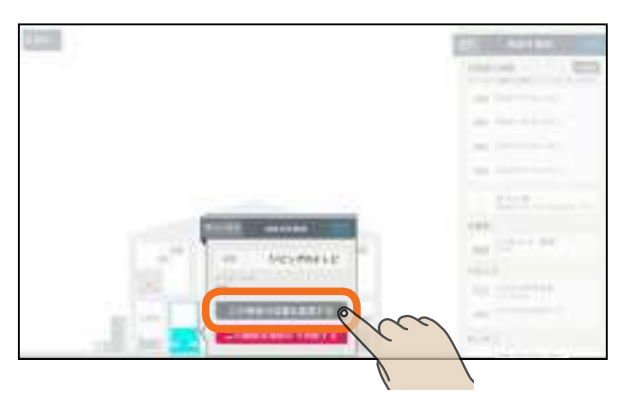

#### 表示されたアイコンを配置する部屋にドラッグ

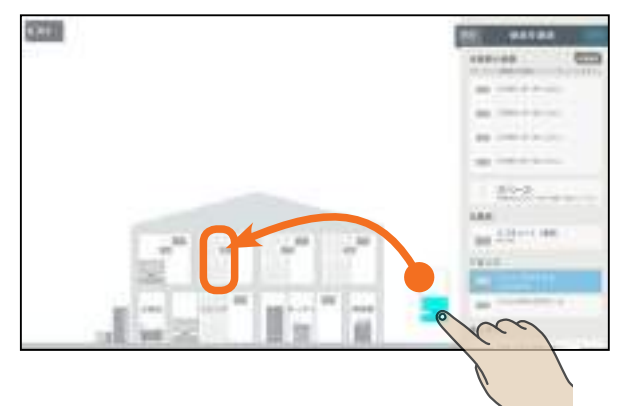

#### 「登録」をタップ

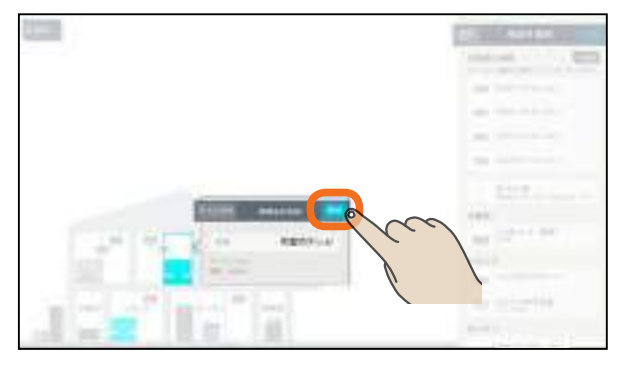

#### 機器を削除するとき

「この機器を部屋から削除する」をタップ

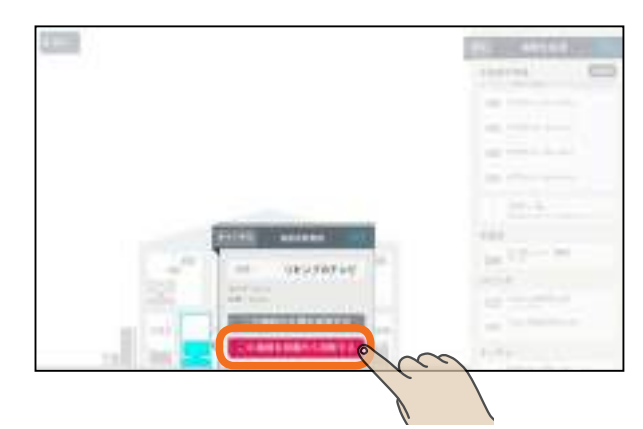

#### 「OK」をタップ

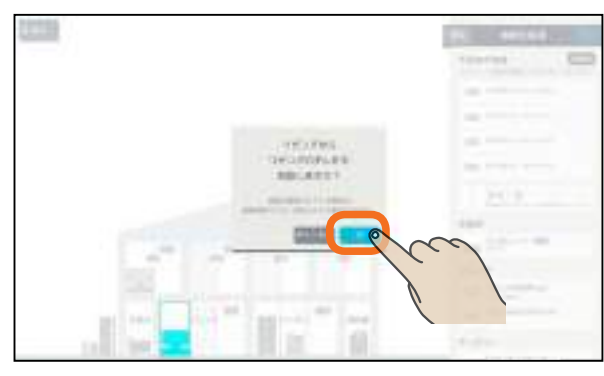

削除しないときは「キャンセル」をタップします。

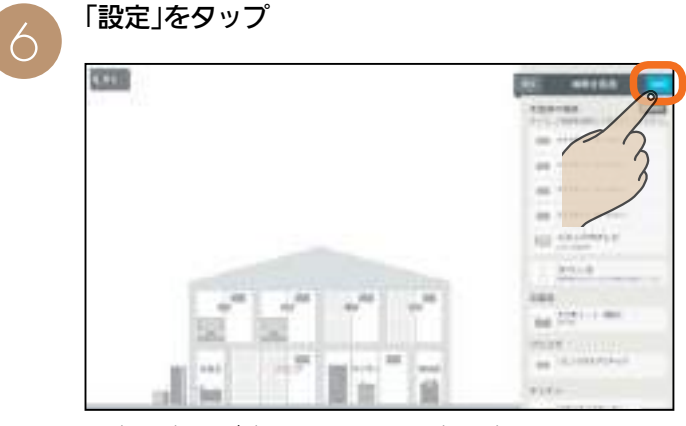

設定の変更が完了します。設定を変更しないとき は「戻る」をタップします。

#### 「OK」をタップ

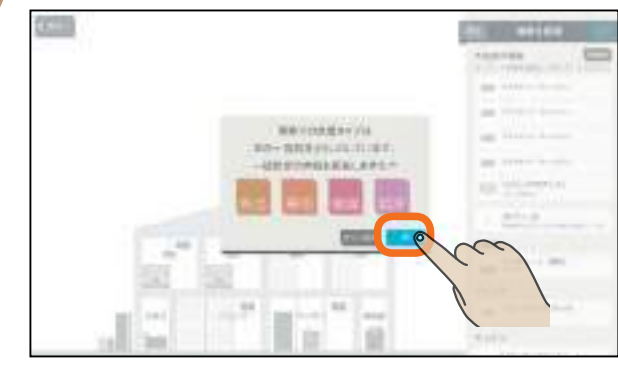

ー括設定の内容を更新しないときは「キャンセル」を タップします。

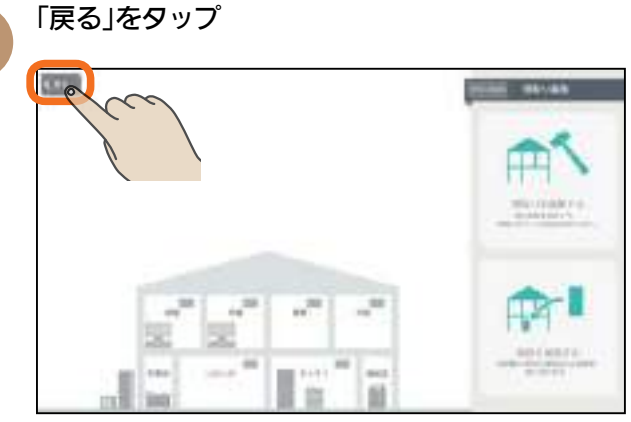

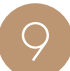

変更した内容が間取りコントローラーに表示され ます。

| 6.90                                                                                                    |                                                                                                    |   |   |     |  |
|----------------------------------------------------------------------------------------------------|----------------------------------------------------------------------------------------------------|---|---|-----|--|
| and the second second se                                                                                                    |                                                                                                    |   |   |     |  |
| 1343-4-4-MAR                                                                                                    |                                                                                                    |   |   |     |  |
| 129.4-0                                                                                                    |                                                                                                    |   |   |     |  |
|                                                                                                    |                                                                                                    |   |   |     |  |
| Personal State                                                                                                    |                                                                                                    |   |   |     |  |
| Bull and a state of the state of the state o |                                                                                                    |   |   |     |  |
| \$10,00000000 (0 (0 (0)))                                                                                                    |                                                                                                    |   |   |     |  |
| And a second second sec |                                                                                                    |   |   |     |  |
| active (                                                                                                    |                                                                                                    |   |   |     |  |
| BORNEL-P.                                                                                                    |                                                                                                    | - |   |     |  |
|                                                                                                    |                                                                                                    |   |   | 100 |  |
| with the property of the late                                                                                                    |                                                                                                    |   |   |     |  |
| 50.58                                                                                                    | and the second                                                                                                    |   |   |     |  |
| 1 College C                                                                                                    |                                                                                                    | - | - | 1   |  |
|                                                                                                    |                                                                                                    |   |   |     |  |
| the second second second second second second second second second second second second second second second se                                                                                                    | and the second second se |   |   |     |  |

配置されている部屋を変更したときの表示例です。

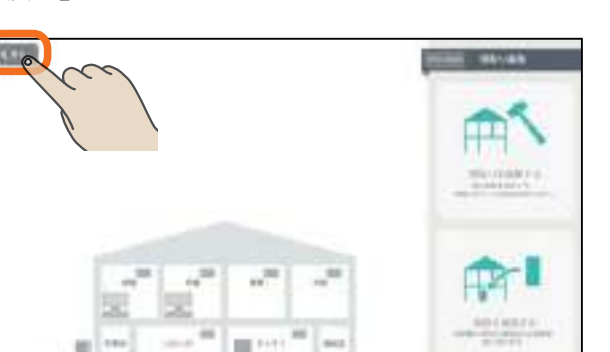

トップ画面

1 エアロテック

2

他の**機器**する

3 快適コントロール

#### おしらせ

- ●「エコキュート(給湯)」の位置を移動するこ とはできません。
- タブレット端末によっては、機器やスペースをタップし たときに画面が部分的に更新されるような表示になるこ とがあります。

#### 機器を部屋に配置する

引き渡し後に機器が増えたときは、機器を間取りコントローラーに配置してください。 配置する機器は、最大16台まで登録できます。

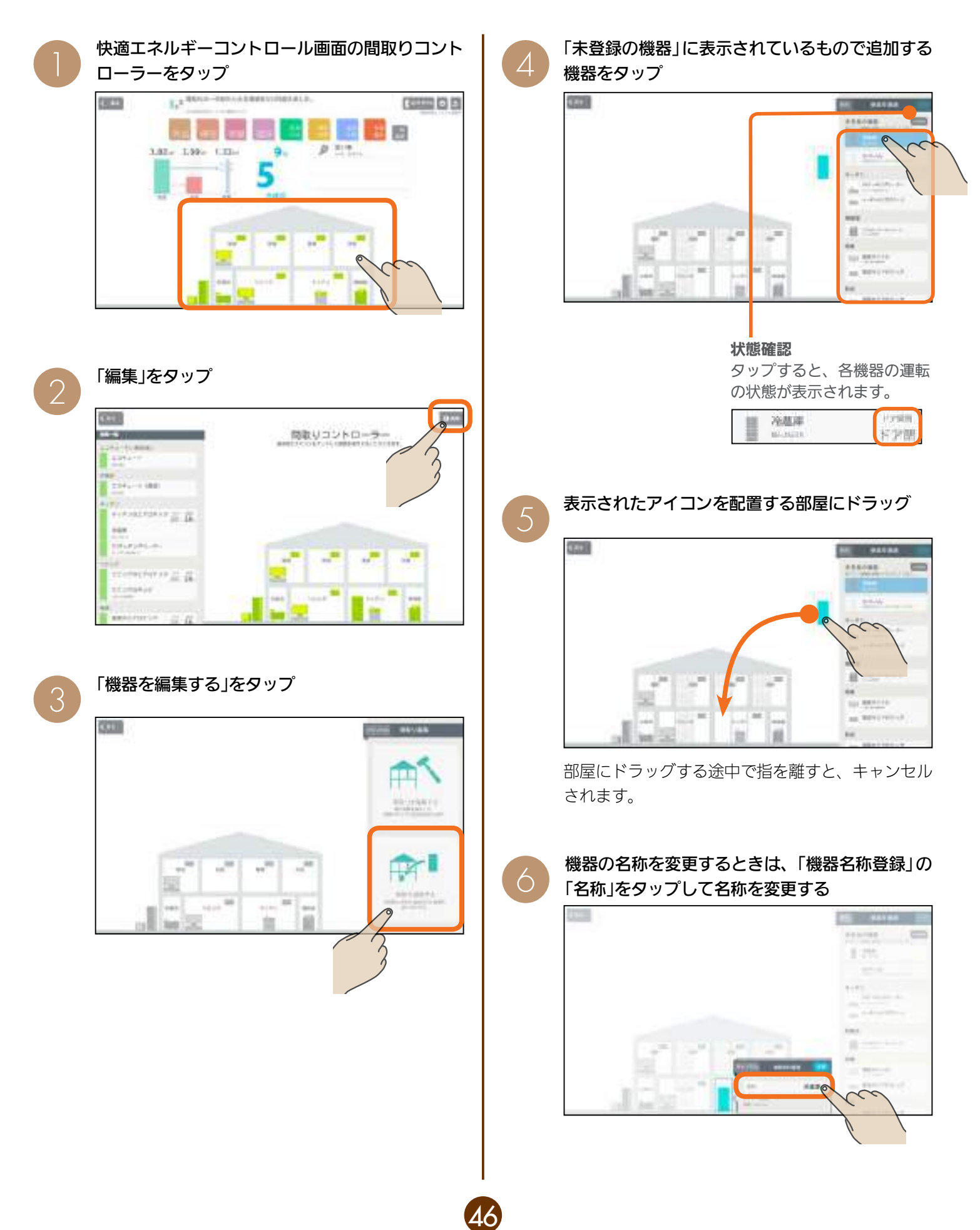

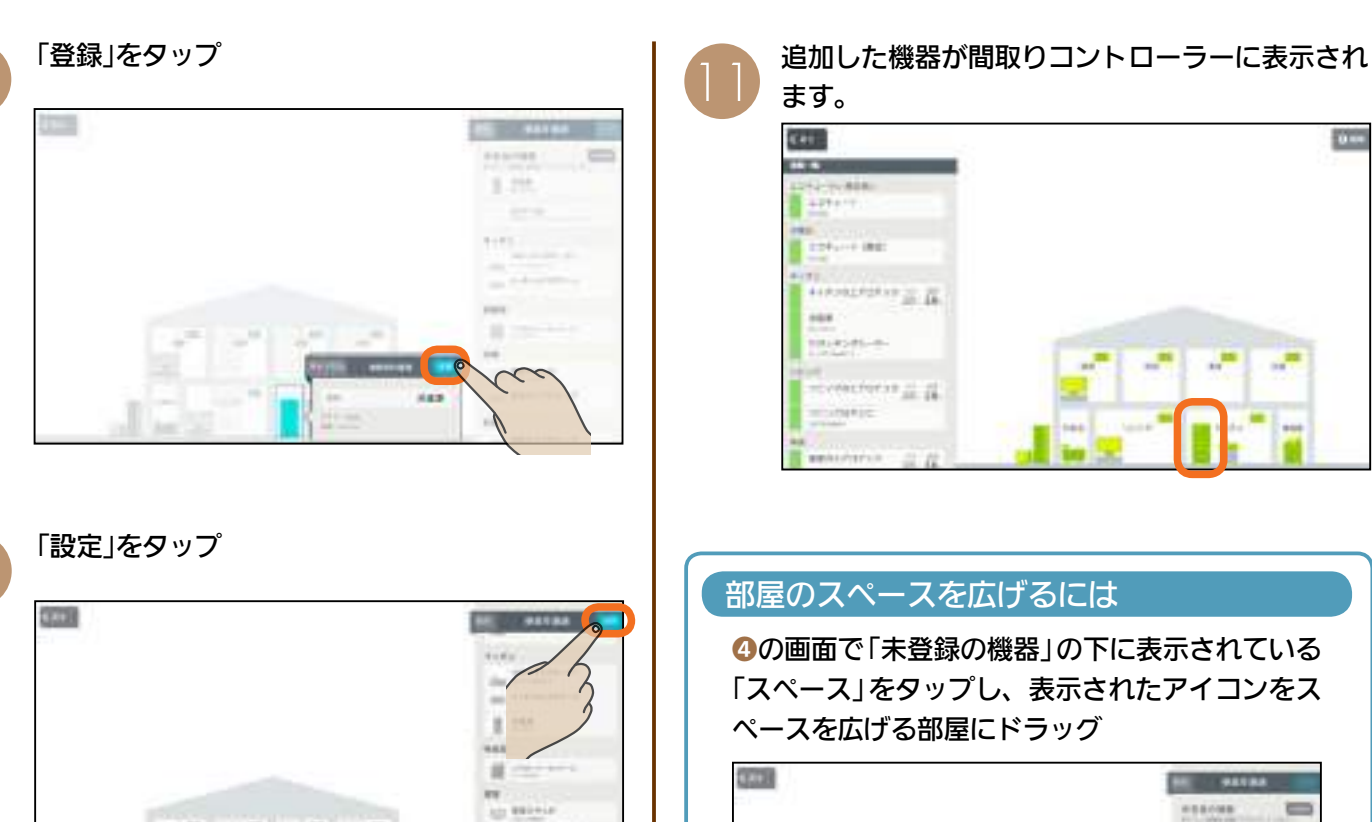

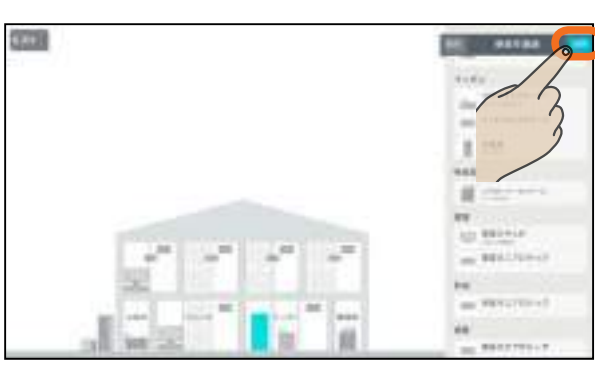

機器の追加が完了します。機器を追加しないとき は「戻る」をタップします。

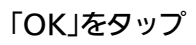

8

9

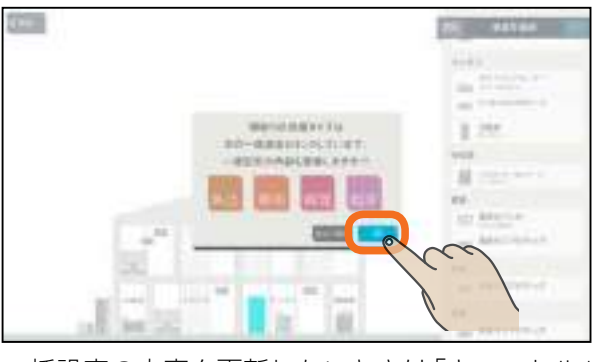

一括設定の内容を更新しないときは「キャンセル」 をタップします。

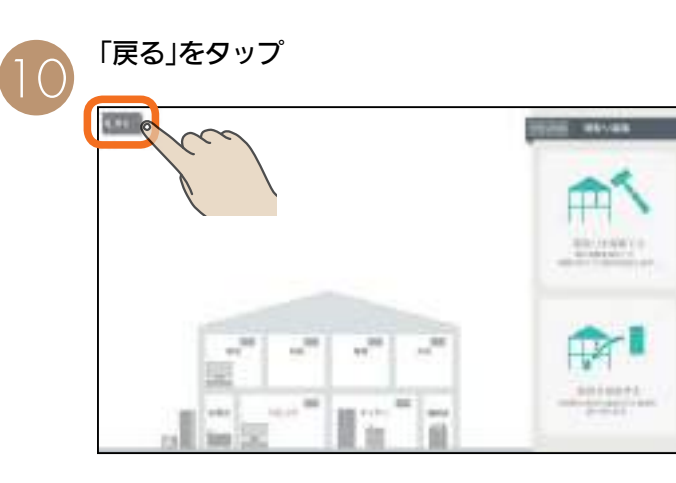

「スペース」をタップし、表示されたアイコンをス

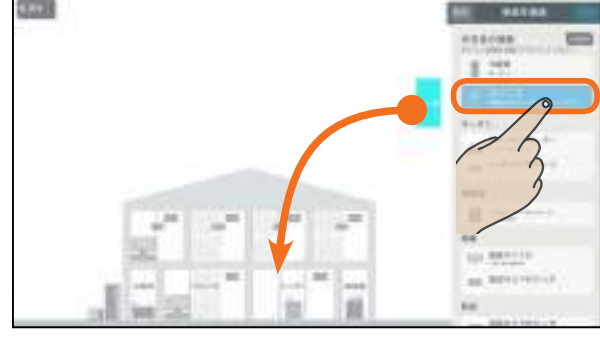

部屋にドラッグする途中で指を離すと、キャンセル されます。

#### 登録をタップ

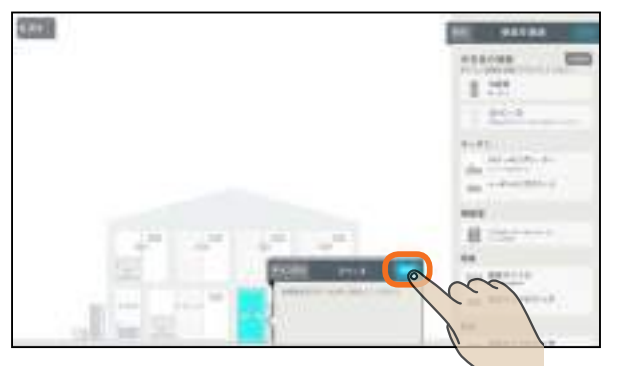

続けて8に進み、「設定」をタップすると部屋の スペースが広がります。

#### おしらせ

● 給湯専用タイプのエコキュートを使用され ている場合は、「エコキュート(おふろ)」を 配置することはできません。

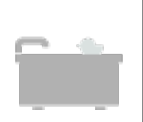

● タブレット端末によっては、機器やスペースをタップし たときに画面が部分的に更新されるような表示になるこ とがあります。

住み方ション 6

設定

困ったときに

トッ

プ画面

1

エアロテック

2

他の機器を操作

3 快適コントロール

4

住まいのハード

5

#### 間取りを変更する

引き渡し後に間取りが変わったときは、間取りを変更して 実際の間取りに合わせてください。 部屋のスペースを広げるときの操作方法は、「部屋のスペー

スを広げるには」(123~47ページ)をご覧ください。

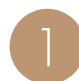

快適エネルギーコントロール画面の間取りコント ローラーをタップ

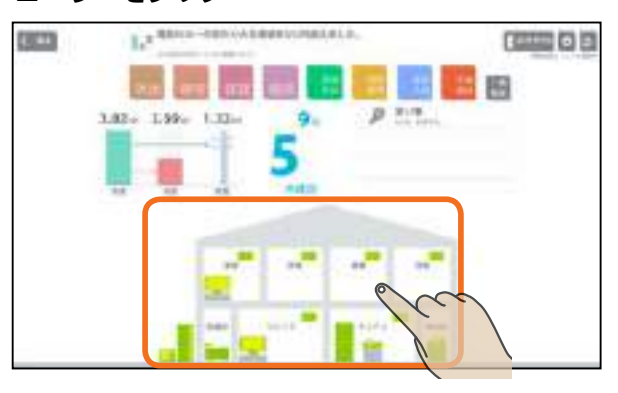

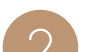

3

「編集」をタップ

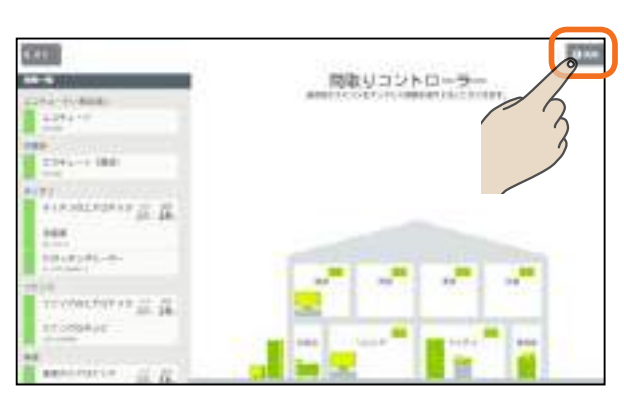

「間取りを編集する」をタップ

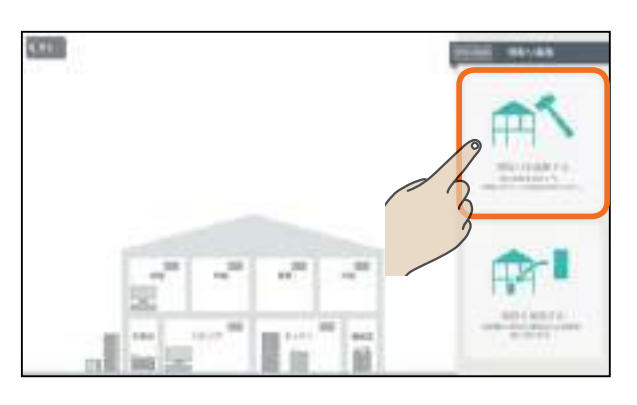

次のいずれかの操作を行う

#### 部屋を増やす

階や地下を増やすときはその階をタップして<mark>✓</mark>に、減らすときは✓ にする

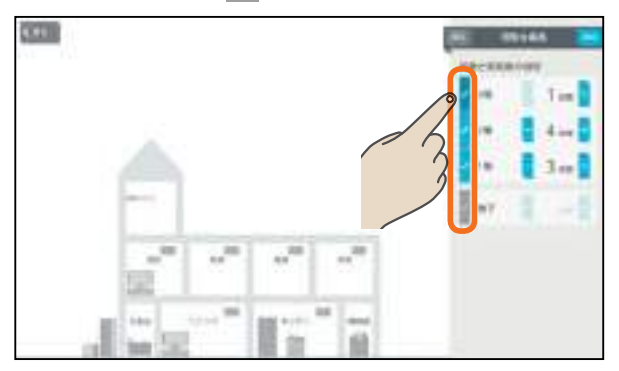

部屋数を増やすときは「+」を、減らすときは「-」 をタップして数値を変更する

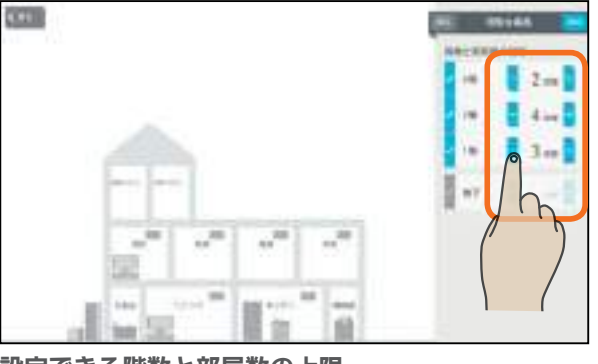

設定できる階数と部屋数の上限

| 階  | 地下1階~3階   |
|----|-----------|
| 部屋 | 各階で最大10部屋 |

#### 部屋の名称を変更する

名称を変更する部屋をタップ

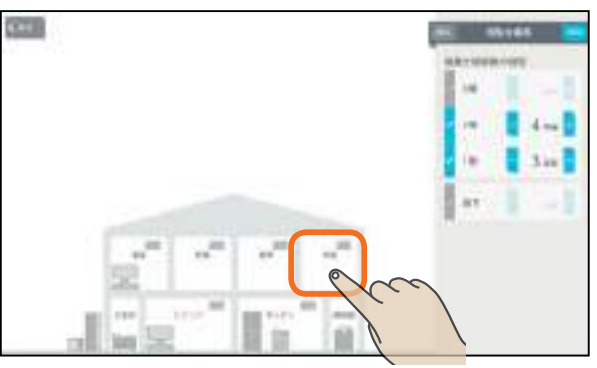

#### 「名称」をタップして名称を入力する

「名称」欄には、最大15文字まで入力できます。

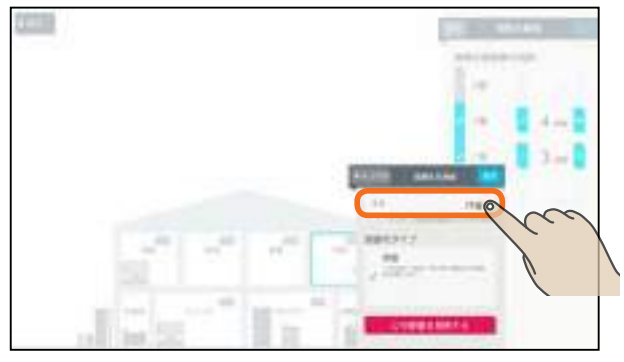

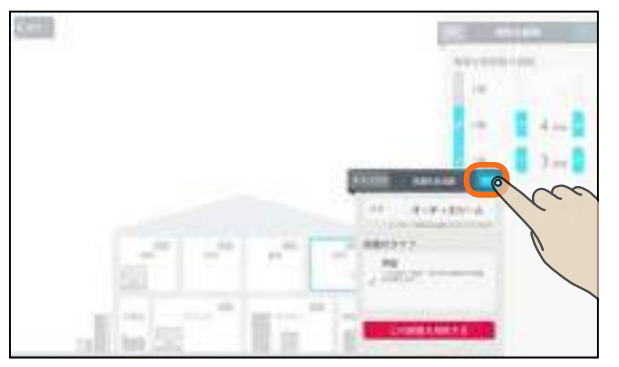

#### 部屋を減らす

減らす部屋をタップ

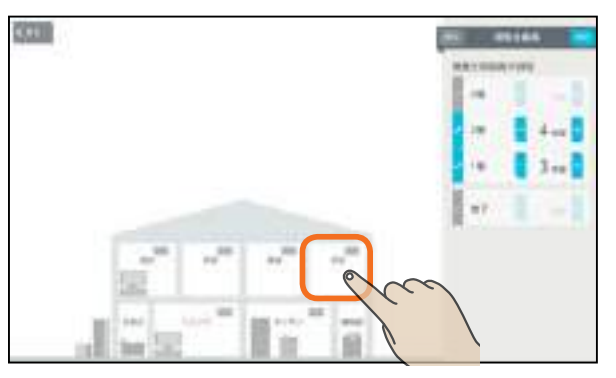

#### 「この部屋を削除する」をタップ

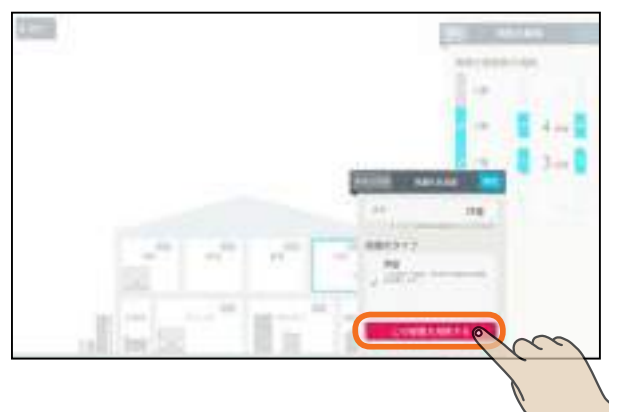

#### 「OK」をタップ

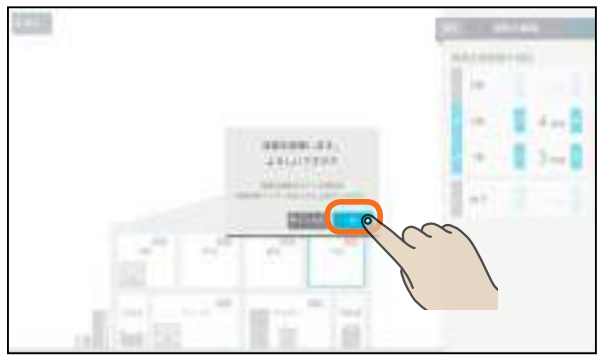

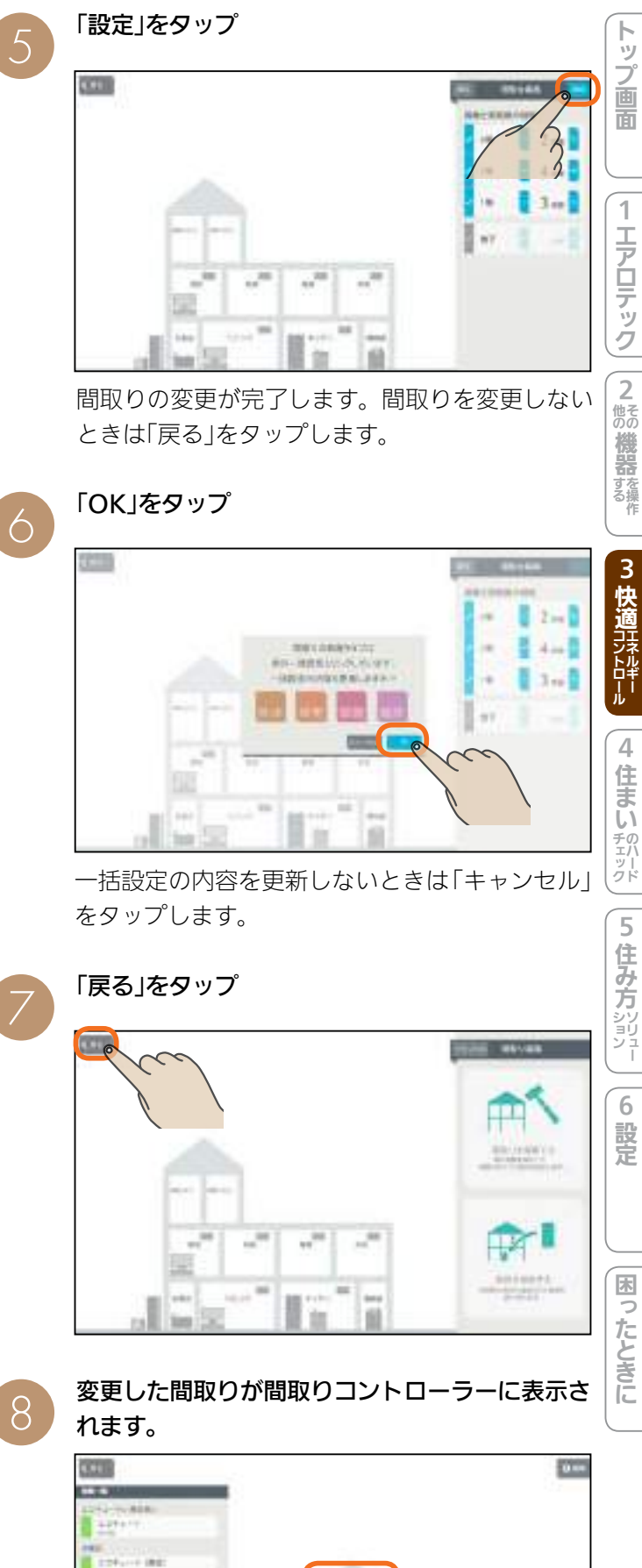

部屋を増やしたときの表示例です。

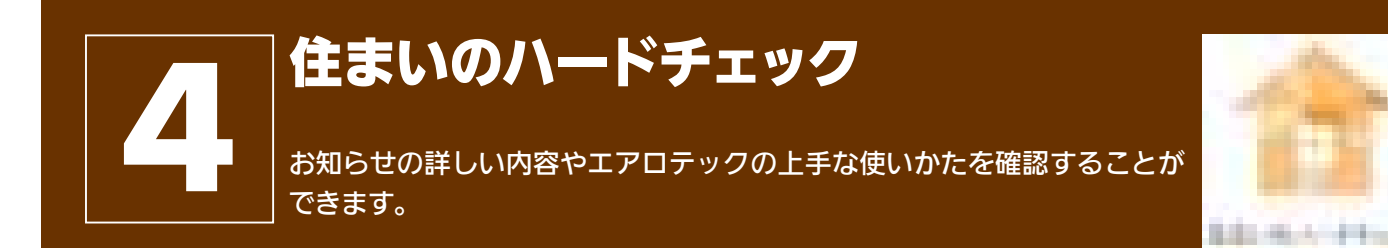

#### 住まいのハードチェック画面

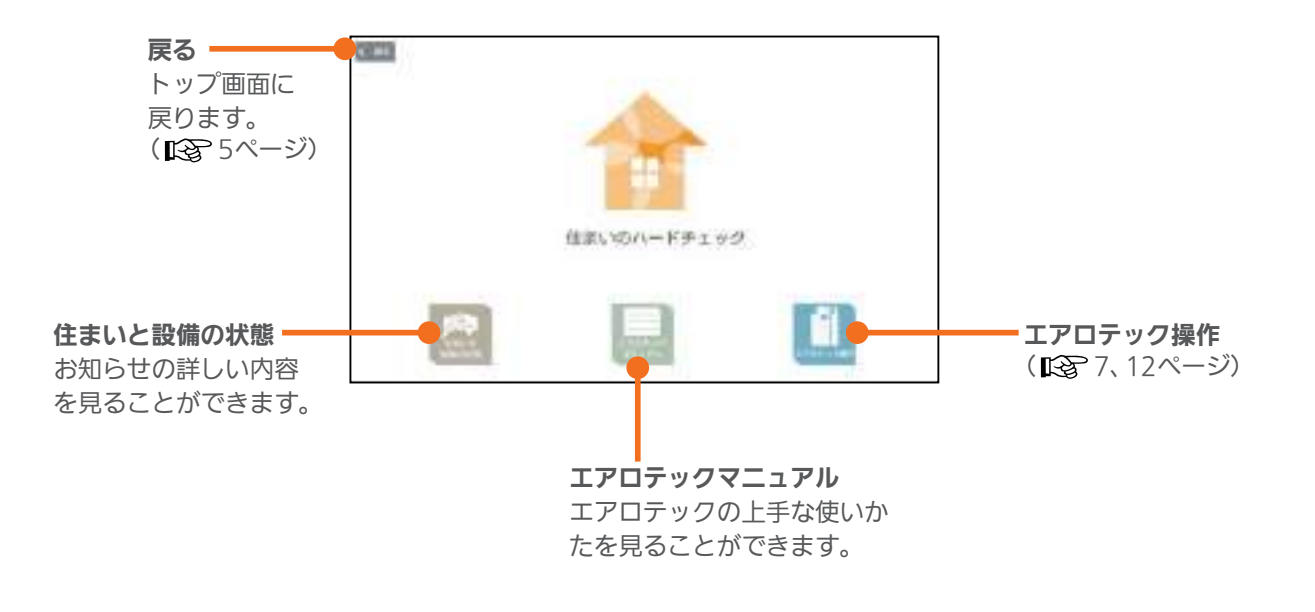

# 住まいと設備をチェックする

お知らせの詳しい内容を確認できます。快適エネルギーコントロール画面やお知らせ一覧画面にお知らせが表示されているときは、「住まいと設備の状態」を確認してください。

50

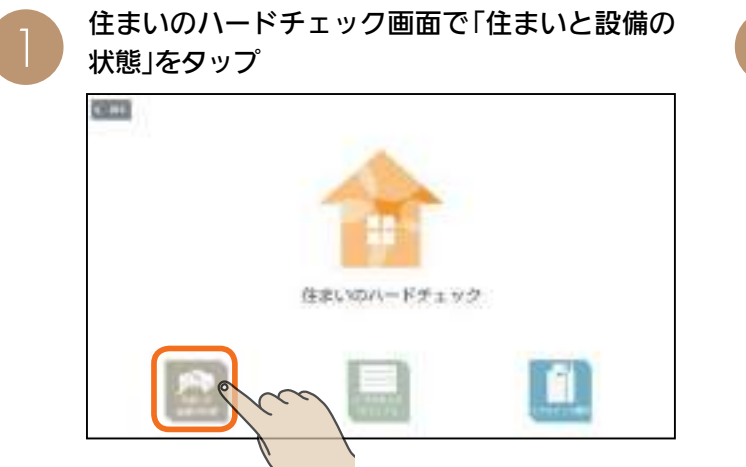

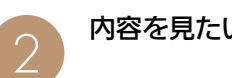

内容を見たい項目をタップ

| (Bad                   | _    |                                                                                                    | 5                        |
|------------------------|------|----------------------------------------------------------------------------------------------------|--------------------------|
| NAME OF TAXABLE PARTY. | 1000 | Contract of Contract of Contra | 911                      |
| P-TERMON               |      | Add to the                                                                                                    | States and states        |
| 1044964<br>21442       | -    | 2 Martine Contention of the                                                                                                    | IN BE TOTAL OF THE OWNER |
| 1999 8 19<br>19 - 19 4 |      |                                                                                                    | bul                      |

#### 詳しい内容が表示されます。

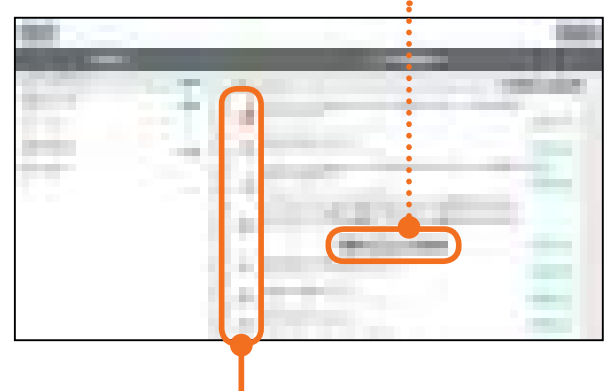

「清掃方法を確認する」などのボタンがあるとき は、タップすると、詳しい情報や関連する画面が 表示されます。

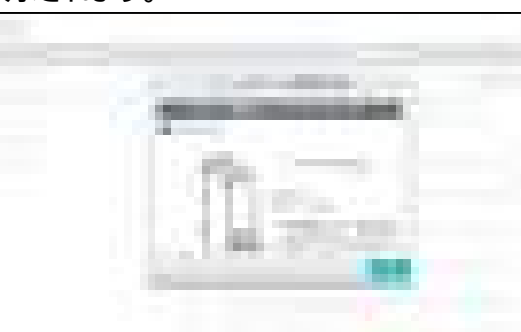

#### アイコンの意味

| 節電に関するお知らせです。                    | - | 旧クッキングヒーターに関するお知らせです。               |
|----------------------------------|---|-------------------------------------|
| ファミリーカレンダーに関するお知らせです。            |   | 冷蔵庫に関するお知らせです。                      |
| エアロテックセンターコントローラーに関する<br>お知らせです。 |   | テレビに関するお知らせです。                      |
| エコキュート(給湯)に関するお知らせです。            |   | エアコンに関するお知らせです。                     |
| エコキュート(おふろ)に関するお知らせです。           |   | 注意が必要なお知らせです。<br>各機器が赤色で表示されます。  例: |

51

## エアロテックの使い方を調べる

エアロテックの上手な使い方を見ることができます。

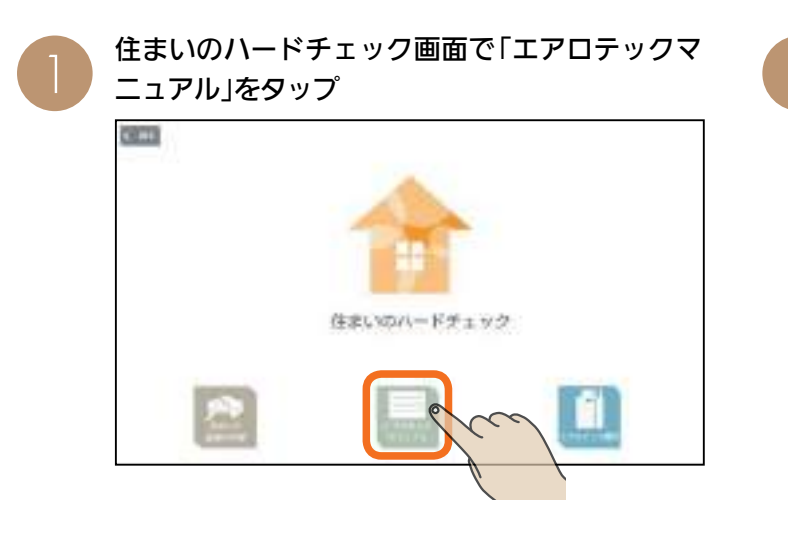

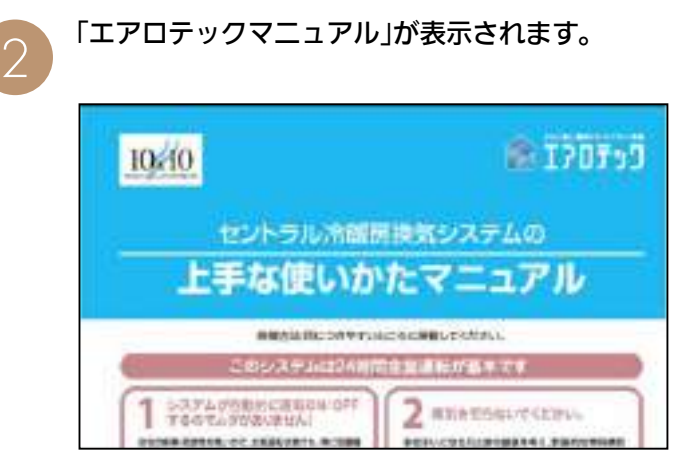

タブレット端末の 🎦 (バックキー)をタップすると 「住まいのハードチェック」画面に戻ります。 トッ

プ画面

1

エアロテック

設定

困ったときに

5

4 住まい チェック

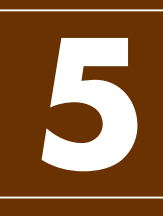

### 住み方ソリューション

住まいの情報サイト「三菱ホーム倶楽部」や「エアロテックQ&A」、「HEMS の使いかた」などを見ることができます。

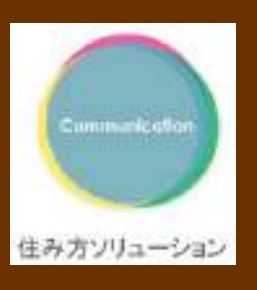

#### 住み方ソリューション画面

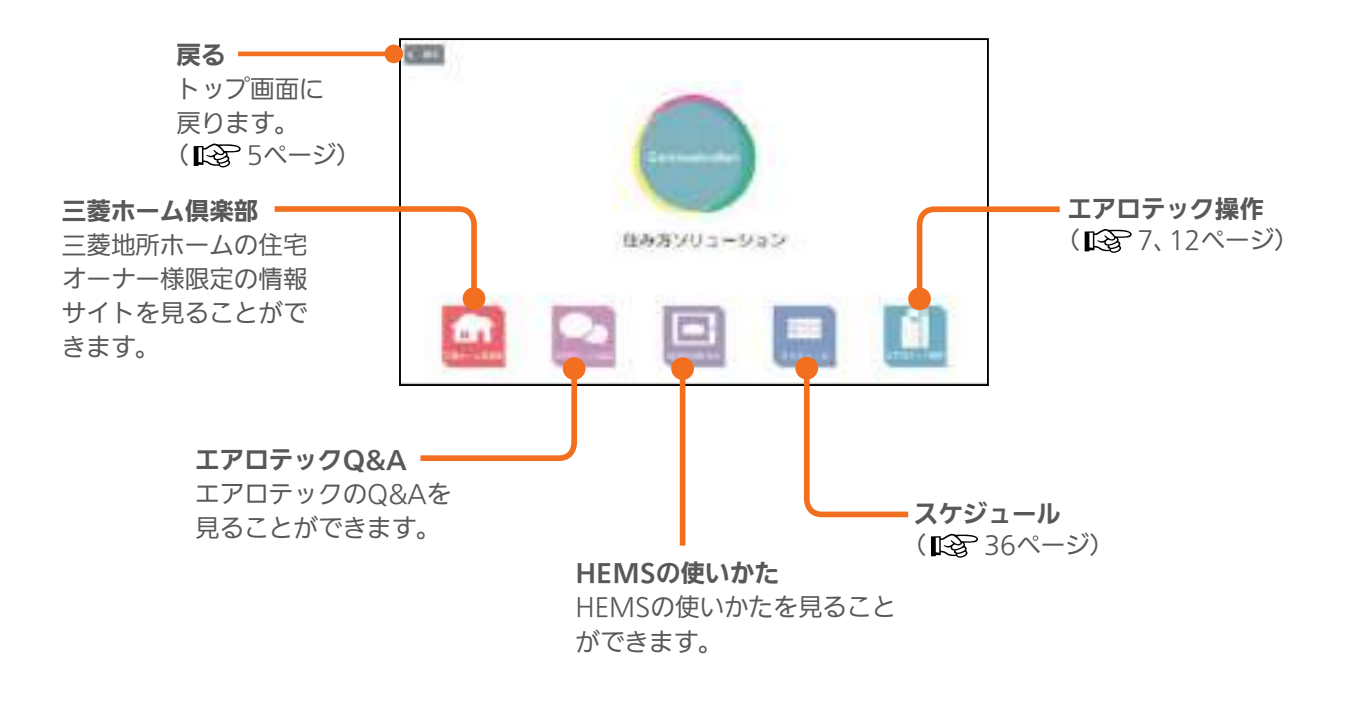

## 三菱ホーム倶楽部

三菱地所ホームのオーナー様限定の情報サイトでは、暮らしを快適にする住まいの情報、インテリアやガーデニング の情報、特典情報などが紹介されています。

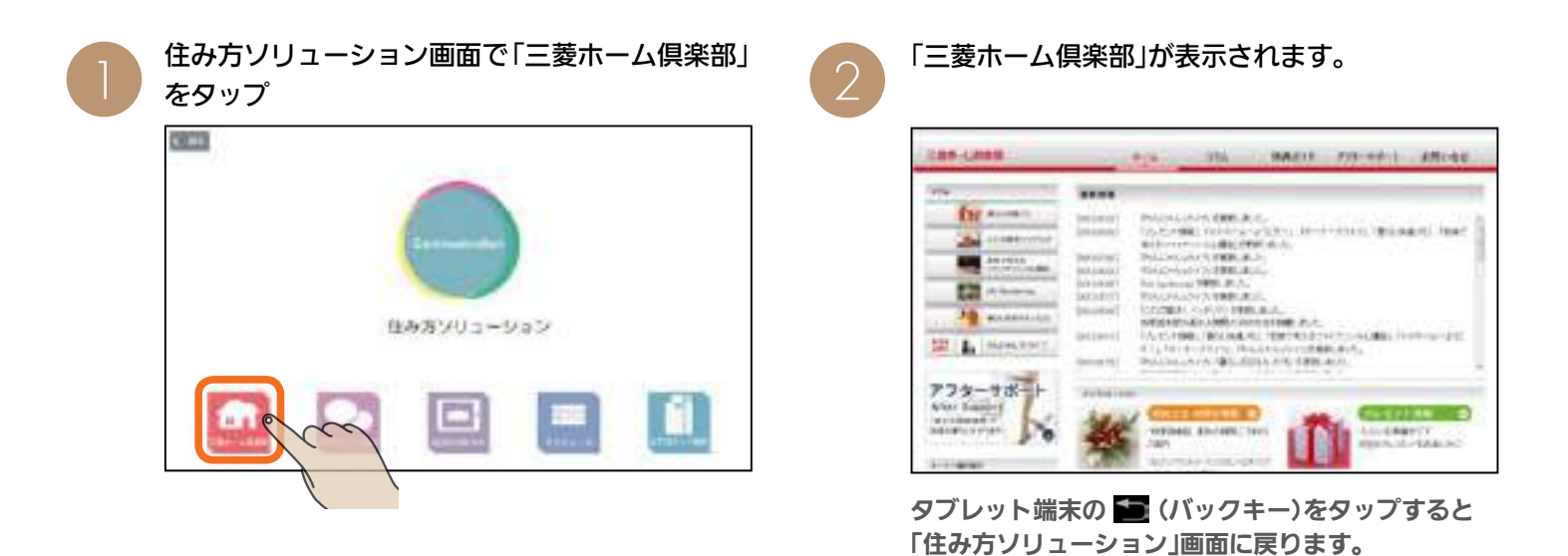

# エアロテックQ&A

エアロテックについての質問と答えを紹介しています。 使いかたがわからないときや困ったときなどにご利用ください。

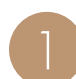

住み方ソリューション画面で「エアロテック Q&A」をタップ

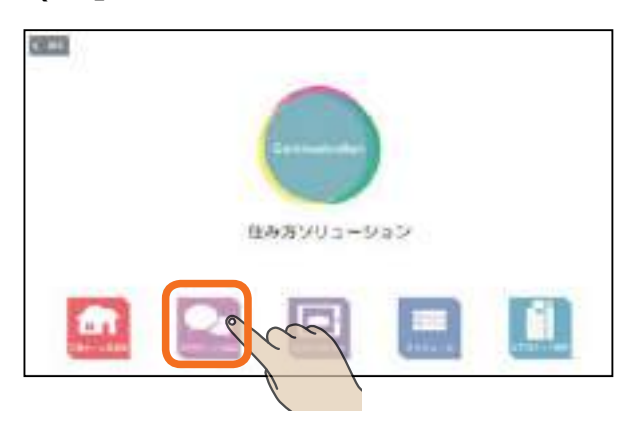

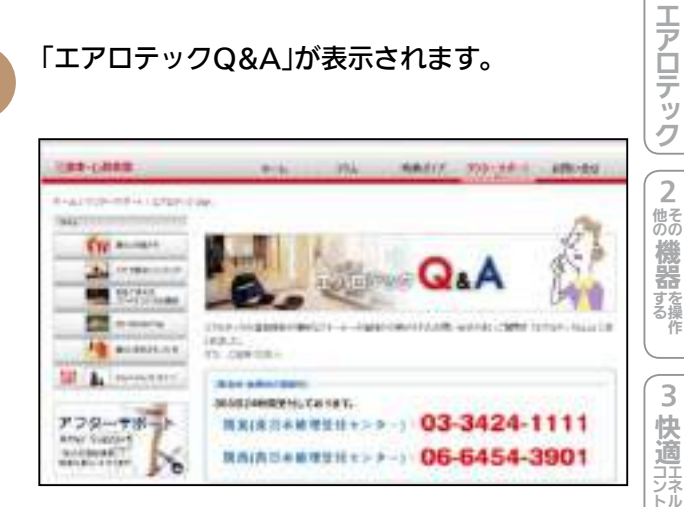

タブレット端末の 🎦 (バックキー)をタップすると 「住み方ソリューション」画面に戻ります。

## HEMSの使いかた

「HEMSの使いかた」を調べるホームページです。 本書「三菱地所ホームHEMS取扱説明書」をダウンロードできます。

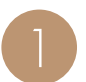

住み方ソリューション画面で「HEMSの使いかた」 をタップ

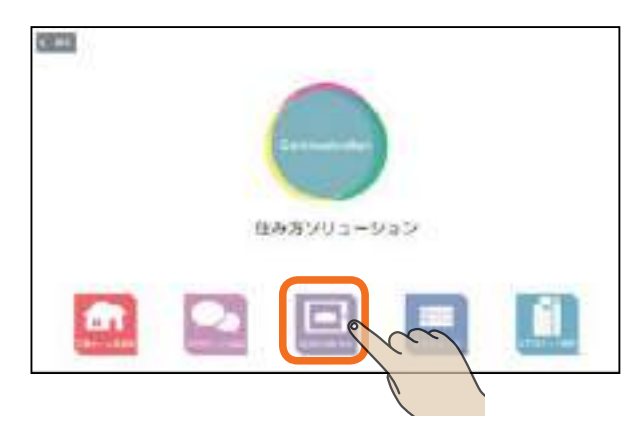

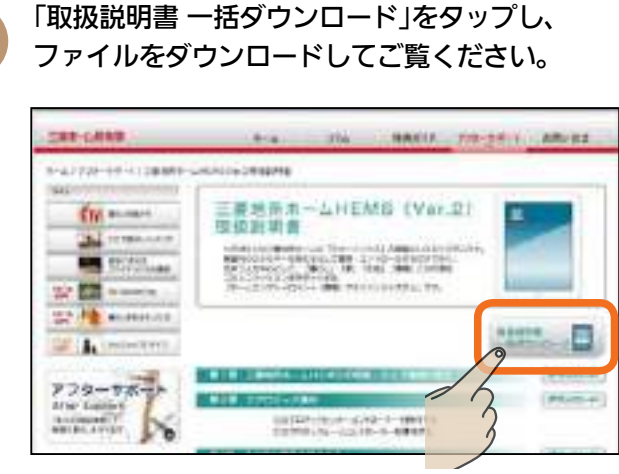

タブレット端末の 🎦 (バックキー)をタップすると 「住み方ソリューション」画面に戻ります。

トップ画面

1

2

困ったときに

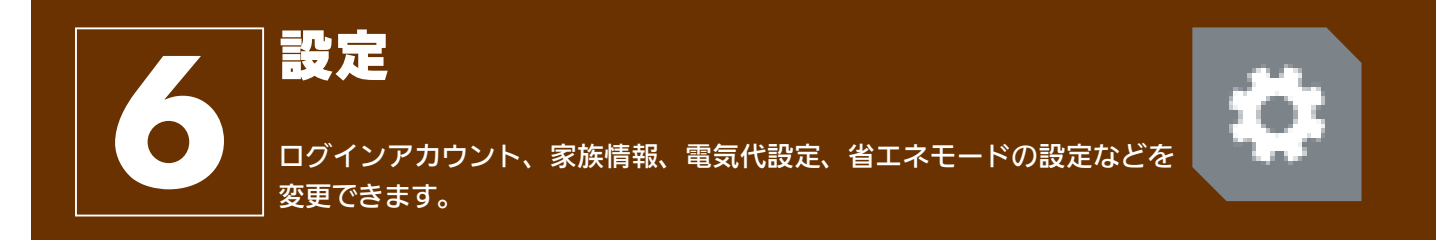

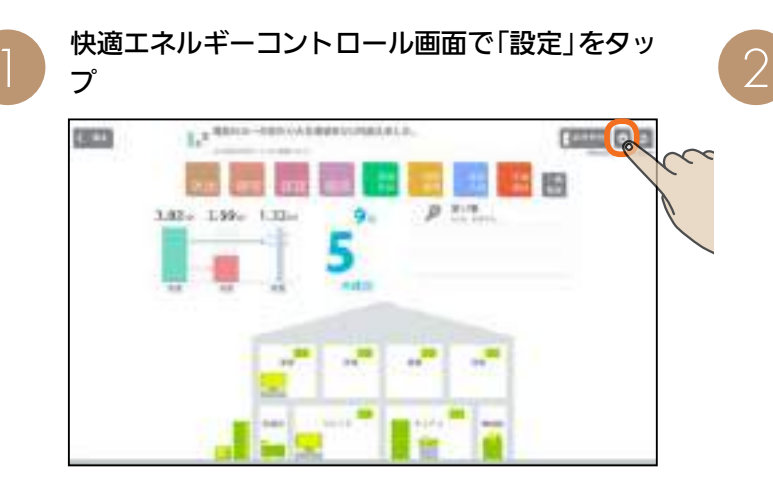

「HEMS設定一覧」をタップ

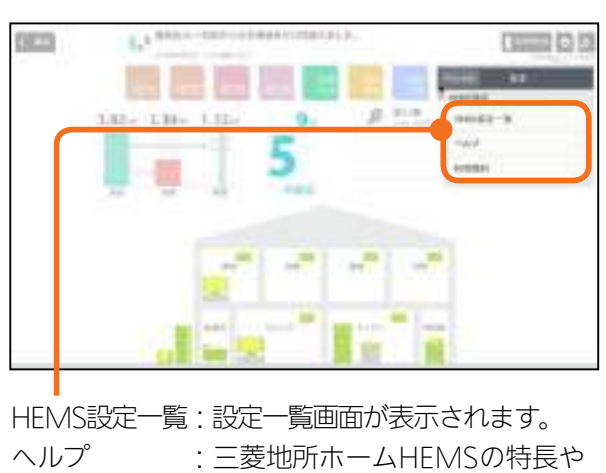

 ヘルプ
 : 三菱地所ホームHEMSの特長や 機能を確認できます。
 (L) 62ページ)
 利用規約
 : 利用規約を確認できます。

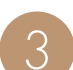

「HEMS設定一覧」をタップすると、 設定一覧画面が表示されます。

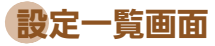

#### 戻る

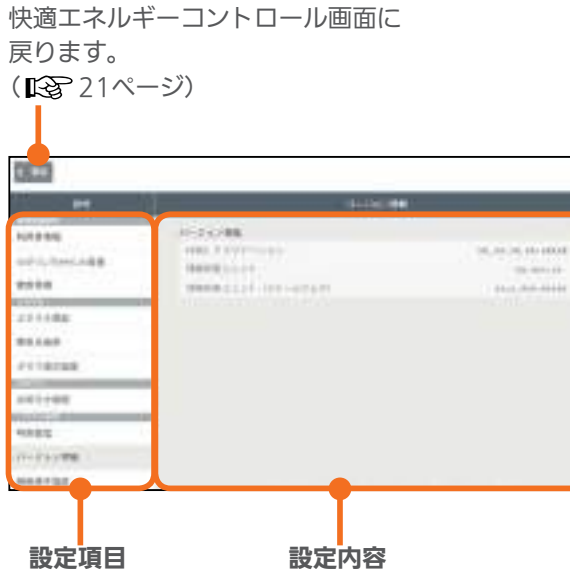

引き渡し時の設定

| 利用者情報           | お住まいの地域の自治体コードが表<br>示されています。                                 |
|-----------------|--------------------------------------------------------------|
| ログイン<br>アカウント変更 | ログインIDとパスワードが設定され<br>ています。                                   |
| 家族情報            | 設定されていません。<br>引き渡し後に登録してください。                                |
| エネマネ設定          | 省エネモードが「設定しない」に設定<br>されています。                                 |
| 電気代設定           | 電気代が設定されています。                                                |
| グラフ表示設定         | エネマネグラフに使用電力量を表示<br>する機器が設定されています。                           |
| お知らせ設定          | 「重要なお知らせ」「節電アドバイス」<br>「省エネ目標」はONに、「機器稼働履<br>歴」はOFFに設定されています。 |
| 時刻設定            | インターネットに接続しているとき<br>は、自動的に時刻が設定されるよう<br>に設定されています。           |
| バージョン情報         | 三菱地所ホームHEMSアプリケー<br>ションや情報収集ユニットのバー<br>ジョンが表示されています。         |
| 機器操作設定          | タブレット端末から機器を操作でき<br>るように設定されています。                            |
| メンテナンス          | 情報収集ユニットに蓄積されたデー<br>タを初期化します。                                |

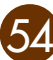

#### 利用者情報を見る

#### お住まいの地域の自治体コードを確認できます。

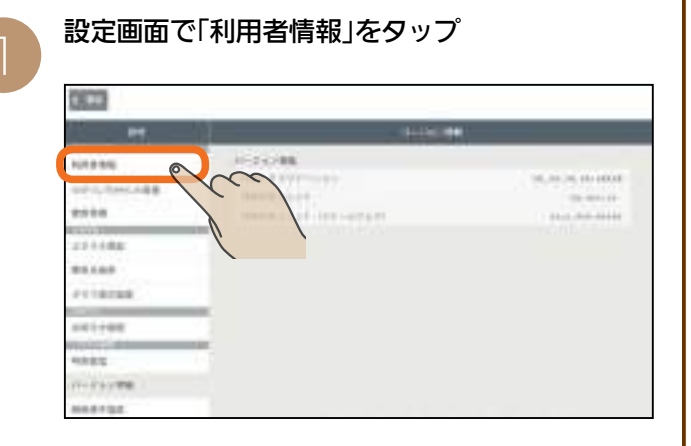

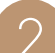

#### 自治体コードが表示されます。

| 12.00        |                                             |  |
|--------------|---------------------------------------------|--|
| **           |                                             |  |
| 10.030       |                                             |  |
| nt-125504488 | attan + + + + + + + + + + + + + + + + + + + |  |
| 8948         |                                             |  |
| 201008       |                                             |  |
| 81103        |                                             |  |
| UT28ABE      |                                             |  |
| 041194       |                                             |  |
| *****        |                                             |  |
| 11110-0100   |                                             |  |
| MARYIN       |                                             |  |

#### ログインアカウントを変更する

#### ログインIDとパスワードを変更できます。 ※ログインIDとパスワードはあらかじめ設定されています。

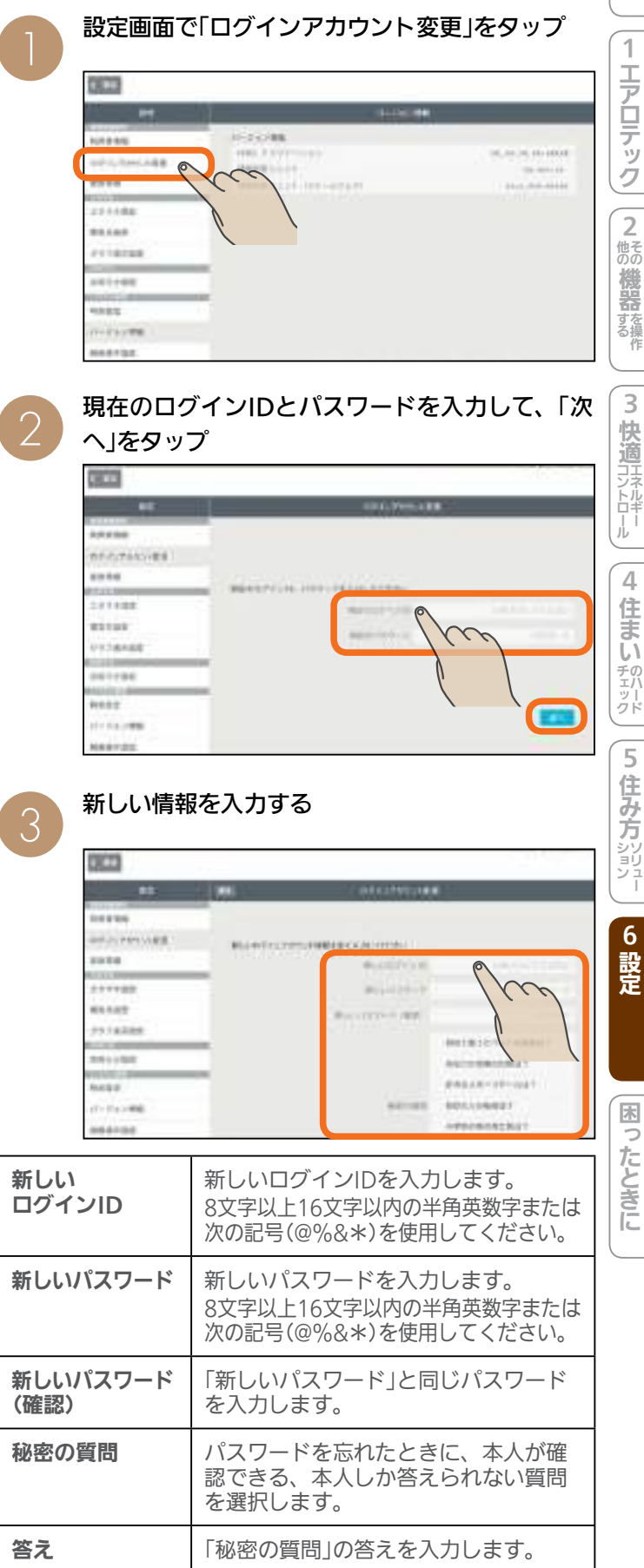

※すべての項目を入力する必要があります。

55

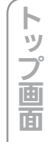

0 たときに

● トップ画面左上に表示される天気、気温は設定された地 域のものが表示されます。 引き渡し時には、お住まいの地域に設定されています。

#### 「登録」をタップ

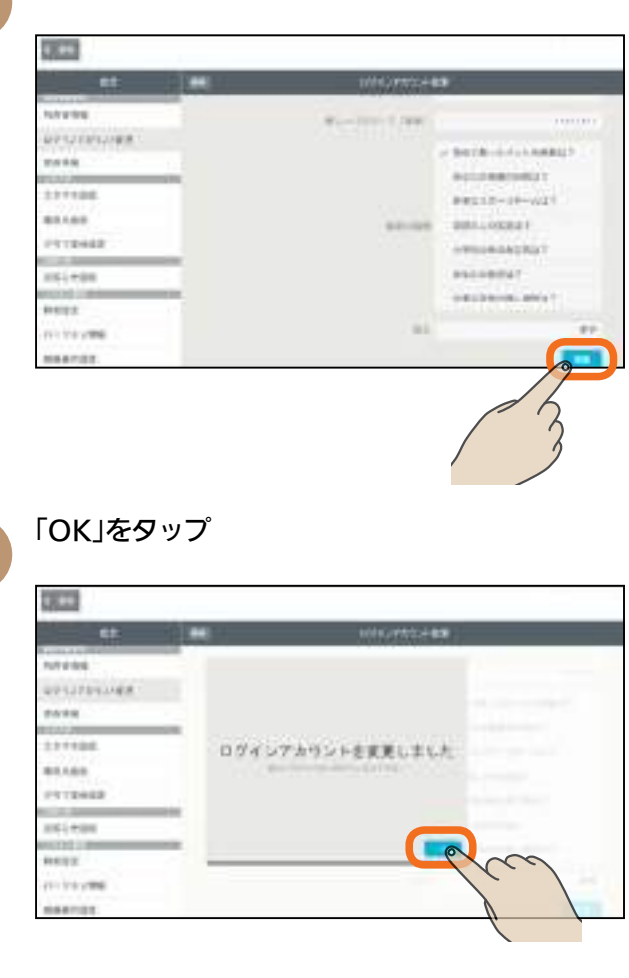

| おしらせ                         |
|------------------------------|
| ●文字数が不足していたり、全角文字や絵文字が使用され   |
| │ ているなど、条件を満たしていない場合は、該当する項  |
| 目名が赤く表示されます。該当する部分を修正してから    |
| 再度「登録」をタップしてください。            |
| ●「秘密の質問」は、ログインIDやパスワードを忘れたとき |
| に使用します。本人しか答えられない質問とその答えを    |
| 登録してください。                    |
| ● ログインIDやパスワード、秘密の質問と答えを忘れてし |
| まった場合は、ログインID・パスワードの初期化が必要   |
| になります。                       |
| ログインID・パスワードの初期化は技術者の出張に伴い、  |
| 費用がかかります。                    |

● ログインID、パスワードはお客様自身が責任をもって管 理してください。

#### 家族情報を変更する

家族を追加したり、ニックネーム、生年月日、性別などを 変更することができます。

引き渡し後に、家族構成に合わせてお客様ご自身で入力し てください。

| 設定画面で「家族情報」をタップ |  |                                                                                                    |  |
|-----------------|--|----------------------------------------------------------------------------------------------------|--|
|                 |  |                                                                                                    |  |
| P1              |  |                                                                                                    |  |
|                 |  | 10.00 (0.000)<br>(0.000)<br>(0.000) |  |
| *****           |  |                                                                                                    |  |
|                 |  |                                                                                                    |  |
| 668192          |  |                                                                                                    |  |

変更する情報を入力する

| 44                         |     |  |
|----------------------------|-----|--|
| 1.1298                     | C C |  |
| 271108<br>85489<br>F112662 |     |  |
| 853+00<br>8699             |     |  |
| 111110-00                  |     |  |

| 家族の顔       | タップして、アイコンか写真を選択<br>します。               |
|------------|----------------------------------------|
| ニックネー<br>ム | 家族の名前やニックネームを入力し<br>ます。最大10文字まで入力できます。 |
| 生年月日       | 家族の生年月日を入力します。                         |
| 性別         | 家族の性別を選択します。                           |

| 家族を追加<br>するとき | 「+追加」をタップして、追加する家<br>族の「ニックネーム」「生年月日」を入<br>力し、性別を選択します。<br>最大10名まで登録できます。 |
|---------------|---------------------------------------------------------------------------|
| 家族を削除<br>するとき | 「−削除」をタップして、削除する家<br>族の <mark>×</mark> をタップし、「削除完了」を<br>タップします。           |

#### 家族の顔をアイコンから選択するとき

②の画面で変更する家族の顔をタップし、アイコンをタップ

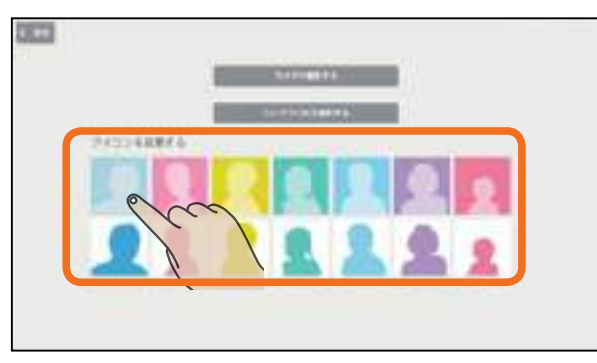

#### 家族の顔に写真を撮影して使うとき

2の画面で変更する家族の顔をタップし、「カメ ラで撮影する」をタップして、タブレット端末の カメラのアプリケーションで撮影する

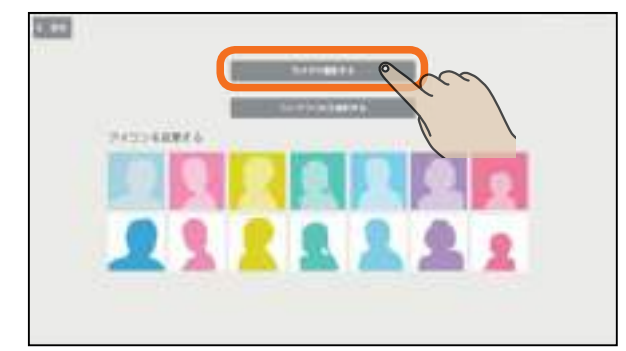

タブレット端末の機種によっては、縦向きで撮影 した写真が横向きになって表示されたり、縦横比 が変わって表示されることがあります。

#### 家族の顔に撮影した写真を使うとき

2の画面で変更する家族の顔をタップし、「ライ ブラリから選択する」をタップし、タブレット端 末のライブラリから写真を選択する

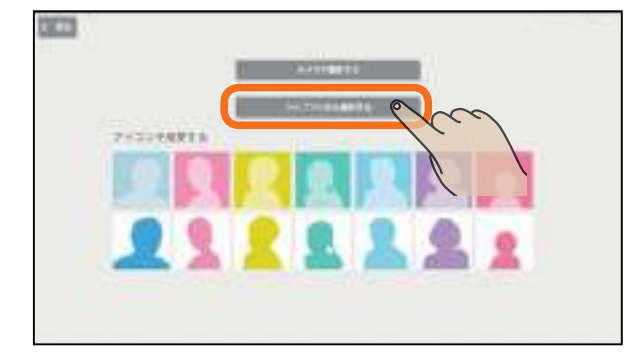

「登録」をタップ トップ画面 18.00 11111 1.00 of Links and B \*\*\*\* 1.111.04 1 エアロテック \*\*\*\* PETRONIC 1011-00 10.000 HERE! 1.00 and the second 2

#### おしらせ

●「家族の顔」欄で写真を登録したあとも、「タッチして写真 を登録してください」という文字は表示されます。

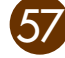

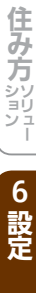

他そのの

の機器を操作

3

快適エネルギー

4

住まいのハード

#### エネマネ設定を変更する

省エネ目標を達成するために省エネモードを切り替えま す。より節電したいときは「すべて強にする」に設定してく ださい。

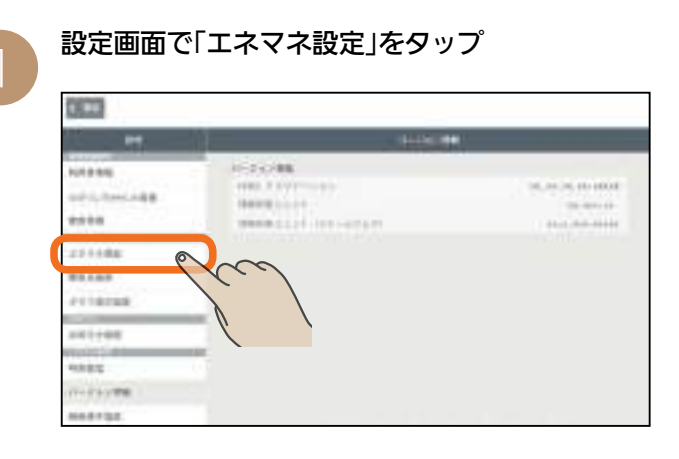

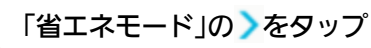

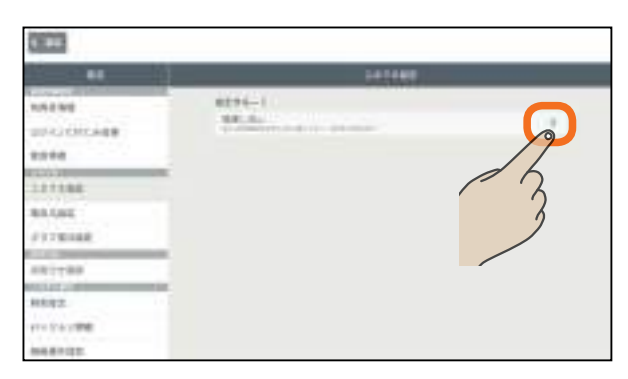

以降の操作方法は、「省エネモードを変更するには」 (123734ページ)をご覧ください。

#### 電気代設定を変更する

引き渡し後に、電気代の単価が変わったときは、電気代設 定を変更してください。

※電力量料金と売電単価はあらかじめ設定されています。

| 1000                                       |                                                                                                    |                                                |
|--------------------------------------------|----------------------------------------------------------------------------------------------------|------------------------------------------------|
|                                            | HING:                                                                                                    |                                                |
| 1019-010                                   | 1-1-2-088                                                                                                    |                                                |
| and in the other                           | Contract of the local division of the local division of the local  | A. 10. 10, 10, 10, 10, 10, 10, 10, 10, 10, 10, |
| antes .                                    | THE REAL PROPERTY AND A DESCRIPTION OF A DESCRIPTION OF A | 100.0 Aug 101.0                                |
| 211488                                     |                                                                                                    |                                                |
| *****                                      |                                                                                                    |                                                |
| 2118288                                    | ad                                                                                                    |                                                |
| and then                                   |                                                                                                    |                                                |
| AND DO DO DO DO DO DO DO DO DO DO DO DO DO |                                                                                                    |                                                |
| 1000                                       |                                                                                                    |                                                |
| THE PARTY IN                               |                                                                                                    |                                                |
| MARCH 1                                    |                                                                                                    |                                                |

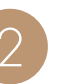

#### 「基本料金」をタップして基本料金を入力する

|                               | 64763                                                                                                    |           |
|-------------------------------|----------------------------------------------------------------------------------------------------|-----------|
| 101206<br>401/100/482<br>2010 | ECHICAGO DE LA CALLANDA DE LA CALLANDA DE LA CALLAN | (1.100 p) |
| #8100                         | annanana.                                                                                                    | 25 0      |
| 241100                        | 0443.005                                                                                                    | 50 h      |

#### 「電力量料金」を入力する

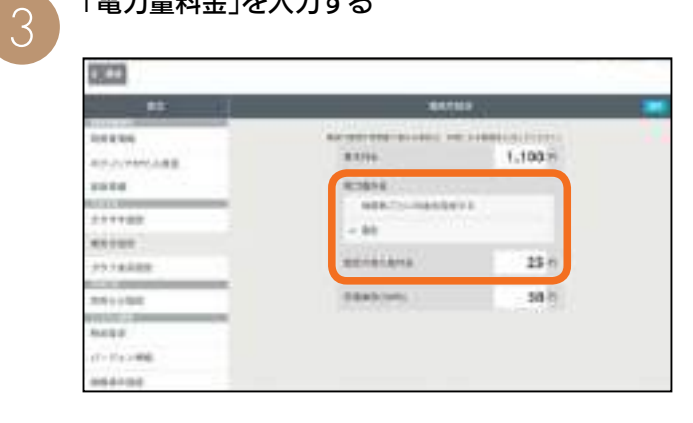

#### 固定の料金を設定するとき

58

「固定」に、をつけ料金を入力する 000 10.00 Address and the same line water ..... 1.100 11 ----1.40 \*\*\*\* maine ? 1212.00 ----9 street. 25 1 1114 11000 58-5 2010/0202 1000 ness. ri-Deale -

#### 時間帯ごとに料金を設定するとき グラフ表示設定を変更する 「時間帯ごとに料金を設定する」に、をつけ、時間 エネマネグラフの使用電力量に表示する機器の表示/非 帯と料金を入力する 表示を設定したり、名称を変更します。 時間帯は、24時間表記で入力してください。 設定画面で「グラフ表示設定」をタップ 000 06002 ...... 1,100 8 Distant March 48 ----1010188 \*\*\*\* \*\*\*\*\* dent-transmered -44 ----111188 \*\*\*\* manager of the same -78 101 25 **FTTRAM** 211448 104 -17.0 37.5 en i e del 178-23.4 25 H NART 23.0 24 115 re into the -時間帯を増やすときは「+追加」をタップします。 減らすときは「一削除」をタップして、削除する行 表示しない機器は 🗸 をはずして、 🖉 にする 表示する機器は 🗸 をつける 000 ..... 太陽光発電の設備を接続している場合は、「売電 114.00 単価」をタップして入力し、「設定」をタップ ----111100 0.00 \*\*\*\*\* 1140 in himse 1.100 ...... an to be done as No. ..... anana ..... -----111100 - 21 -----ALC: NO 163 「設定」をタップ 3 121+00 1000 10000 of the series 10000 **UP-COPICABI** (TOTAL) ----1000.00 ----エネマネグラフの使用電力量に表示する機器の おしらせ 名称を変更するときは ●目標電気代画面に表示される電気代は、ここで設定した 2の画面で「編集」をタップし、変更する名称を入 単価を使って計算されます。(133732ページ) ● 深夜0時をまたぐ時間帯に設定するときは、間違って設 カして、「設定」をタップ 定しないよう、ご確認ください。 0.00 (例)朝の7時から深夜2時の場合 1.1110 DELLERING 7時~ 2時 ----11118 (例)朝の7時から昼の2時の場合 \*\*\*\* 11100 7時~ 14 時 COLUMN 1 44.00 ●「ピークシフトプラン」、「電化上手プラン」の場合 0-141 mg 電気料金プランが「ピークシフトプラン」、「電化上手プラ おしらせ ン」の場合は、夏季とその他の季節とで単価設定が異なる ため、金額に差異が生じやすくなります。季節ごとに単 ● テレビとエアコンは機器からも電力使用量を測定できます。 価設定することをおすすめします。(電気代の単価は各電 電力センサーで使用電力量を測定している場合は、重複し 力会社のホームページでご確認ください) て表示されます。どちらを表示するか選択してください。

59

木

たときに

ÿ プ画面

1

エアロテック

2

他そのの

機器を操作

3

快適

リエネルギー

h

4

住ま

Ū١

チェック

5

住み方

シリンユー

100 (m) 100 100 100

10.03

TRACKSON OF

12834301

1.0000-00010-010

1000000000

( States in ) ?

12000-0010-0010

#### お知らせ設定を変更する

#### 快適エネルギーコントロール画面やテレビのお知らせ表示 に着信の通知を表示するかどうかを設定します。

| 19.43                            |                                                                                        |                                         |
|----------------------------------|----------------------------------------------------------------------------------------|-----------------------------------------|
|                                  | HING HING                                                                              |                                         |
| 101335<br>0010-7010-008<br>80100 | 10-2 (2) 08<br>100-7 (2) 7 10 (100-10)<br>8000 (100-1)<br>1000 (100-1)<br>1000 (100-1) | 10, 00, 00, 00, 00, 00, 00, 00, 00, 00, |
| 211102<br>01102                  |                                                                                        |                                         |
|                                  |                                                                                        |                                         |

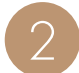

着信を通知するものをONに、通知しないものを OFFにして、「設定」をタップ

| 0.000                                                           |                                                                |         |
|-----------------------------------------------------------------|----------------------------------------------------------------|---------|
| 1 ( <b>1</b> 1 1 1 1 1 1 1 1 1 1 1 1 1 1 1 1 1 1                |                                                                | 12184 ( |
| NARNA<br>UP//XMCARE<br>WWW<br>121108<br>00100<br>00100<br>00100 | Martina<br>Martina<br>Martina<br>Martina<br>Martina<br>Martina |         |
| #41198<br>MARE<br>(*********                                    |                                                                | 3       |

| おしらせ                          |
|-------------------------------|
| ● OFFに設定した項目のお知らせは、快適エネルギーコン  |
| トロール画面には表示されなくなります。(お知らせ一覧    |
| には既読として表示されます)                |
| ● テレビの画面に、お知らせの一部またはすべてを表示さ   |
| れないようにすることができます。              |
| テレビのメニュー「設定」ー「機能設定」ー「HEMS設定」ー |
| 「お知らせ設定」で、表示するお知らせタイプを設定して    |
| ください。                         |
| 「お知らせ設定」を「切」にすると、タブレット端末にはお   |
| 知らせが表示されますが、テレビには表示されません。     |
| 詳しくは、テレビの取扱説明書(web掲載)をご覧ください。 |
| (13718ページ)                    |

#### 時刻設定を変更する

情報収集ユニットの時刻を変更します。 インターネットに接続しているときは、自動的に設定され るので、通常は設定する必要はありません。

|                                                                                        | 1                                                                                                    |  |
|----------------------------------------------------------------------------------------|----------------------------------------------------------------------------------------------------|--|
| 1012305<br>2010;0:0:0:088<br>2010<br>2010<br>2010<br>2010<br>2010<br>2010<br>2010<br>2 | HERE FOR AN A CONTRACT OF A CONTRACT OF A CO |  |
| ****                                                                                   |                                                                                                    |  |

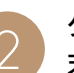

タブレット端末の時刻に合わせるときは「この端 末の時刻に合わせる」をタップ

| 0000                                                                                                    |       |
|----------------------------------------------------------------------------------------------------|-------|
|                                                                                                    | ant I |
| 200 2 000<br>200 2 000 ABB<br>200 2 00<br>200 2 00<br>200 2 000<br>200 2 000<br>200 200<br>200 200<br>200 200<br>200 200<br>200 200<br>200 200<br>200 200<br>200 200<br>200 | 80051 |

時刻表示部分をタップすると手動で設定できます。 日付を設定するときは、年、月、日の順で選んで ください。

#### 「設定」をタップ

| - #15              |                                                              |
|--------------------|--------------------------------------------------------------|
| NUMBER OF STREET   |                                                              |
|                    | BESEL-THEREAL #1.                                            |
| an or other states | manager (1, 1) (1, 2, 1, 1) (4) (1, 1) (4) (manager (1)) (1) |
| 1010               |                                                              |
| ALTER TO A         | -                                                            |
| 111100             | - Booland                                                    |
| #51000             | 2013e 09x 05x +mii 12:00                                     |
| relation.          |                                                              |
| A LUC ROOM DO      |                                                              |
| 2011/080           |                                                              |
|                    |                                                              |
| and a              |                                                              |
| 11-11-2-008        |                                                              |
| ******             |                                                              |

#### おしらせ

60

● 各機器の時刻が情報収集ユニットの時刻と違っている場合は、各機器の時刻を情報収集ユニットの時刻に合わせて設定してください。

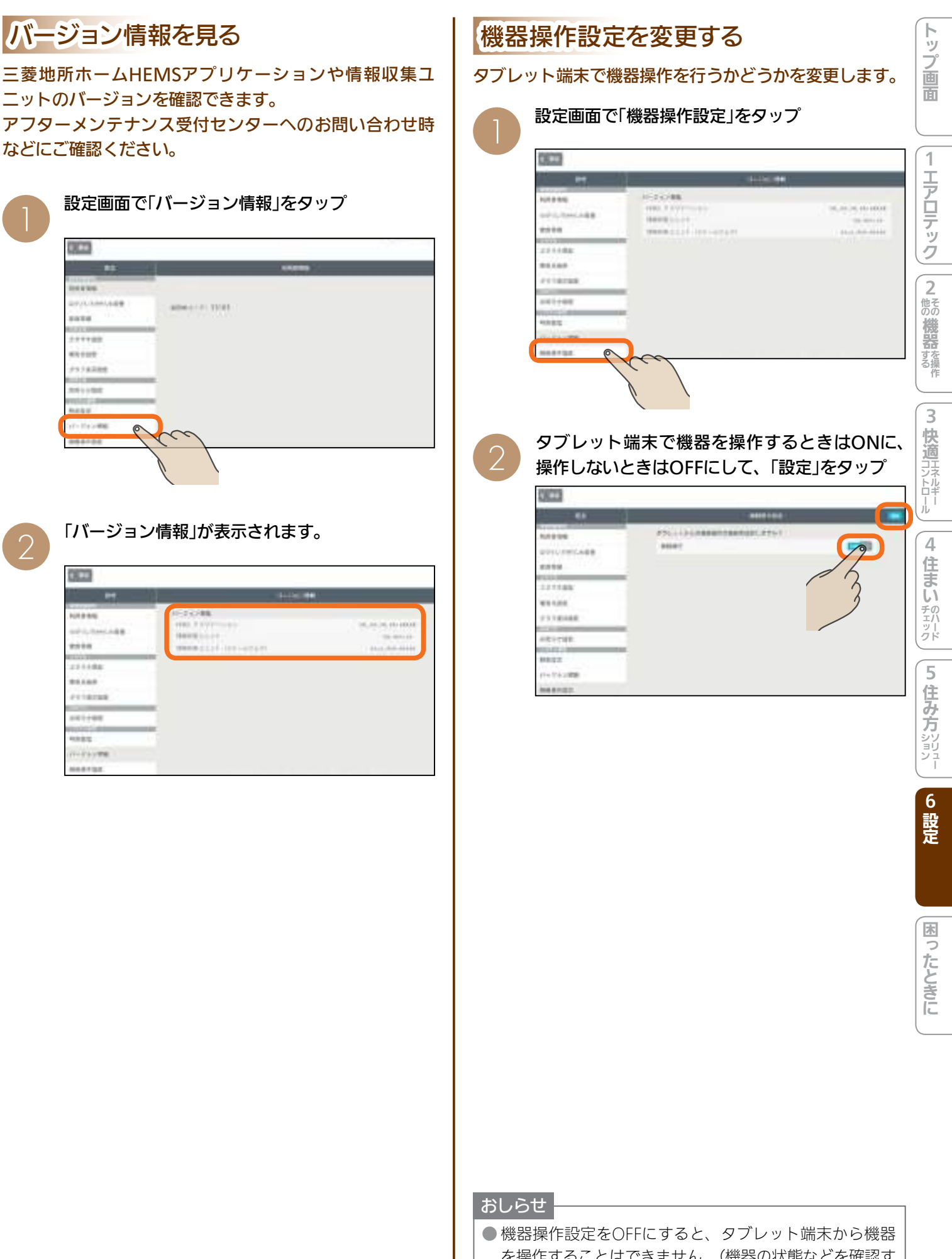

を操作することはできません。(機器の状態などを確認す ることはできます)

#### データを初期化する(メンテナンス)

情報収集ユニットに蓄積されたデータを初期化します。 廃却や使用者を変更するときは、必ず情報収集ユニットの 初期化を行ってください。

| 0.000                    |                                                                        |                                         |
|--------------------------|------------------------------------------------------------------------|-----------------------------------------|
| -                        | HIRE                                                                   |                                         |
| 1010-1010-1018<br>2010-0 | 10-2-2-200<br>10-2-2-2-200<br>10-2-2-2-2-2-2-2-2-2-2-2-2-2-2-2-2-2-2-2 | 100,000,000,000,000,000,000,000,000,000 |
| 171198<br>41120          | MANAGE AND AND AND AND AND AND AND AND AND AND                         |                                         |
| ANT COM                  |                                                                        |                                         |
| 11-17 ( ) - MAR          | 10                                                                     |                                         |

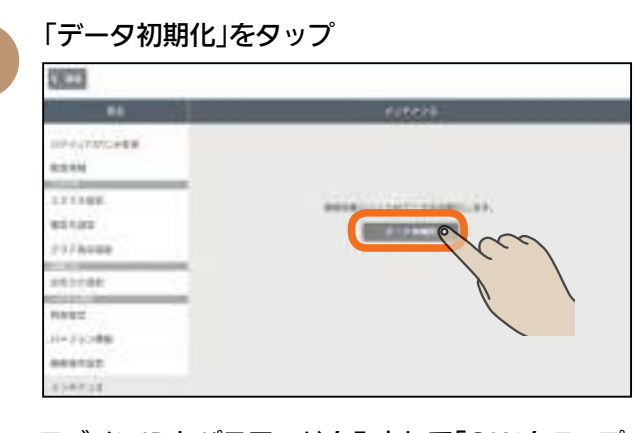

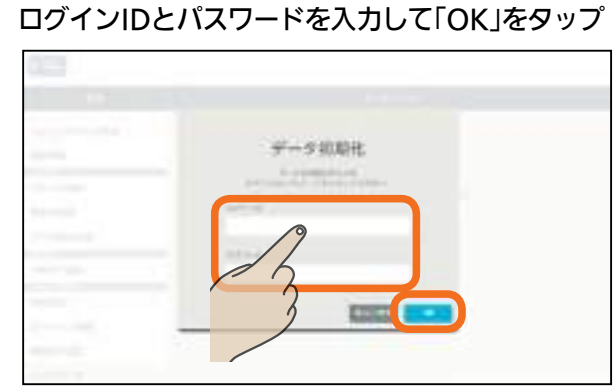

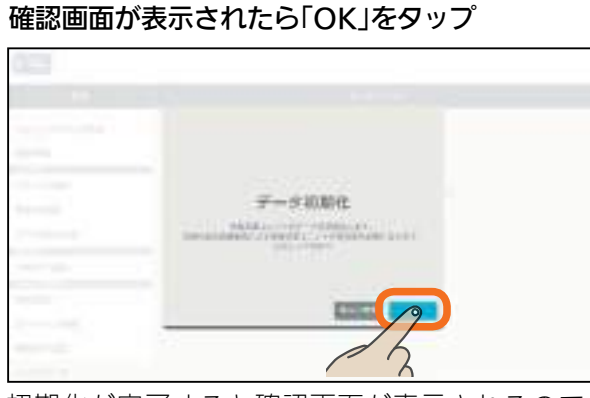

Λ

初期化が完了すると確認画面が表示されるので、 「OK」をタップしてください。

**情報収集ユニットの「再起動」スイッチを押す** 詳しくは、情報収集ユニットの取扱説明書をご覧 ください。 ヘルプを見る

三菱地所ホームHEMSの特長や機能を確認できます。

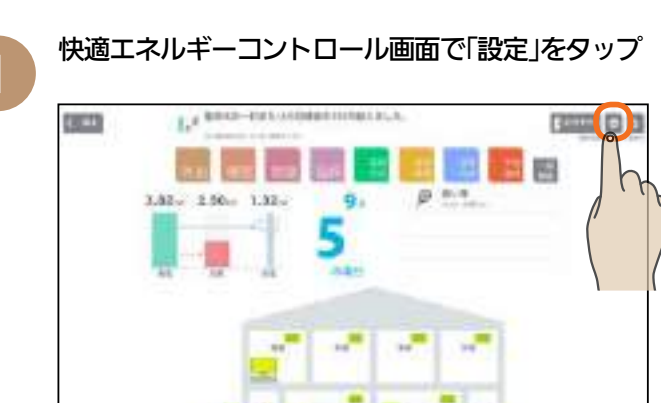

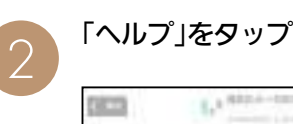

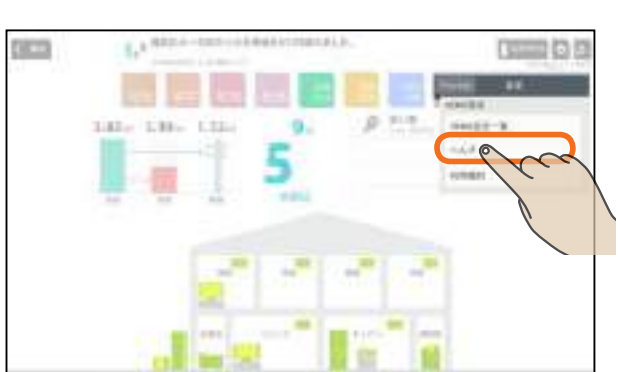

ヘルプが表示されます。

画面を左右に動かすか、画面の下にある──をタッ プすると、ページを移動できます。

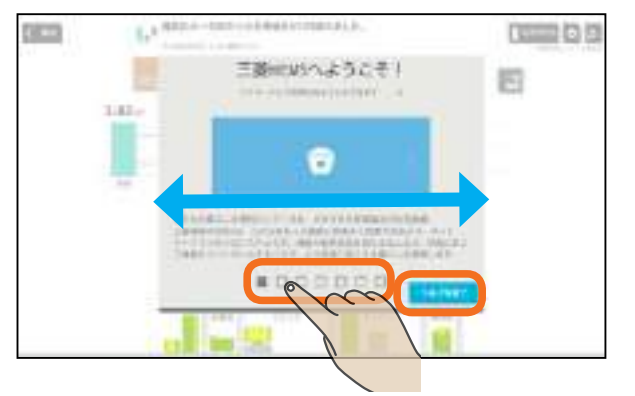

「ヘルプを終了」をタップすると、ヘルプが終了します。

# 安全のために必ずお守りください

#### お使いになる人や他の人への危害、財産への損害を未然に防ぐため、必ずお守りいただくことを説明しています。

トップ画面

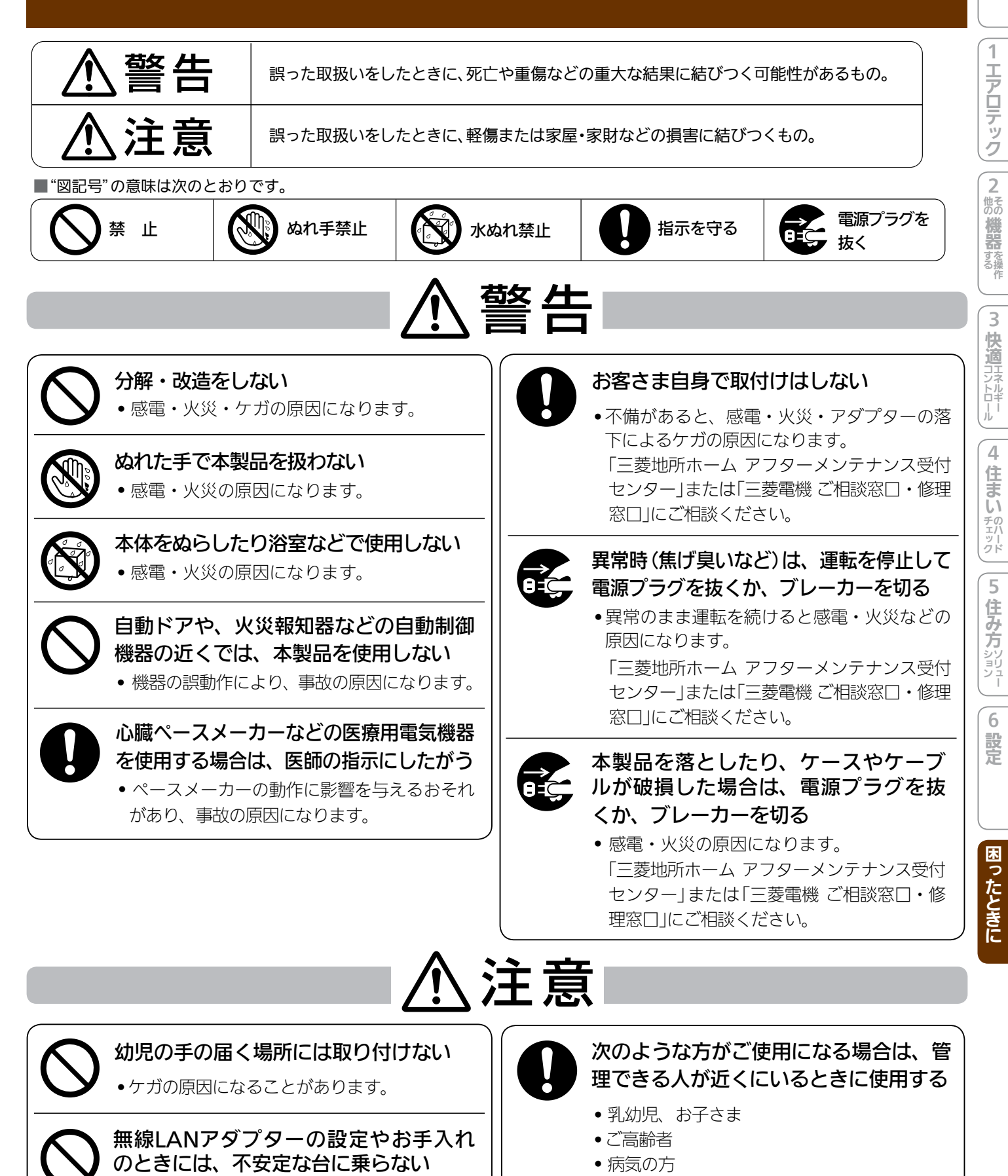

●転倒などケガの原因になることがあります。

• 体のご不自由な方

# ご注意ください

「三菱地所ホームHEMS」は、次の注意事項をご確認の上、ご使用ください。また、各機器の取扱説明 書に記載されている「安全のために必ずお守りください」をよくお読みになり正しくお使いください。

#### 電気料金表示に関する事項

三菱地所ホームHEMSアプリケーションで表示される電気 料金は、表示される月々の電気使用量および太陽光発電シ ステムなどで発電した電力売電量の計測期間が、電力会社 が検針している期間と異なるため、表示料金はあくまで目 安で、実際の請求金額とは異なります。実際の電気料金に つきましては、各電力会社から発行される「電気使用量の お知らせ」をご覧ください。

#### 建築主様手配工事および準備物

#### ①インターネット環境のご準備

三菱地所ホームHEMSをご使用するにあたって、イン ターネット接続ができる環境にしていただく必要があり ます。インターネット接続回線工事およびインターネッ ト接続サービスのお申し込みについては、建築主様が手 配してください。

②ブロードバンドルーターのご準備

本システムをご使用いただくために、ブロードバンド ルーターをご購入いただく、もしくは回線事業者からブ ロードバンドルーターをレンタルする必要があります。 HEMS用にLANポートが1つ必要になりますので、必 要に応じてスイッチングハブをご準備ください。

③ブロードバンドルーターの仕様

三菱地所ホームHEMSの情報収集ユニットに繋ぐブ ロードバンドルーターは、DHCP対応としてください。 未対応時は、HEMS機器が動作しなくなります。

#### HEMS機器のお取り扱い上の注意点

#### ①Googleアカウントの取得・設定

三菱地所ホームHEMSのアプリケーションをインス トールする際、Googleアカウントが必要となるので、 ご提供するタブレット端末は、当社がGoogleアカウン トを取得後に三菱地所ホームHEMSアプリケーション をインストールした状態でご提供いたします。

#### ②メールアドレスの設定

当社がメールアドレスを設定した状態でタブレット端末 をご提供いたします。当社からアプリケーションのアッ プデートや有益情報をタブレット端末にメールでお知ら せしますので、当社が設定したメールアカウント情報は 削除しないでください。

#### ③Googleアカウントのパスワード管理

Googleアカウント取得時、初期パスワードを設定して お渡しいたします。引き渡し後は速やかにパスワード を変更してください。当社が設定したGoogleアカウン トは三菱地所ホームHEMSアプリケーションのアップ ロード時に使用いたします。アップロード時にパスワー ドを入力する必要がありますので、パスワードはお客様 で管理いただきますようお願いいたします。

#### ④ タブレット端末のOSアップデート

タブレット端末のOSのアップデートは、当社の案内が あるまで行わないでください。アップデートを行った場 合、タブレット端末およびHEMS機器の動作に支障を きたす場合があります。

#### ⑤タブレット端末の屋外持ち出し

ご提供するタブレット端末は、三菱地所ホームHEMS 専用のコントローラーとしてご家庭に常設して使用して いただくものですので、屋外に持ち出さないでください。 紛失した場合は、当社アフターメンテナンス受付セン ターへご連絡ください。

#### ⑥タブレット端末からの機器操作

機器のあるお部屋に人がいることがわかっている場合 は、お部屋の外から操作することを事前に知らせておい てください。また、小さなお子さまが誤って操作しない ように、保護者の方が管理の元ご使用ください。

#### ⑦アプリケーションの再インストール

建築主様がインストールしたアプリケーションにより、 三菱地所ホームHEMSアプリケーションに動作不具合 が発生した場合や、三菱地所ホームHEMSアプリケー ションを誤って削除してしまった場合は、再度インス トールする費用が必要になることがあります。

⑧ネットワークアドレス設定

三菱地所ホームHEMS専用のWi-Fi環境を保持するため に、ご提供するタブレット端末に設定されているネット ワークアドレスを削除しないでください。また、新規 Wi-Fiネットワークの追加も行わないでください。情報 収集ユニットとの通信が不良となり、三菱地所ホーム HEMSの機能が損なわれる場合があります。

# トップ画面

方

6

設定

困ったときに

#### ⑨情報収集ユニットの設定

三菱地所ホームHEMSに使用する情報収集ユニットは、 専用の設定をしてお渡ししております。情報収集ユニッ トはシステム上の重要な機器ですので、設定を変更しな いでください。設定を変更した場合、タブレット端末お よびHEMS機器の動作に支障をきたし、再度タブレット 端末の設定をする費用が必要になることがあります。

#### ⑩エネルギー計測ユニットと情報収集ユニットの電源

異常がないときは、エネルギー計測ユニットと情報収集 ユニットの電源は切らないでください。エネルギー計測 ユニットのブレーカーを切ると電力量の測定ができなく なります。情報収集ユニットの電源を切ると、発電量、 使用電力量などのデータの蓄積、接続機器の操作ができ なくなります。

①情報収集ユニットに接続できるタブレット端末の台数 情報収集ユニットに接続するタブレット端末は最大3台 までです。タブレット端末から機器の運転内容を変更し た後は、2分程度、他のタブレット端末からすべての機 器の操作はできなくなります。

#### ⑩情報収集ユニットのLANポート

情報収集ユニットのLANポートは、三菱地所ホームHEMS 以外の用途に使用しないでください。

使用した場合、タブレット端末およびHEMS機器の動作 に支障をきたす場合があります。

#### ③情報収集ユニット内のデータ

三菱地所ホームHEMS (ver.2) では、情報収集ユニット 内にエネルギー使用データなどが直近13カ月分保存さ れますが、各機器の故障や機器間の通信不良等による データ破損時の保証はしておりません。

#### ()) 故障修理時のデータ

タブレット端末の故障修理をご依頼いただいた場合、修 理の有無にかかわらずタブレット端末内のデータは完全 に削除した状態でのご返却となります。重要なデータな どについては、建築主様にてバックアップなどをお願い します。

#### 15三菱地所ホームHEMSのバージョンアップ

三菱地所ホームHEMSをバージョンアップする際、機器の交換やソフトウェアの入替などに費用がかかる場合があります。

#### 他エアロテックの設定温度と室温について

各部屋の設定温度差が大きいときは、熱負荷等の関係で 必ずしも設定どおりにならないことがあります。また、 冷房中の室温は設定より下がり気味に、暖房中は上がり 気味になることがあります。(設定温度は目安になります) タブレット端末に表示される室温は、エアロテックルー ムコントローラー内の温度センサーで感知した温度です。 お部屋に置いた温度計とタブレット端末に表示される室 温と差が生じることがあります。

#### ⑪機器の設定内容の表示

機器によっては、タブレット端末で操作した内容は、リ モコン表示部に反映されない機器もあります。また、リ モコンからの操作で機器の設定内容が変更されることが あります。

#### 18情報収集ユニットの廃却と使用者の変更

廃却や使用者を変更するときは、必ず情報収集ユニット の初期化を行ってください。

#### 無線(電波)に関するお願い

#### ①セキュリティー設定について

無線LANは電波による送受信を行うため、盗聴や不正 アクセスを受けるおそれがあります。

無線LANをご使用になるときは、その危険性を十分に ご理解いただいたうえ、しっかりとセキュリティー設定 を行ってください。

#### ②無線LANと電波法について

無線LANアダプターは工事設計認証を取得しているため免許を申請する必要はありません。

#### ③本製品は、2.4GHz帯域の電波を使用しています。 この周波数帯では医療用電気機器のほか、他の同種無線 局、および免許を要しないアマチュア無線局など(以下、 「他の無線局」と略す)が運用されています。

- 1. 本製品を使用する前に、近くで「他の無線局」が運用 されていないことを確認してください。医療用電気 機器をご使用の場合は医師にご相談ください。
- 2. 万一、本製品と「他の無線局」との間に電波干渉が発生した場合は、使用場所を変えるか、または機器の 運用を停止(電波の発射を停止)してください。
- その他、電波干渉の事例が発生し、何かお困りのことが起きた場合には、当社アフターメンテナンス受付センターにご相談ください。
- ④電子レンジの近くでのご使用は、無線LANの通信に影響を及ぼす場合があります。

#### 定額料金プランの推奨

三菱地所ホームHEMSの情報収集ユニットは自動で通信を行うため、インターネットに常時接続している必要があります。従いまして、インターネット接続サービスは通信料が定額プランのものを推奨しております。現在お使いの料金プランを変更する場合や新規にインターネット接続をご検討される場合は、ホームコンサルタントまたはアーキテクトにご相談ください。

# 故障かな?と思ったら

#### 「三菱地所ホームHEMS」がうまく動作しないときは、「故障かな?」であてはまるものをさがして、 「チェックポイントと対処」をご覧ください。

| 故障かな?                                                                                                  | チェックポイントと対処                                                                                                    |
|----------------------------------------------------------------------------------------------------|----------------------------------------------------------------------------------------------------|
| 「三菱地所ホームHEMS」のアプリケーションが起動しない<br>「三菱地所ホームHEMS」のアプリケーションが急に終了する<br>「三菱地所ホームHEMS」のアプリケーションがフリーズし<br>て動かない | <ul> <li>● タブレット端末の電源を入れ直してください。</li> <li>● 絵文字を使用していませんか?</li> <li>三菱地所ホームHEMSのアプリケーションを再起動して、</li> <li>絵文字を削除してください。</li> </ul>                                                                                                    |
| 「三菱地所ホームHEMS」のアプリケーションがない<br>「三菱地所ホームHEMS」のアプリケーションを消してし<br>まった                                        | ● Google Play (Android端末) またはApp Store (iOS端末) から「三菱地所ホームHEMS」で検索し、ダウンロードしてください。                                                                                                    |
| 「三菱地所ホームHEMS」のアプリケーションの動作がお<br>かしい                                                                     | <ul> <li>● 三菱地所ホームHEMSアプリケーションを終了し、再度<br/>アプリケーションを起動してください。</li> <li>● 三菱地所ホームHEMSアプリケーションを終了した状態<br/>で情報収集ユニットを再起動してください。再起動後は<br/>時刻設定を行ってください。(IC会で60ページ)</li> </ul>                                                                                                    |
| タブレット端末の電源がすぐに切れる                                                                                      | ● <b>十分に充電してありますか?</b><br>十分に充電してから使用してください。                                                                                                    |
| アプリを起動すると「接続先が見つかりません」と表示される<br>トップ画面と快適エネルギーコントロール画面の右上に<br>「情報収集ユニットに接続されていません」と表示される                | <ul> <li>情報収集ユニットとのネットワーク接続が切れていませんか?</li> <li>または、情報収集ユニット以外のネットワーク機器と接続されていませんか?</li> <li>タブレット端末と情報収集ユニットの接続を行ってください。</li> <li>情報収集ユニットの電源が切れていませんか?</li> <li>情報収集ユニットの電源が切れている場合は、電源アダプター、電源プラグを確実に接続してください。</li> <li>一時的に通信が不安定になっている場合があります。</li> <li>コードレス電話などが近くにある場合は、しばらく時間をおいてから、もう一度確認してください。</li> <li>場所によって一時的に通信が不安定になっている場合があります。</li> <li>タブレット端末の位置を変えて確認してください。</li> </ul> |
| 送信後に「送信に失敗しました。」と表示される                                                                                 | <ul> <li>         ・時的に通信が不安定になっている場合があります。         <ul> <li>コードレス電話などが近くにある場合は、しばらく時間をおいてから、もう一度試してください。</li> </ul> </li> <li>             ご菱地所ホームHEMSアプリケーションを終了した状態で情報収集ユニットを再起動してください。再起動後は時刻設定を行ってください。(123~60ページ)         </li> </ul>                                                                                                    |
| 機器のアイコンに「?」が表示される<br>機器をタップしたときに「通信ができません。主電源が<br>ONになっているか確認してください。」と表示される                            | <ul> <li>         ・時的に通信が不安定になっている場合があります。         <ul> <li>コードレス電話などが近くにある場合は、しばらく時間をおいてから、もう一度試してください。</li> </ul> </li> <li>         後器の電源が入っていないときは通信ができません。         <ul> <li>             ・機器の電源プラグ、ブレーカー等を確認してください。</li> </ul> </li> <li>             ・機器側で遠隔操作を無効に設定すると、通信ができなくなります。         <ul> <li>             各機器の無線LANアダプターの取扱説明書を確認してください。</li> </ul> </li> </ul>                |

| 故障かな?                                                             | チェックポイントと対処                                                                                                    | ۱.<br>۱            |
|-------------------------------------------------------------------|----------------------------------------------------------------------------------------------------|--------------------|
| 「他のユーザーが使用中です。しばらくお待ちください。」<br>と表示される                             | ● タブレット端末からひとつでも機器の運転内容を変更した<br>後は、2分程度他のタブレット端末からすべての機器の操<br>作はできません。                                                                                             | ノ<br>プ<br>画<br>面   |
| 「時刻設定」で時刻を変更しても、 タブレット端末の時刻<br>が変わらない                             | ●「時刻設定」で設定するのは情報収集ユニットの時刻です。<br>タブレット端末の時刻設定は変更されません。<br>情報収集ユニットの時刻を正確に設定し、タブレット端<br>末と各機器の時刻を情報収集ユニットの時刻に合わせて<br>設定してください。(L3で60ページ)                             |                    |
| 情報収集ユニットの時刻が設定した時刻と異なる                                            | ●情報収集ユニットがインターネットに接続されている場合、時刻は自動で上書きされることがあります。                                                                                                    |                    |
| 「三菱ホーム倶楽部」に接続できない<br>「エアロテックQ&A」に接続できない<br>「HEMSの使いかた」に接続できない     | ●情報収集ユニットとブロードバンドルーター等の間の<br>LANケーブルは確実に接続されていますか?<br>確実に接続されていない場合は、接続し直してください。                                                                                   | の機器する              |
| 大気が表示されない                                                         | ②他のパソコンなどを使用して外部への接続ができますか?<br>接続できない場合は、外部接続環境を確認してください。<br>接続できる場合は、「三菱地所ホーム アフターメンテナンス受付センター」にご連絡ください。(□374ページ)                                                 |                    |
| 画面の電力消費量の値が変化しない                                                  | <ul> <li>●一時的に通信が不安定になっている場合があります。</li> <li>しばらく時間をおいてから、もう一度確認してください。</li> <li>②場所によって一時的に通信が不安定になっている場合があります。</li> <li>タブレット端末の位置を変えて確認してください。</li> </ul>        | ル 4 住まい ない         |
| 電気代が違いすぎる                                                         | ●電気代の単価設定は契約内容と合っていますか?<br>電気代単価設定の単価設定を確認し、契約内容と違う場合は設定を変更してください。(■2558ページ)                                                                                       | ット<br>クト<br>5<br>住 |
| 使用電力量のグラフ表示でテレビやエアコンの台数が多<br>く表示される                               | <ul> <li>●テレビとエアコンは機器からも使用電力量を測定できます。電力センサーで使用電力量を測定している場合は、<br/>重複して表示されます。</li> <li>「グラフ表示設定」でどちらを表示するか選択してください。</li> <li>(L愛 59ページ)</li> </ul>                  |                    |
| 「現在の電力状況」のグラフの矢印が一部消えている                                          | ●「発電」が少なく「消費」が多いときは、矢印が一部隠れる<br>ことがあります。(13229ページ)                                                                                                    | 泛                  |
| お知らせ一覧にお知らせが表示されるが、快適エネル<br>ギーコントロール画面には「未読のお知らせはありませ<br>ん」と表示される | <ul> <li>①「お知らせ設定」で「『既読にする』ボタン表示」をOFFにしたお知らせ項目は快適エネルギーコントロール画面に表示されません。</li> <li>「『既読にする』ボタン表示」をONにすると、快適エネルギーコントロール画面にお知らせが表示されます。</li> <li>(13~60ページ)</li> </ul> | 困ったときに             |
| お知らせが消える                                                          | ●情報収集ユニットの電源が切れた場合や再起動した場合は、重要なお知らせ以外は消えます。                                                                                                    |                    |
| ー括設定を設定したときに「制御機器がありません」と表示される                                    | <ul> <li>① 一括設定で選択した機器の運転内容が設定されていない<br/>可能性があります。</li> <li>選択した機器の運転内容を確認してください。右側の&gt;</li> <li>をタップすると運転内容が設定できます。</li> <li>(1公24ページ)</li> </ul>                |                    |

| 故障かな?                                                                              | チェックポイントと対処                                                                                                    |
|------------------------------------------------------------------------------------|----------------------------------------------------------------------------------------------------|
| ファミリーカレンダーの一覧表示でイベントが表示され<br>ない                                                    | <ul> <li>●選択された1週間分のイベントが表示されます。イベントが登録されていない場合は表示されません。</li> <li>(1公337ページ)</li> </ul>                                                                                                    |
| ファミリーカレンダーでイベント名が改行されない<br>イベント名が途中までしか表示されない                                      | <ul> <li>●イベントのタイトルを半角文字で登録すると、ファミリー<br/>カレンダー画面で表示が改行されないことがあります。</li> <li>(13337、42ページ)</li> </ul>                                                                                         |
| 設定温度を変更できない<br>運転モードを変更できない                                                        | <ul> <li>① 一時的に通信が不安定になっている場合があります。</li> <li>しばらく時間をおいてから、もう一度試してください。</li> <li>② 場所によって一時的に通信が不安定になっている場合があります。</li> <li>タブレット端末の位置を変えて試してください。</li> </ul>                                  |
| 各機器で操作しても、タブレット端末の表示が変わらない                                                         | <ul> <li>●機器によっては、タブレット端末で表示されるまでに約3<br/>分かかる場合があります。</li> <li>●タイマー運転を設定しても、タブレット端末には表示されません。</li> </ul>                                                                                    |
| 機器の設定を送信して「送信しました。」と表示されても、<br>機器一覧の設定内容が変わらない。                                    | ●送信結果がタブレット端末に反映されるまでに30秒から<br>1分かかる場合があります。<br>しばらく時間をおいてから、もう一度確認してください。                                                                                                    |
| 機器をタップすると「機器操作設定がOFFとなっている<br>ため状態表示のみ可能です。機器操作をONにすると、<br>機器を操作できるようになります。」と表示される | <ul> <li>●「HEMS設定一覧」の「機器操作設定」で、「機器操作」が<br/>OFFに設定されています。</li> <li>ONに設定すると、機器を操作できるようになります。</li> <li>(L3で61ページ)</li> </ul>                                                                   |
| エアロテックのルームコントローラーが停止中に一定時<br>間、運転中の表示( 👥 )になる                                      | <ul> <li>● ファミリーカレンダーで一括設定が設定されているとき、<br/>エアロテック停止中にルームコントローラーにキープ運転がONになっているという信号が送信されることがあります。</li> <li>1分弱ほどルームコントローラーが運転中の表示(●●●)に変化し、その後停止中の表示(●●●●)に戻ります。正常な動作であり故障ではありません。</li> </ul> |
| IHクッキングヒーターをタップしても、IHクッキング<br>ヒーターに接続できない                                          | <ul> <li>電源が切れているか、通信が不安定になっている可能性があります。</li> <li>電子レンジなどの電波を放射する機器との距離が近いと、通信速度が低下したりデータ通信が切れる場合があります。</li> <li>しばらく時間をおくか、電子レンジなど他の電波を放射する機器の運転状況を確認してください。</li> </ul>                     |
| テレビをタップしても、「テレビの電源はすでに切れて<br>いるようです。電源が切れていない場合はネットワーク<br>不良の可能性があります」と表示される       | <ul> <li>テレビの電源が切れている場合、「高速起動設定」が「切」<br/>に設定されているときは通信ができません。(正常な動作<br/>です。故障ではありません)</li> <li>テレビの電源が入っている場合は、ブロードバンドルー<br/>ターまたは情報収集ユニットにLANケーブルが確実に接<br/>続されているか確認してください。</li> </ul>      |
| テレビから三菱地所ホームHEMSの画面を表示したり機<br>器を操作できない                                             | <ul> <li>         ・         ・         ・</li></ul>                                                                                                    |

| 故障かな?                                                 | チェックポイントと対処                                                                                                    |
|-------------------------------------------------------|----------------------------------------------------------------------------------------------------|
| 冷蔵庫の操作をしても、パワーセーブモードが解除され<br>ない                       | ●送信前と同じ設定で送信した場合は、パワーセーブモードは解除されないことがあります。(■③17ページ)                                                                    |
| エアコンの運転をONにしたとき、電気代の予測が表示<br>されない                     | <ul> <li>●エアコンの連続運転時間が30分未満のときは、電気代の<br/>予測は表示されません。正常な動作であり故障ではあり<br/>ません。</li> <li>30分以上連続運転してから確認してください。</li> </ul> |
| エアコンの運転をOFFにしたとき、「使用時間は〇〇分<br>です。電気代は0円かかりました。」と表示される | ●消費電力が非常に少ないときは、「0円」と表示されることがあります。正常な動作であり故障ではありません。                                                                   |

処置を依頼する前に以上のことをお調べになって、それでも不具合があるときは、「三菱地所ホーム アフターメンテナン ス受付センター」(Live 74ページ)にご連絡ください。

なお、「三菱地所ホームHEMS」で表示される形名は略式であるため、対象機器の形名は銘板でご確認のうえ、「三菱地所ホームアフターメンテナンス受付センター」(ICT) 74ページ)にご連絡ください。

トップ画面

1 エアロテック

2他の機器を操作

3 快適コントロール

4 住まい チェック

# お知らせが表示されたら

<>内の機器名称、イベント名称はお客様が設定された内容により変わります。

| お知らせの内容                                                                                                    | 原因と対処                                                                                                    |
|----------------------------------------------------------------------------------------------------|----------------------------------------------------------------------------------------------------|
| 新たなECHONET機器が接続されました。                                                                                      | ●間取りコントローラーで部屋に配置できない機器が新たに三菱地所ホームHEMSに接続されたときに表示されます。<br>エネルギー計測ユニット、エコキュート(給湯)は、間取りコントローラーの編集画面で「機器を編集する」を選択しても、未登録の機器に表示されません。                   |
| 新たなECHONET機器が接続されました。<br>間取りの「編集」で機器の登録をしてください。                                                            | ●間取りコントローラーで部屋に配置できる機器が新た<br>に三菱地所ホームHEMSに接続されたときに表示され<br>ます。<br>間取りコントローラーの編集画面から「機器を編集す<br>る」を選択して、部屋に機器を配置してください。                                |
| <機器名称>に送信できませんでした。                                                                                         | <ul> <li>電子レンジなどの電波を放射する機器との距離が近いと、通信速度が低下したり、データ通信が切れることがあります。</li> <li>しばらく時間をおいてから操作してください。</li> <li>機器の電源が入っているか確認してください。</li> </ul>            |
| <機器名称>からエラーメッセージ(<表示エラーコード<br>>)が出ています。<br>お買上げの販売店または取扱説明書記載(または同梱)の<br>「三菱電機 ご相談窓口・修理窓口」へお問合せください。       | ●「三菱電機 修理窓口」(№ 72ページ)にお問い合わせく<br>ださい。お問い合わせの際には機器の形名、エラーメッ<br>セージに表示されているコードをお伝えください。                                                               |
| <機器名称>とアダプター間で通信異常が発生しています。<br>お買上げの販売店または取扱説明書記載(または同梱)の<br>「三菱電機 ご相談窓口・修理窓口」へお問合せください。                   | ●機器またはアダプターの故障の可能性があります。<br>「三菱電機修理窓口」(123°72ページ)にお問い合わせください。                                                                                       |
| 機器操作設定がOFFのため、カレンダー<イベント名称><br>をキャンセルしました。                                                                 | <ul> <li>●「HEMS設定一覧」の「機器操作設定」で「機器操作」の設<br/>定がOFFになっています。</li> <li>「機器操作」の設定をONにすると、ファミリーカレン<br/>ダーで設定したイベントが実行されます。</li> <li>(123~61ページ)</li> </ul> |
| <エアロテックセンター>のフィルター(高性能除塵フィ<br>ルター)交換時期です。                                                                  | ●エアロテックの高性能除塵フィルターの交換時期になりました。メッセージ画面に従って、フィルターを交換してください。                                                                                           |
| <エアロテックセンター>の空気清浄フィルターの清掃<br>時期になりました。フィルターの清掃完了後に、エアロ<br>テック本体、センターコントローラにて、フィルター清掃<br>ランプのリセット操作をしてください。 | ● エアロテックの空気清浄フィルターの清掃時期になりました。メッセージ画面に従って、フィルターを清掃してください。                                                                                           |
| <エコキュート(給湯)>のタンクのお湯が少なくなりました。残湯量に注意してお湯をご使用下さい。                                                            | ●タンクのお湯が少なくなっています。お湯の量に注意しながらご使用ください。また、お湯をたくさん使用したときなどは、わき上げ設定を「満タン」に設定してください。(IST)13ページ)                                                          |
| <エコキュート>からエラーメッセージ(<表示エラー<br>コード>)が出ています。<br><機器名称>の取扱説明書を確認してください。                                        | <ul> <li>●表示されたエラーコードをエコキュートの取扱説明書<br/>で確認して、適切な処置をしてください。</li> <li>処置をしても、なお異常がある場合は、「三菱電機 修理<br/>窓口」(1○272ページ)にお問い合わせください。</li> </ul>             |

| お知らせの内容                                                                                                    | 原因と対処                                                                                                    |                                       |
|----------------------------------------------------------------------------------------------------|----------------------------------------------------------------------------------------------------|---------------------------------------|
| <エコキュート(おふろ)>からメッセージが出ています。<br>お風呂にお湯が残っています。浴槽のお湯を抜いてからも<br>う一度「ふろ自動」を開始してください。                                                                                                    | ● 停電などで初期設定に戻ったとき、浴槽にお湯(残水)<br>が入っている状態で湯はりをしています。<br>いったん、浴槽のお湯(残水)を排水してから「ふろ自動」<br>を行ってください。( 氏 3~14ページ)                                                                                                    | プ画面                                   |
| <エコキュート(おふろ)>からメッセージが出ています。<br>お風呂の栓抜けや浴槽アダプタのゴミ詰まりはしていま<br>せんか。浴槽アダプタがかくれるふろ湯量の設定になって<br>いますか。                                                                                            | <ul> <li>お風呂の栓が抜けている場合は、お風呂の栓を閉めて、<br/>再度「ふろ自動」を行ってください。(LST14ページ)</li> <li>湯はり量の設定が少ない場合は、浴槽アダプターが隠れる量に設定し、浴槽内の残水を排水後に再度「ふろ自動」を行ってください。(LST14ページ)</li> <li>浴槽アダプターが詰まっている場合は、お手入れをしてから「ふろ自動」を行ってください。(LST14ページ)</li> </ul>           | 1 エアロテック 2 作の                         |
| <エコキュート>からメッセージが出ています。<br>タンクのお湯がなくなりました。                                                                                                    | ●機器の取扱説明書を確認して、適切な処置をしてください。また、お湯をたくさん使用したときは、満タンわき増しをご利用ください。                                                                                                    | の機器を操作                                |
| <エコキュート>からメッセージが出ています。<br>断水や配管凍結はしていませんか。<エコキュート>の取<br>扱説明書を確認してください。                                                                                                    | ●取扱説明書を確認して、適切な処置をしてください。<br>また、給水配管専用止水栓が閉じている場合は、開い<br>てください。                                                                                                    | 3快適                                   |
| <エコキュート (給湯) > とアダプター間で通信異常が発<br>生しています。<br>お買上げの販売店または取扱説明書記載 (または同梱)の<br>「三菱電機 ご相談窓口・修理窓口」へお問合せください。                                                                                     | <ul> <li>エコキュートのリモコンで外部接続設定が「無効」になっている場合は、通信異常が表示されます。外部接続設定を「有効」にすると、通信異常は解除されます。</li> <li>外部接続設定が「有効」になっている場合は、エコキュートまたはアダプターが故障している可能性があります。<br/>「三菱電機修理窓口」(103~72ページ)にお問い合わせください。</li> </ul>                                      | トロール 4 住まいのハード                        |
| <ihクッキングヒーター>の加熱を止めました。<br/>なべなどを空焼きしたり、予熱しすぎていませんか。<br/>本体が冷えてからお使いください。</ihクッキングヒーター>                                                                                                    | ● なべを空焼きしたときなど、IHクッキングヒーターの<br>天板の温度が異常に高い状態が続くと表示されます。<br>なべを空焼きしたり、予熱しすぎていませんか?<br>機器が冷えてからお使いください。                                                                                                    | 5 住み方                                 |
| <ihクッキングヒーター>の加熱を止めました。<br/>温度が低めに検知されました。<br/>・油以外を加熱していませんか?<br/>・なべ底の変形や異物がありませんか?<br/>・当社専用てんぷら鍋(指定鍋:一部機種のみ対応)を使用<br/>していますか?<br/>・汚れ防止カバーを使用してませんか?<br/>・予熱中に調理していませんか?</ihクッキングヒーター> | <ul> <li>●揚げ物開始時に温度が上がらない場合に表示されます。</li> <li>・油以外のものを加熱していないか確認してください。</li> <li>・なべ底の変形や異物がないか確認してください。</li> <li>・三菱電機製旧クッキングヒーター専用のてんぷら鍋(指定鍋:一部機種のみ対応)を使用してください。</li> <li>・汚れ防止カバーを使用しないでください。</li> <li>・予熱中でないか確認してください。</li> </ul> | 1 1 1 1 1 1 1 1 1 1 1 1 1 1 1 1 1 1 1 |
| <ihクッキングヒーター>の加熱を止めました。 温度が急激に上がりました。 ・油の量を200g未満で調理していませんか? 油は200g以上入れて調理してください。 ・当社専用てんぷら鍋(指定鍋:一部機種のみ対応)を使用していますか?</ihクッキングヒーター>                                                         | <ul> <li>● 揚げ物開始時などに急激に温度が上がると表示されます。</li> <li>・油は200g以上入れて調理してください。</li> <li>・ 三菱電機製旧クッキングヒーター専用のてんぷら鍋(指定鍋:一部機種のみ対応)を使用してください。</li> </ul>                                                                                            | たときに                                  |
| <ihクッキングヒーター>の加熱を止めました。<br/>吸・排気口がふさがれていないか確認してください。</ihクッキングヒーター>                                                                                                    | <ul> <li>● 吸・排気口がふさがれている可能性があります。</li> <li>吸・排気□がふさがれていないか確認してください。</li> </ul>                                                                                                    |                                       |
| <冷蔵庫>の扉が開いたままです。                                                                                                    | ● 冷蔵庫の扉が開いています。<br>半ドアや、食品の挟み込みがないかご確認ください。                                                                                                    |                                       |

| お知らせの内容                                                               | 原因と対処                                                                                                    |  |  |
|-----------------------------------------------------------------------|----------------------------------------------------------------------------------------------------|--|--|
| <冷蔵庫>の製氷用の水が少なくなりました。                                                 | ① 冷蔵庫の給水タンクの水が少なくなりました。<br>氷を作る場合は、給水タンクに水を入れてください。                                                                                            |  |  |
| <冷蔵庫>の貯氷箱がいっぱいです。                                                     | ● 冷蔵庫の貯氷箱が、氷や食品でいっぱいになったことをお知らせします。                                                                                                    |  |  |
| <エアコン>が冷房になっています。<br>エアコンの運転モードを確認してください。                             | <ul> <li>①室内温度20℃未満のときに冷房運転すると表示されます。</li> <li>暖房運転にする場合は、運転モードを切り替えてください。</li> </ul>                                                          |  |  |
| <エアコン>が暖房になっています。<br>エアコンの運転モードを確認してください。                             | ● 室内温度が30℃以上のときに暖房運転すると表示され<br>ます。<br>冷房運転にする場合は、運転モードを切り替えてくだ<br>さい。                                                                          |  |  |
| 電気代の一日あたりの目標値を〇〇円超えました。                                               | ●1か月の目標電気代を月日数で日割りした額に対して、<br>超過額を表示します。                                                                                                    |  |  |
| 目標値の超過している状態が継続しています。電気代目標<br>値の設定が厳しかったようです。目標値を見直してみては<br>いかがでしょうか? | ● 1か月の目標電気代を月日数で日割りした額に対して、<br>電気代が5日以上連続して超えた場合に表示されます。<br>目標値を見直すときは、目標設定画面で設定してくだ<br>さい。(IC3~34ページ)                                         |  |  |
| このままのペースでは、月末に目標を達成できません。省<br>エネモードを△△から□□に設定します。                     | ●省エネモードが「自動で制御する」に設定されていて、<br>電気代の目標を大幅に超えそうなときに表示されます。<br>省エネモードが「設定しない」のときは「すべて弱にす<br>る」に、「すべて弱にする」のときは「すべて強にする」に<br>変更されます。(133~34ページ)      |  |  |
| 先月の目標値を大幅に下回りました。今月の目標電気代を<br>〇〇円に自動補正しますか?                           | <ul> <li>●先月の電気代が目標値を大幅に下回った場合に表示されます。</li> <li>「目標電気代の見直し」をタップすると、今月の目標電気代を補正できます。(1公)22ページ)</li> </ul>                                       |  |  |
| 先月の目標値を大幅に超過しました。今月の目標電気代を<br>○○円に自動補正しますか?                           | <ul> <li>●先月の電気代が目標値を大幅に上回った場合に表示されます。</li> <li>「目標電気代の見直し」をタップすると、今月の目標電気代を補正できます。(IC3 22ページ)</li> </ul>                                      |  |  |
| 目標値を自動設定しますか?                                                         | <ul> <li>●電気代の目標値が未設定で、初めて月が変わったときに表示されます。翌月以降は表示されません。</li> <li>「目標電気代を自動設定する」をタップすると、目標電気代を自動設定にする画面が表示されます。</li> <li>(IQ3・22ページ)</li> </ul> |  |  |

| 三菱電機 ご相談窓口                                                          | 受付時間365日24時間                    | 三菱電機 修               | 受付時間365日24時間                                |                      |
|---------------------------------------------------------------------|---------------------------------|----------------------|---------------------------------------------|----------------------|
| 携帯電話・PHS・IP電話の場合                                                    |                                 | 携帯電話・PHS・IP電話の場合     |                                             |                      |
| 三菱電機お客さま相談センター<br>〒154-0001 東京都世田谷区池尻3-10-3<br>FAX(03)3413-4049(有料) | (03) 3414 - 9655(有料)            | 北海道・東北<br>関東甲信越      | 東日本<br>修理受付センター<br>FAX (03) 3424 - 1115(有料) | (03) 3424 - 1111(有料) |
| ■ご相談対応 平日 9:<br>土・日・祝・会社休日 9:<br>上記以外の時間は受付の                        | 00~19:00<br>00~17:00<br>ゆみ可能です。 | 東海・北陸・関西<br>中国・四国・九州 | 西日本<br>修理受付センター<br>FAX (06) 6454 - 3900(有料) | (06) 6454 - 3901(有料) |

所在地、電話番号などについては変更になることがあります。あらかじめご了承ください。
## MEMO

| <br> |
|------|
| <br> |
|      |
|      |
| <br> |
|      |
|      |
| <br> |
| <br> |
|      |
|      |
| <br> |
|      |
|      |
|      |
| <br> |
|      |
| <br> |
| <br> |
|      |
| <br> |
| <br> |
|      |
|      |
| <br> |
| <br> |
|      |
|      |
| <br> |
|      |
|      |
| <br> |
| <br> |
|      |
| <br> |
|      |

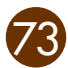

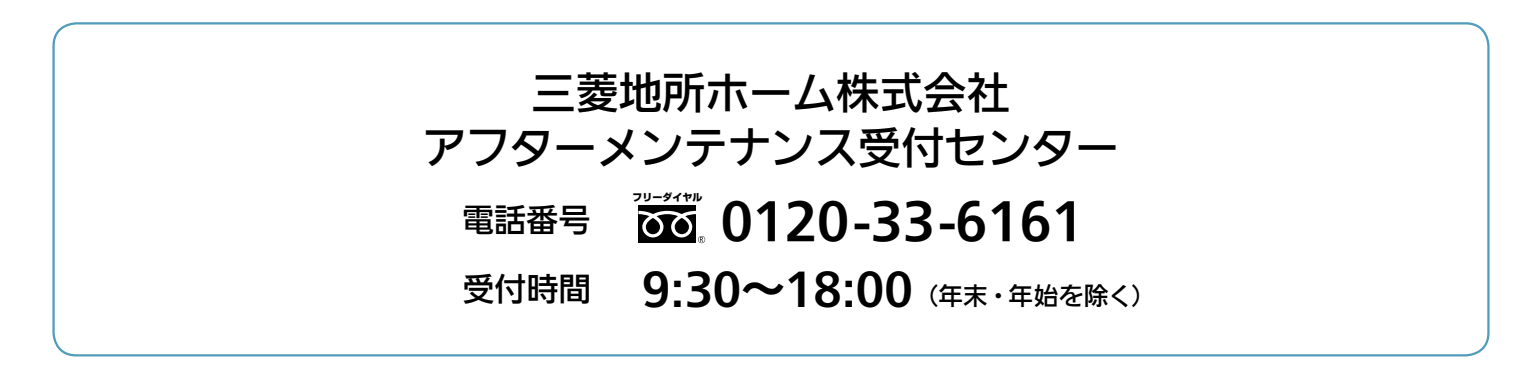